| Classification | ISaGRAF FAQ-146 : Soft-GRAF Studio Manual |         |      |      |           |      |       |
|----------------|-------------------------------------------|---------|------|------|-----------|------|-------|
| Author         | Janice Hong                               | Version | 1.10 | Date | Oct. 2013 | Page | 1/123 |

#### Soft-GRAF Studio V.1.10 Software & manual: Create a Colorful HMI in the ISaGRAF WinCE PAC

Soft-GRAF is an HMI (Human Machine Interface) software developed by ICP DAS which allows user to create his colorful HMI application running with the control logic in the same ISaGRAF WinCE series PAC. Using the PAC with the Soft-GRAF support, user can easily edit its HMI screen by Soft-GRAF Studio and design the control logic by ISaGRAF software.

There are three types of HMI Objects in the Soft-GRAF Studio:

"Value", "Button", "Graph"

User can create the HMI object directly by mouse dragging and dropping the Object into the editing screen and set the properties by mouse/keyboard to display the different effect.

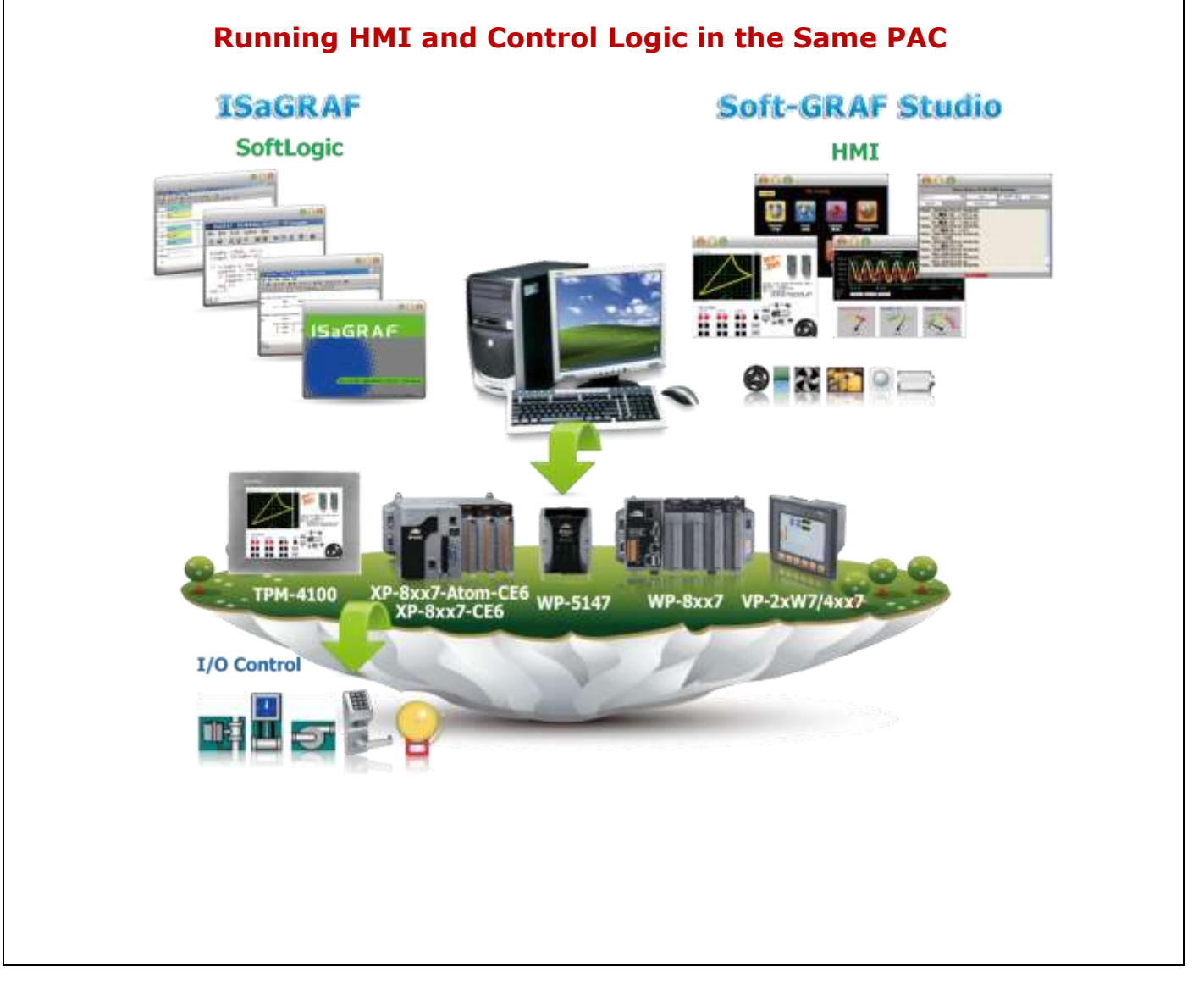

ICP DAS Co., Ltd. Technical document

| Classification | ISaGRAF FAQ-146 : Soft-GRAF Studio Manual |         |      |      |           |      |       |
|----------------|-------------------------------------------|---------|------|------|-----------|------|-------|
| Author         | Janice Hong                               | Version | 1.10 | Date | Oct. 2013 | Page | 2/123 |

## 1.1 : Soft-GRAF Studio Version and Installation

#### Install the Soft-GRAF Studio:

The Soft-GRAF Studio is version **1.10** now. Please get the document (faq146) and demo programs from the following folder of CD-ROM in your PAC package.

CD-ROM: \napdos\soft-graf\

Or download it from the following website. <u>www.icpdas.com</u> > Support > FAQ > ISaGRAF Soft-Logic PAC > 146 <u>http://www.icpdas.com/root/support/faq/isagraf.php</u> > 146

Other related information: ISaGRAF User's Manual <u>http://www.icpdas.com/root/product/solutions/softplc\_based\_on\_pac/isagraf/downl</u> <u>oad.html#manu</u>

Soft-GRAF Studio, the software to edit the Soft-GRAF HMI, can run in the PC with the WinXP, WinVista, Win7 or compatible Operating System, and the .Net Framework V.3.5 or later version (if your PC doesn't install it or installs the old version, please download it at the Microsoft website (<u>http://www.microsoft.com/zh-tw/download/details.aspx?id=22</u>). The execution program is included in the downloaded **FAQ-146** zip file. After unzip the file, please copy the folder **"Soft-GRAF Studio"** into **"D:\"**. The "Soft-GRAF Studio" folder must include the main program file, 6 demo programs and 4 picture folders (as below picture).

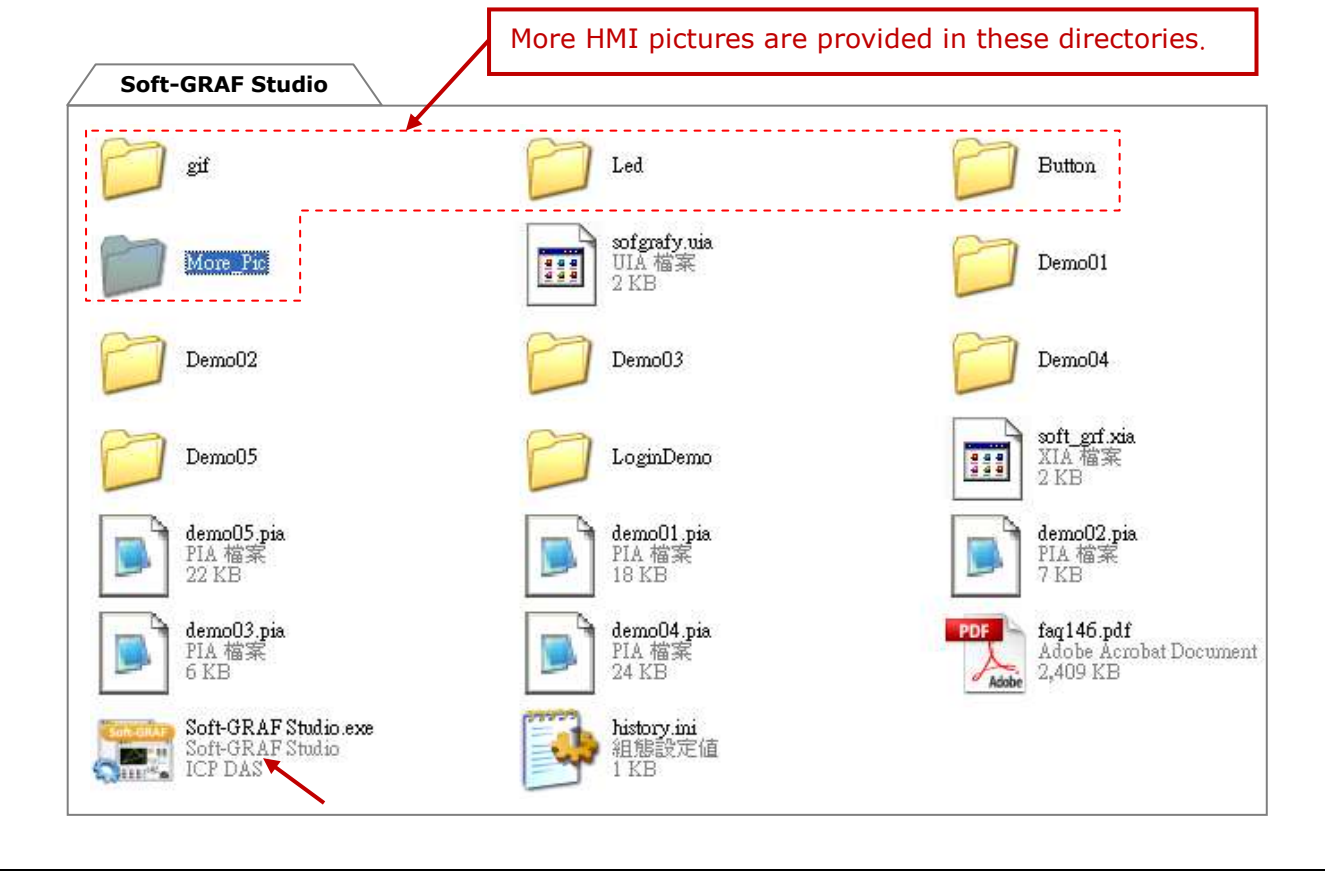

| Classification | ISaGRAF FAQ-146 : Soft-GRAF Studio Manual |         |      |      |           |      |       |
|----------------|-------------------------------------------|---------|------|------|-----------|------|-------|
| Author         | Janice Hong                               | Version | 1.10 | Date | Oct. 2013 | Page | 3/123 |

#### **PAC Driver:**

The following ISaGRAF driver versions support Soft-GRAF Studio ver.1.10:

| PAC Model        | ISaGRAF Driver Version |
|------------------|------------------------|
| XP-8xx7-CE6      | Ver.1.44 or later      |
| XP-8xx7-Atom-CE6 | Ver.1.02 or later      |
| WP-8xx7          | Ver.1.65 or later      |
| WP-5147          | Ver.1.11 or later      |
| VP-2xW7/4xx7     | Ver.1.57 or later      |

If your PAC's ISaGRAF driver version is later than the version listed above, it supports the Soft-GRAF Studio.

However, if its version is older, please visit the following web site to download the latest ISaGRAF driver into your PAC.

http://www.icpdas.com/root/product/solutions/softplc\_based\_on\_pac/isagraf/dow nload/isagraf-link.html

After downloading, update the driver into the correct model of PAC. Please click on "End Driver" button in the ISaGRAF driver window of the PAC's VGA screen to stop the ISaGRAF driver first, and then unzip the downloaded file and copy all files and the sub-directory in the related version-number directory into the following path in your PAC via FTP or USB disk.

| ISaGRAF PACs                                       | Driver Directory      |
|----------------------------------------------------|-----------------------|
| XP-8xx7-CE6/8xx7-Atom-CE6<br>WP-8xx7, VP-2xW7/4xx7 | \System_Disk\ISaGRAF\ |
| WP-5147                                            | \Micro_SD\ISaGRAF\    |

For instance, to update the ISaGRAF driver of XP-8xx7-CE6 to Version 1.27, please click on the "End Driver" button in PAC's ISaGRAF driver window, then unzip the downloaded file "xp-8xx7-ce6-1.27.zip" and copy all files and the sub-directory "sofgrafy" in the "1.27" directory into the "\System\_Disk\ISaGRAF\" path of the XP-8xx7-CE6. Then reboot the XP-8xx7-CE6. Now, the PAC driver has updated.

| WinPAC-8x47/8x46<br>Setting Web Abou                               | /8x37/8x36 ISaGRAF Driver               |            | OK |
|--------------------------------------------------------------------|-----------------------------------------|------------|----|
| Configuration<br>Slave Number :<br>Modbus RTU Slave P<br>Baud Rate | 1<br>ort None<br>200 , N, 8, 1 (Modify) |            |    |
| Current Application                                                | demo04, ISA11=1384, ISA12=916           | Delete     |    |
| Elapsed Time                                                       | 0:0:12:35                               | End Driver |    |

ICP DAS Co., Ltd. Technical document

| Classification | ISaGRAF FAQ |         |      |      |           |      |       |
|----------------|-------------|---------|------|------|-----------|------|-------|
| Author         | Janice Hong | Version | 1.10 | Date | Oct. 2013 | Page | 4/123 |

Set PAC's Taskbar as "Always on top" at design time :

When user has download an ISaGRAF program with Soft-GRAF HMI enabled, the HMI screen will occupy the full screen. Then it is not easy to do other Window CE operations (for example, modify IP address, copy files, view files, ...). Recommend to set the Taskbar as "Always on top" at design time, then the designer can operate some other Window CE operation normally. When the development is finished, remember to refer to <u>Section 1.6.6</u> to set it back to full screen (hide the Taskbar) to prevent other operators to shutdown the PAC (or doing something wrong in the PAC).

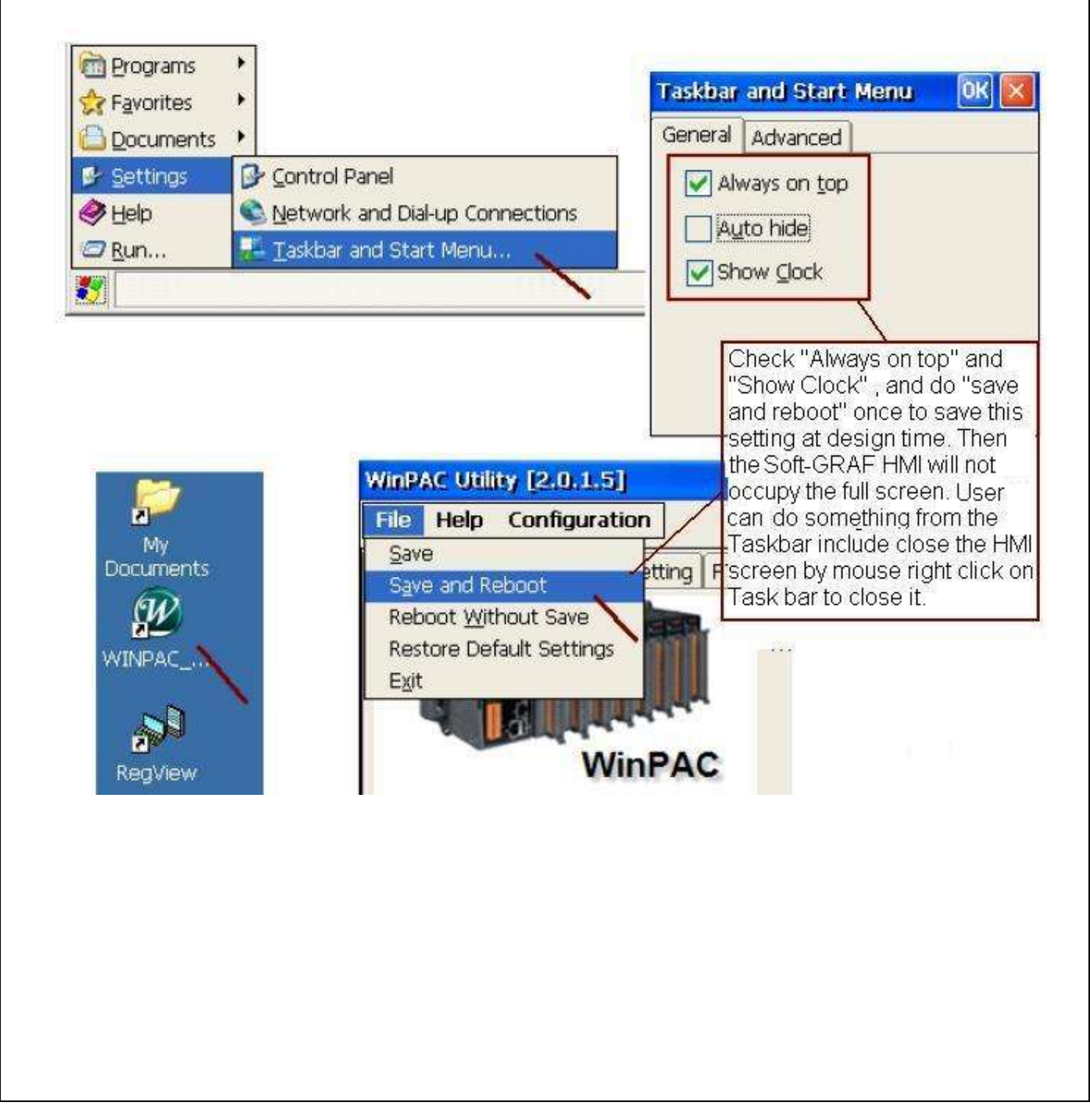

| Classification                                    | ISaGRAF FAC                                                                                                | 2-146 : So                                              | oft-GRAF Stu                                                                                                    | udio Ma                                                                   | nual             |                                                                          |                     |
|---------------------------------------------------|----------------------------------------------------------------------------------------------------|---------------------------------------------------------|----------------------------------------------------------------------------------------------------|---------------------------------------------------------------------------|------------------|--------------------------------------------------------------------------|---------------------|
| Author                                            | Janice Hong                                                                                                | Version                                                 | 1.10                                                                                                    | Date                                                                      | Oct. 2013        | Page                                                                     | 5/123               |
| Next, restore<br>"faq146_chin                     | the file "sofg<br>ese_demo.zi<br>aGRAF - Project Ma                                                        | prafy.uia"<br>p" into th                                | that down<br>e "c functio                                                                                                    | loaded,<br>ons" of                                                        | unziped fro      | om the FA<br>GRAF, as t                                                  | Q-146 of<br>pelow : |
|                                                   | Edit Project Tools<br>I I I Arc<br>sofgr_00<br>sofgr_01 Imp                                                | Options <u>H</u> elp<br>hive<br>aries<br>ort IL program | to C function                                                                                                    | <u>I</u> ools Op<br>s<br>rations<br>equipments                            | tions Help       |                                                                          | e                   |
| Refe<br>Auth<br>Date                              | rence : SofG<br>or :<br>of creation : 201                                                                  | R_00<br>0/8/6                                           | Functions<br>Functions<br>Crunction                                                                                                    | locks<br>S                                                                | get:<br>get1:XP- | 8xx7-CE6                                                                 |                     |
| Elle<br>C fu                                      | SaGRAF - Libraries<br>Edit Took Options<br>Inction: <u>A</u> rchive<br>Standard Tag                        | : <u>H</u> elp                                          | Archive - C fu                                                                                                    | nctions                                                                   | Archive          |                                                                          | ×                   |
| s_n<br>s_ff<br>s_m<br>s_m<br>s_m<br>s_m           | Ini<br>rst<br>sts<br>ICP DAS<br>WIN32 integ                                                                | gration                                                 | <pre>b S_mb_adi s_mv s_n_r s_n_w s_r_r s_r_w s_r_r s_wd_r s_wd_r s_wd_v set_l_n sms_gets ord </pre>                                                                                                    |                                                                           | grafy            | Backup<br>Restore<br>Close<br>Help                                       |                     |
|                                                   |                                                                                                    |                                                         | - Archive locatio                                                                                                    | in<br>OFGRAFY\                                                            |                  | Browse                                                                   |                     |
| And also, rest                                    | CORE "SOft-grf<br>RAF - Project Man<br>Lit Project Tools (<br>Project Tools (<br>Archiv<br>fgr_00<br>hi_01 | xia" into<br>agement<br>Options Help<br>/e<br>ies       | the "IO co                                                                                                    | AF - Libo<br>RAF - Libo<br>it <u>T</u> ools (<br>lex equipme<br>jurations | equipment        | s" of the P                                                              |                     |
| Refere<br>eile I                                  | GRAF - Libraries                                                                                           | nn<br><u>H</u> elp                                      | JO board                                                                                                    | s<br>complex ee                                                           | I-7000 &         | & 87K remote                                                             | ×                   |
| Ю cor<br>bus7(<br>bus7(<br>bus7(<br>can75<br>евис | nple> <u>Archive</u><br>Standard note<br>DOO<br>ICP DAS<br>WIN32 integr<br>m                               | format<br>ation                                         | <ul> <li>Workbend</li> <li>bus7000</li> <li>bus7000c</li> <li>can7530</li> <li>ebus_m</li> <li>ebus_s</li> <li>ebus_s2</li> <li>eth_tcp</li> <li>eth_udp</li> <li>i_7188xg</li> <li>i_8017a</li> </ul> | :h                                                                        | Archive          | Backup<br><u>R</u> estore<br><u>C</u> lose<br><u>H</u> elp<br>▼ Compress |                     |
|                                                   |                                                                                                    |                                                         | D:\CHUN_D\                                                                                                    | on<br>SOFT-G~1\                                                           |                  | Browse                                                                   | +                   |

ICP DAS Co., Ltd. Technical document

| Classification | ISaGRAF FAQ-146 : Soft-GRAF Studio Manual |         |      |      |           |      |       |
|----------------|-------------------------------------------|---------|------|------|-----------|------|-------|
| Author         | Janice Hong                               | Version | 1.10 | Date | Oct. 2013 | Page | 6/123 |

# 1.1.1: HMI Objets List

The HMI objects below are supported by Soft-GRAF driver (since **Ver.1.20**):

Value:

| 1 | g_Label             | Display a Label                                                                                              |
|---|---------------------|----------------------------------------------------------------------------------------------------|
| 2 | g_B_Val             | Display a Text to show a Boolean value                                                                       |
| 3 | g_WD_Val<br>g_N_Val | Display a 16-bit (occupy 1 Network addr. number) or 32-bit<br>(occupy 2 Network addr. numbers) integer value |
| 4 | g_F_Val             | Display a 32-bit Float value (occupy 2 Network addr. numbers)                                                |
| 5 | g_M_Val             | Display a Message value                                                                                      |
| 6 | g_N_Text            | Display a text to show an Integer value                                                                      |
| 7 | g_Alarm             | Display an alarm list to show the triggered alarm messages and provide FTP upload function.                  |

#### Button:

| 1 | g_B_inp             | Create a button to input a Boolean value                                                                            |
|---|---------------------|----------------------------------------------------------------------------------------------------|
| 2 | g_WD_inp<br>g_N_inp | Create a button to input a 16-bit (Occupy 1 Network addr.) or 32-bit (occupy 2 Network addr. numbers) integer value |
| 3 | g_F_inp             | Create a button to input a 32-bit Float value<br>(occupy 2 Network addr. numbers)                                   |
| 4 | g_Login             | Create a Login button with password                                                                                 |
| 5 | g_Logout            | Create a Logout button                                                                                              |
| 6 | g_ToPage            | Create a switch-page button                                                                                         |
| 7 | g_M_Inp             | Create a button to input a Message value                                                                            |
| 8 | g_Logger1           | Create a Data Logger button with FTP upload function.                                                               |

Graph:

| 1 | g_B_Led  | Display a LED to show a Boolean value                                                                               |
|---|----------|----------------------------------------------------------------------------------------------------|
| 2 | g_B_Pic  | Display a picture (JPG, PNG, GIF, BMP) to show a Boolean value                                                      |
| 3 | g_N_Pic  | Display a picture (JPG, PNG, GIF, BMP) to show an Integer value                                                     |
| 4 | g_Trace2 | Display a 2-axes $(x , y)$ or 1-axis $(x : Horizontal)$ or 1-axis $(y : Vertical)$ moving trace map                 |
| 5 | g_Rect   | Draw a Rectangle                                                                                                    |
| 6 | g_Bar    | Display one value as a bar-meter                                                                                    |
| 7 | g_Trend  | Create a real-time trend to display max. 3 curves and may also enable the historical trend function to record them. |
| 8 | g_Gauge  | Display a Long, Short Integer or a Real value as an angular gauge.                                                  |
|   |          |                                                                                                    |

| Classification | ISaGRAF FAQ-146 : Soft-GRAF Studio Manual |         |      |      |           |      |       |
|----------------|-------------------------------------------|---------|------|------|-----------|------|-------|
| Author         | Janice Hong                               | Version | 1.10 | Date | Oct. 2013 | Page | 7/123 |

## **1.2 : Edit the HMI by the Soft-GRAF Studio software**

To test Soft-GRAF Studio demo projects, please refer to the demo04 description in <u>Ch1.7.1</u> and the demo05 "My Sweet Home" in <u>Ch1.7.2</u> and others. To execute the Soft-GRAF Studio, please double click the "D:\ Soft-GRAF Studio\Soft-GRAF Studio.exe", or install it by referring to <u>Ch1.1</u> when the "Soft-GRAF Studio.exe" is not found.

The software operating environment :

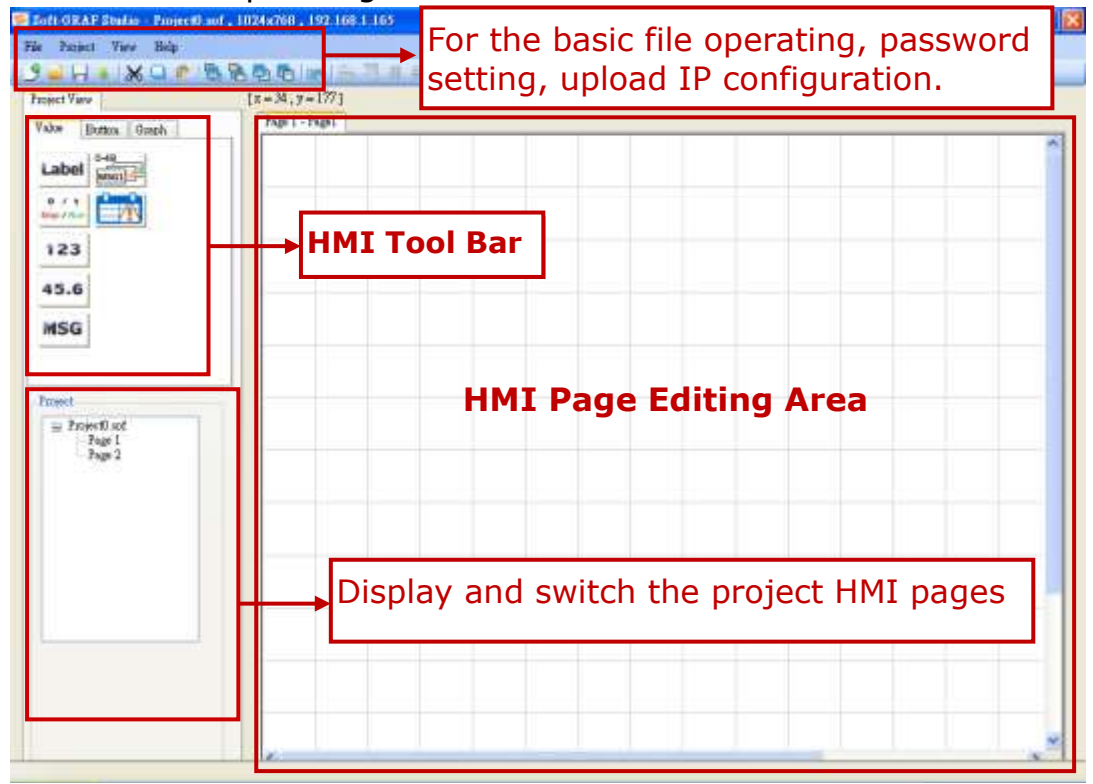

One Soft-GRAF project can contain maximum 200 HMI pages (No.  $1 \sim 200$ ). The Soft-GRAF displays page No.1 when PAC powering up. Every Page is displayed as full screen and only one Page is shown on the VGA monitor, so user can set up the VGA resolution when create a new project. (To change the resolution please refer to <u>Ch1.6.8</u>.)

The PAC Resolution that Soft-GRAF supported:

| PAC              | Supportted VGA Resolution  |
|------------------|----------------------------|
| XP-8xx7-Atom-CE6 | 640*480, 800*600, 1024*768 |
| XP-8xx7-CE6      | 640*480, 800*600, 1024*768 |
| WP-8x37          | 640*480, 800*600, 1024*768 |
| WP-8x47          | 640*480, 800*600           |
| WP-5147          | 640*480, 800*600           |
| VP-25W7          | 640*480                    |
| VP-23W7          | 320*240                    |
| VP-4137          | 640*480, 800*600           |

| Classification | ISaGRAF FAQ-146 : Soft-GRAF Studio Manual |         |      |      |           |      |       |
|----------------|-------------------------------------------|---------|------|------|-----------|------|-------|
| Author         | Janice Hong                               | Version | 1.10 | Date | Oct. 2013 | Page | 8/123 |

Soft-GRAF Studio offers two ways to use the manual to query the functions. Click the menu bar "Help" > "Dociment" or in a project right-click on the HMI editing area then select "Help".

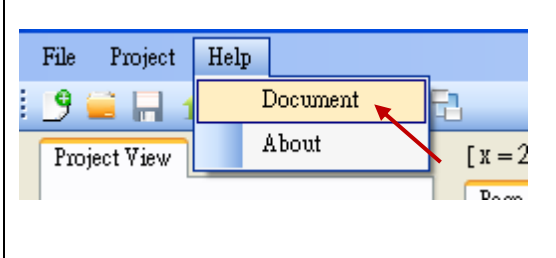

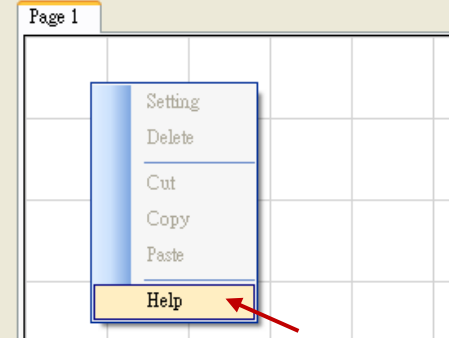

In the Soft-GRAF Studio editing screen, the axis origin is at the top left of the axis position as follows:

(0,0) X

The horizontal axis of the monitor is called "X axis", while vertical axis is called "Y axis". The original position of (X, Y) is (0, 0) which resides at the most top-left position on the monitor. The value of X coordinate is increasing from left to right direction. The value of Y coordinate is increasing from top to bottom direction. The unit of the (X, Y) coordinate is "Pixel". For example, the default resolution setting of the WP-8847 is 800 x 600, so its X coordinate ranges from 0 to 799, while ranges from 0 to 599 for Y coordinate; The default resolution setting of the VP-25W7 is 640 x 480, so its X coordinate ranges from 0 to 479 for Y coordinate.

## 1.2.1: Edit a simple Soft-GRAF HMI

The following picture is the VGA Screen view when running demo "Demo01":

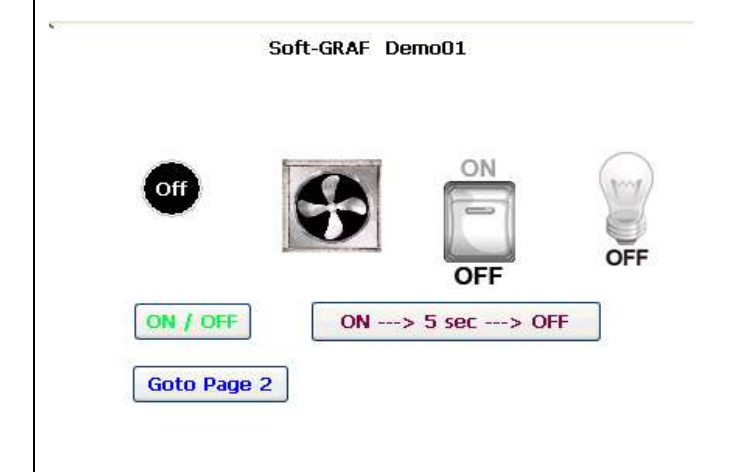

| Classification | ISaGRAF FAQ-146 : Soft-GRAF Studio Manual |         |      |      |           |      |       |
|----------------|-------------------------------------------|---------|------|------|-----------|------|-------|
| Author         | Janice Hong                               | Version | 1.10 | Date | Oct. 2013 | Page | 9/123 |

Before editing an HMI page, ISaGRAF must have the following setting. If you are not familiar with ISaGRAF programming, please refer to the Ch1.1, Ch1.2 and Ch2 of "ISaGRAF User's Manual". The manual website is as below: http://www.icpdas.com/root/product/solutions/softplc\_based\_on\_pac/isagraf/downl oad.html#manu

Open your project (or create a new one, ex: demo01), and click on the "I/O Connection" tool icon of the ISaGRAF project window.

File Make Project Tools Debug Options Help

Set "soft\_grf" to the "Slot" and the slot number must after "8" in order not to conflict with the real I/O modules using in the slot number 0 to 7 of the PAC.

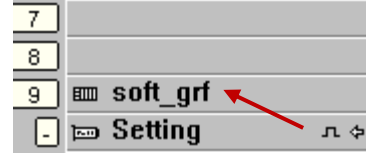

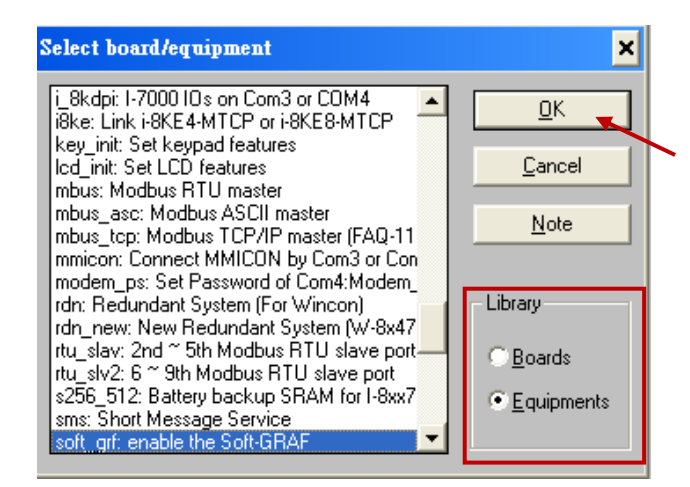

Then, create a new Ladder program in the project.

| File Make Project Tools Debug Options Help | New Program                         |
|--------------------------------------------|-------------------------------------|
| 🕒 🖬 😵 🗓 🕒 🛅 👘 💥 🐼 া 🚥                      | Name: test                          |
|                                            | Comment: for faq146                 |
| Create new program                         | Language: Quick LD : Ladder Diagram |
|                                            | Style: Begin : Main program 📃       |
|                                            | <u>D</u> K <u>Cancel</u>            |
|                                            | 🕒 🖬 😵 🕮 🗅 🖬 🍈 💥 💥 😥                 |
|                                            | Begin: me test for faq146           |
|                                            |                                     |

ICP DAS Co., Ltd. Technical document

| Classification                                                                                                    | ISaGRAF FAQ                                                                             | 2-146 : Soft-GRA                                                                           | <sup>=</sup> Studio Mar     | nual         |           |                |
|----------------------------------------------------------------------------------------------------|-----------------------------------------------------------------------------------------|--------------------------------------------------------------------------------------------|-----------------------------|--------------|-----------|----------------|
| Author                                                                                                    | Janice Hong                                                                             | Version 1.10                                                                               | Date                        | Oct. 2013    | Page      | 10/123         |
| Add one Boole<br>set its address<br>File Make Project<br>Make Project<br>Make Project<br>Boolean Variable<br>Name: LED_07<br>Comment: NetW a<br>Attributes<br>Internal<br>Input<br>Output<br>Constant<br>Dim:<br>File Edit Tools O | ean variable<br>s as 11 (key<br>Tools Debug Or<br>C C C C C C C C C C C C C C C C C C C | "LED_01" into the in the Hex. num ptions Help<br>▲ • ● ■ • ● ■ • ● ■ • ● ● ● ● ● ● ● ● ● ● | ne Dictional<br>hber: "B"). | ry of the IS | aGRAF pro | Hex.<br>hat is |
| Name                                                                                                    | Auno. Au                                                                                | ar. comment<br>//                                                                          |                             |              |           |                |
| LED_01                                                                                                    | [internal] 000                                                                          | B NetWaddr. = 11                                                                           |                             |              |           |                |

After programming the ISaGRAF SoftLogic, You must compile and download the ISaGRAF project into your PAC (Refer to Ch.2 of the ISaGRAF User's manual for the steps.), then after edit the HMI project.

Run Soft-GRAF Studio to edit the HMI. First, create a project (\*.sof) as below. Click **"File" > "New"** of menu bar or click **"Create New File"** tool icon.

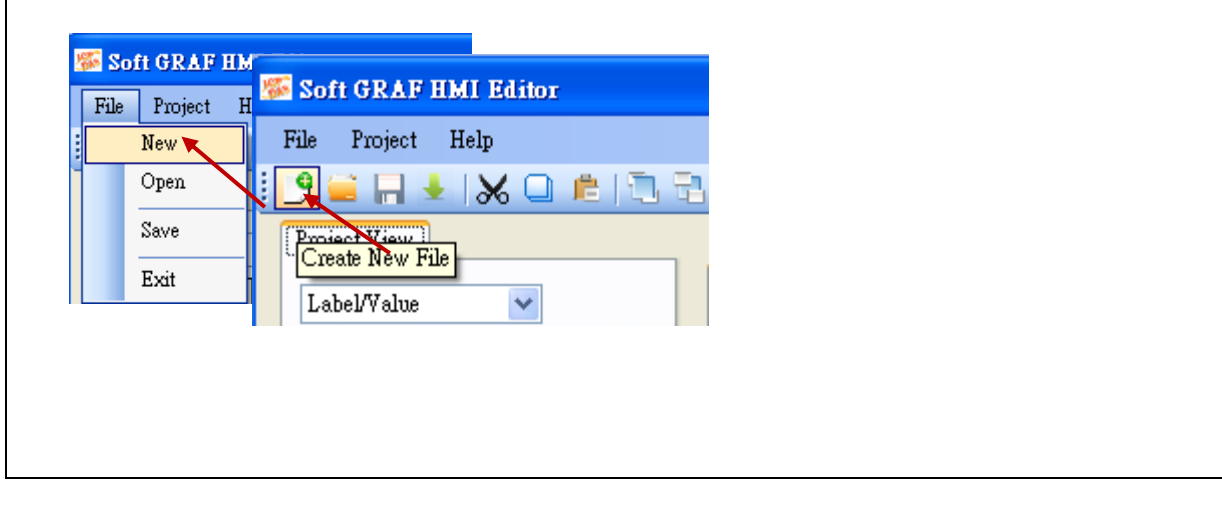

| Classificatio<br>Author | on ISa<br>Janio | GRAF FA           | Q-146 : Soft-GRA<br>Version 1.10      | AF Studio Ma<br>Date | onual<br>Oct. 2013     | Page      | 11 / 123 |
|-------------------------|-----------------|-------------------|---------------------------------------|----------------------|------------------------|-----------|----------|
| Give a pro              | niect nar       | ne and f          | file location                         |                      |                        |           |          |
|                         |                 |                   | ne location.                          |                      |                        |           |          |
|                         | New File Sett   | ing               |                                       | ×                    |                        |           |          |
|                         | Project         | Name              |                                       | _                    | Project n              | ame       |          |
|                         | ProjectO        |                   |                                       |                      |                        |           |          |
|                         | Locatio         | n                 |                                       |                      | Project fi             |           | n        |
|                         | C:\Docum        | ents and Settings | sluser\My Documents\Visual Sti        | udio oibi            |                        |           | 11       |
|                         | XPAC Se         | lect              | 1024 * 768                            |                      | PAC & VO               | GA resolu | tion     |
|                         |                 |                   |                                       |                      | Refer to               | Ch1.6.8 t | 0        |
|                         |                 |                   | Create                                | Cancel               | reset the              | resolutio | on if    |
| To open a               | a existing      | i file: Cli       | ick <b>"File" &gt; "O</b>             | pen".                | PAC or re<br>this step | esolution | after    |
| 🎏 Soft GR               | RAF HMI E       | litor             |                                       |                      |                        |           |          |
| File Pro                | ject Help       |                   |                                       |                      |                        |           |          |
| New                     |                 | 🎏 Soft            | GRAF HMI Editor                       |                      |                        |           |          |
| Open                    |                 | File              | Project Help                          |                      |                        |           |          |
| Save                    |                 | : 9               |                                       | e in R               |                        |           |          |
| Exit                    | ]               |                   |                                       | ~ 1 ~ ~              | -                      |           |          |
| Change th               | ne direct       | ory to fi         | nd the project (                      | *.sof) in th         | ne Open File           | Dialog.   |          |
| 開啓                      |                 |                   |                                       | ?                    | X                      |           |          |
| 查詢①:                    | Demo1           |                   | · · · · · · · · · · · · · · · · · · · | • 🛄 🏷                |                        |           |          |
|                         | Demol.sof       |                   |                                       |                      |                        |           |          |
| 戎最近的文件                  |                 |                   |                                       |                      |                        |           |          |
| 桌面                      |                 |                   |                                       |                      |                        |           |          |
| 1                       |                 |                   |                                       |                      |                        |           |          |
| 我的文件                    |                 |                   |                                       |                      |                        |           |          |
| 我的雷腦                    |                 |                   |                                       |                      |                        |           |          |
|                         |                 |                   |                                       |                      |                        |           |          |
| 網路上的芳鄰                  | 檔名(N):          | Demo1.sof         |                                       |                      | I I                    |           |          |
|                         | 檔案類型(I):        | SoftGraf files    | (*.sof)                               | ✓ 取消                 |                        |           |          |
|                         |                 |                   |                                       |                      |                        |           |          |
|                         |                 |                   |                                       |                      |                        |           |          |

| Classification | ISaGRAF FAQ-146 : Soft-GRAF Studio Manual |         |      |      |           |      |        |
|----------------|-------------------------------------------|---------|------|------|-----------|------|--------|
| Author         | Janice Hong                               | Version | 1.10 | Date | Oct. 2013 | Page | 12/123 |

Now create a HMI page. The following HMI is the same as the Demo01, please set all the Network address in this project as "11" (the address is the same as the Boolean variable "LED\_01" in the ISaGRAF program).

First, create a "g\_Label" object. Drag & drop "g\_Label" object into the editing area.

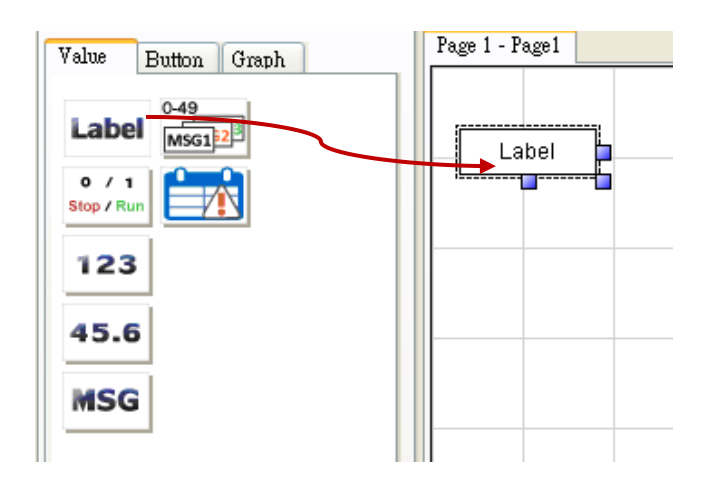

Mouse right key click on the object and select the "Setting" (or just mouse double click on the object).

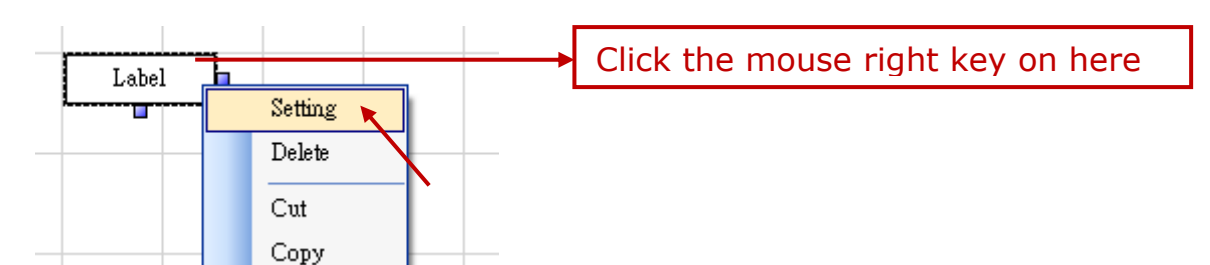

Click "Font size" to set up as "9,Bold" (or the size you want).

| Common                    |           |                      |  |
|---------------------------|-----------|----------------------|--|
| NetWork Address           |           | Size W 75 H 25       |  |
| Font size<br>Fore Color   | ),Regular | Location X 116 Y 115 |  |
| Back Color                |           | Text Align Center 💌  |  |
| Using bool address to hid | le        | Title Label          |  |
|                           |           |                      |  |
|                           |           | Ok Cancel            |  |

ICP DAS Co., Ltd. Technical document

| Classification | ISaGRAF FAQ-146 : Soft-GRAF Studio Manual |         |      |      |           |      |        |
|----------------|-------------------------------------------|---------|------|------|-----------|------|--------|
| Author         | Janice Hong                               | Version | 1.10 | Date | Oct. 2013 | Page | 13/123 |

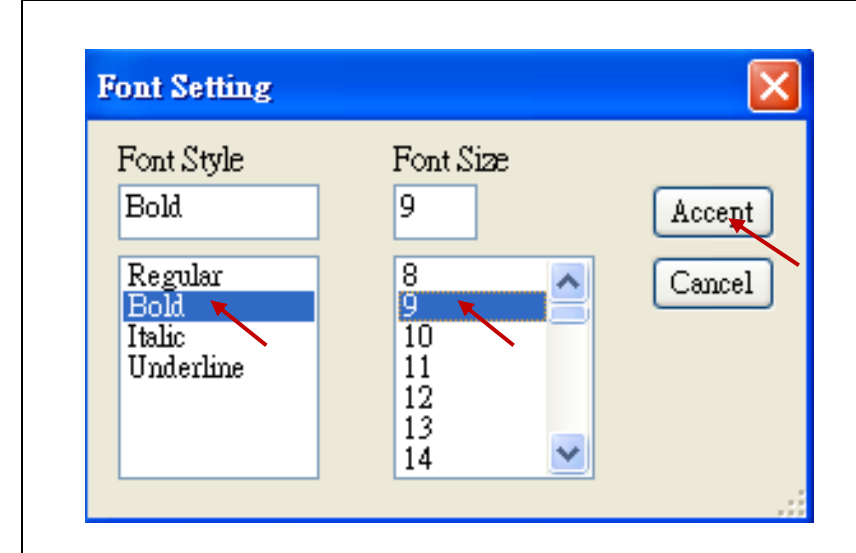

Set up the Object Size as W:300 and H:60.

| [Common.]                  |                      |
|----------------------------|----------------------|
| NetWork Address            | Size W 75 H 25       |
| Font size 9,Regular        |                      |
| Fore Color                 | Location X 116 Y 115 |
| Back Color                 | Text Align Center 🗸  |
| Using bool address to hide |                      |
|                            | Title Label          |

Or, using the mouse left key to change the Object size.

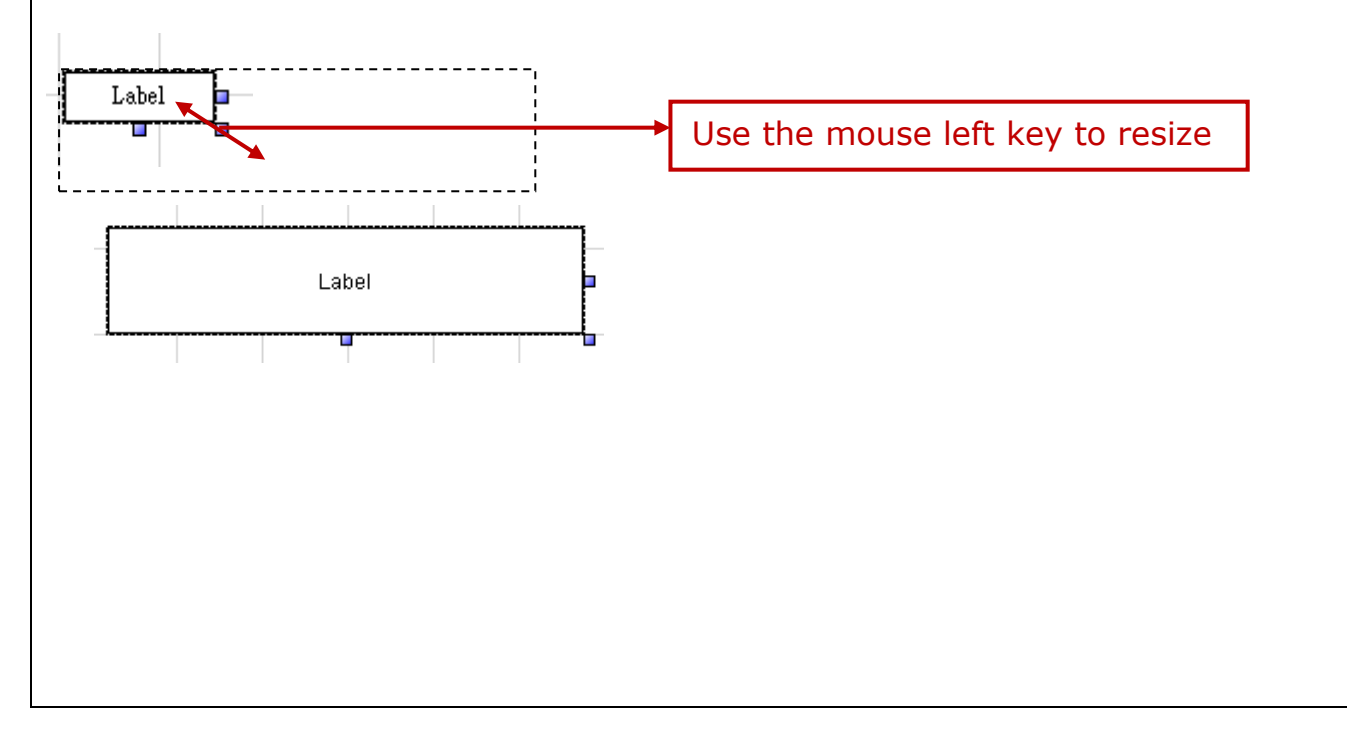

| Classification                                                                                  | ISaGRAF FAG                                        | Q-146 : Soft-GRAF St                                                                                          | udio Mai                      | nual                                   |                           |                      |
|-------------------------------------------------------------------------------------------------|----------------------------------------------------|----------------------------------------------------------------------------------------------------|-------------------------------|----------------------------------------|---------------------------|----------------------|
| Author                                                                                          | Janice Hong                                        | Version 1.10                                                                                                  | Date                          | Oct. 2013                              | Page                      | 14 / 123             |
| Next, set up t<br>click on the ""<br>button to clos<br>Common<br>NetWork Addre                  | the title of "g<br>Title" text bo<br>se the windov | Label" object for t<br>x and key in "Soft-C<br>w, and click "ok" to<br>Size W 75 H 25<br>Location X 116 Y 115 | he text<br>GRAF Do<br>end the | displayed o<br>emo 01", th<br>e setup. | n the obje<br>en click "A | ct. Double<br>ccept" |
| Fore Color<br>Back Color                                                                        | address to hide                                    | Text Align Center                                                                                             |                               | Double c                               | lick on the               | box                  |
| EditMassStringFrm                                                                               |                                                    |                                                                                                    |                               |                                        |                           |                      |
| Soft-GRAF Demo01                                                                                |                                                    | Key in "S                                                                                                    | Soft-GR                       | AF Demo 01                             |                           | ]                    |
|                                                                                                 |                                                    | Accept                                                                                                    | •                             |                                        |                           |                      |
| g_Label<br>Common<br>NetWork Address<br>Font size<br>Fore Color<br>Back Color<br>Using bool add | s<br>9,Regular<br>dress to hide                    | Size W 75 H 25<br>Location X 116 Y 115<br>Text Align Center V<br>Title Label                                  |                               |                                        |                           |                      |
|                                                                                                 |                                                    |                                                                                                    |                               |                                        |                           |                      |

| Classification | ISaGRAF FAQ | -146 : S | oft-GRAF Stu | dio Man | ual       |      |        |
|----------------|-------------|----------|--------------|---------|-----------|------|--------|
| Author         | Janice Hong | Version  | 1.10         | Date    | Oct. 2013 | Page | 15/123 |

Next, create a "g\_B\_Led" object. Drag & drop a "g\_B\_Led" object to the editing area, mouse right key click on the object and select "setting" (or just mouse double click on the object) to configure the following setting, such as, Network address: 11, Size W: 40, Size H: 40, Font: 10,Bold, Shape: Circle.

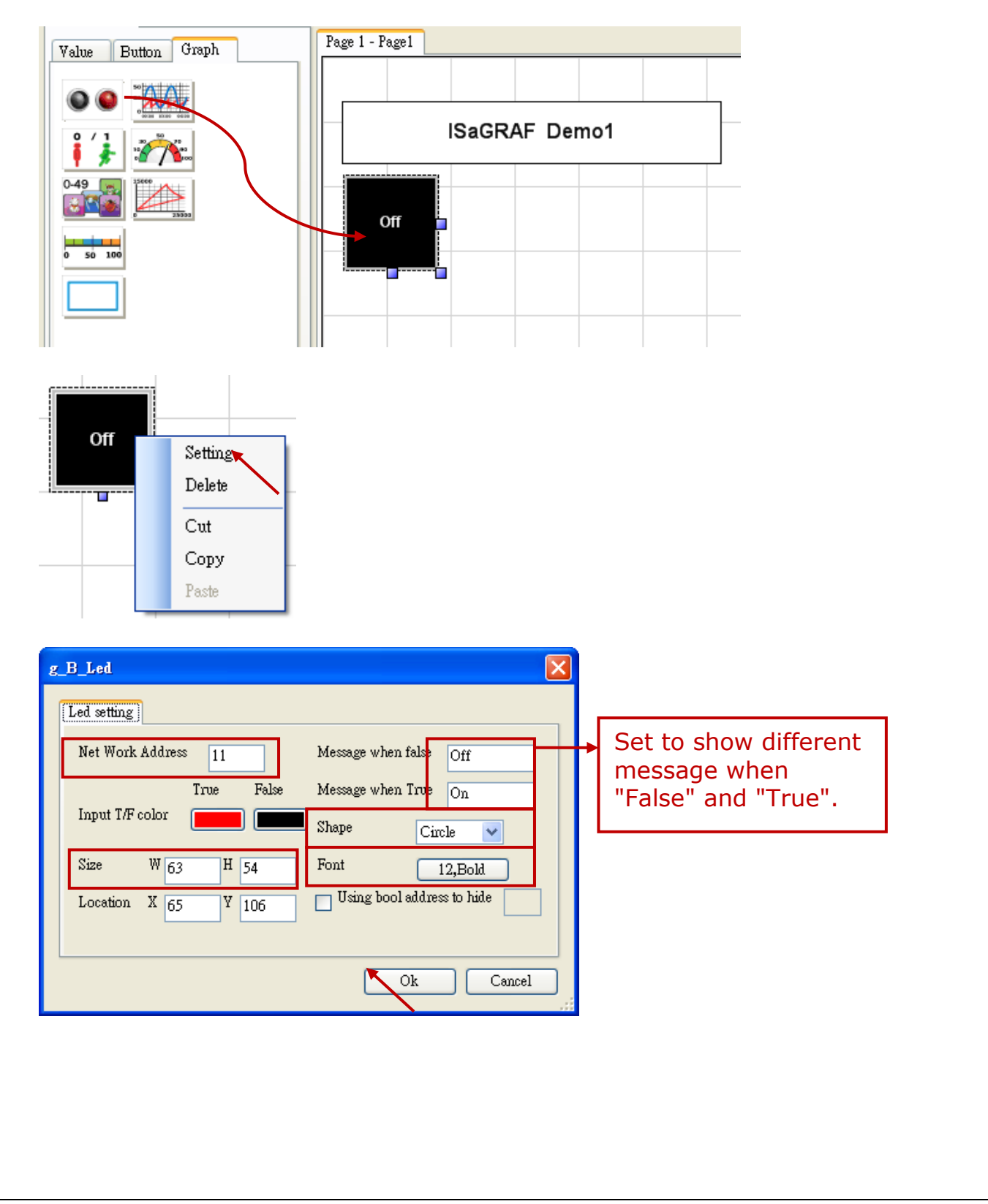

| Classification | ISaGRAF FAQ | -146 : S | oft-GRAF Stu | dio Man | ual       |      |        |
|----------------|-------------|----------|--------------|---------|-----------|------|--------|
| Author         | Janice Hong | Version  | 1.10         | Date    | Oct. 2013 | Page | 16/123 |

Drag & drop a "g\_B\_Pic" object to the editing area.

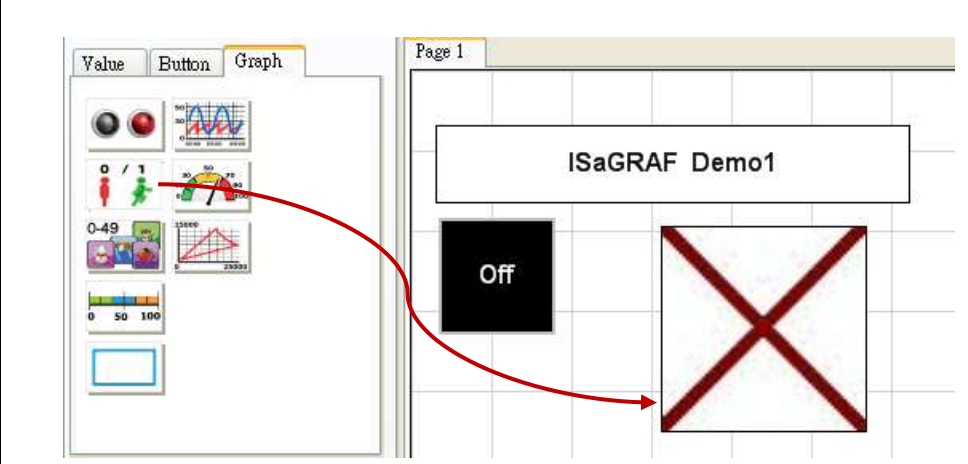

Right key click and select the "setting" (or just mouse double click on the object).

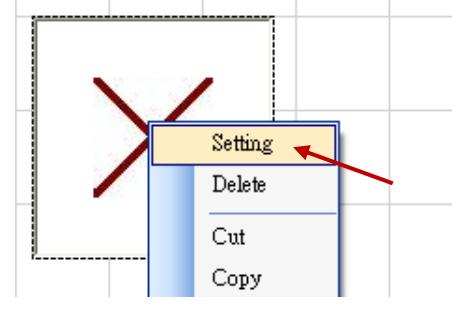

Set up the picture of "True File" for situation "True". The picture can be ".gif" which fits the Soft-GRAF dynamic image format. Please get the demo pictures from the "\Soft-GRAF Studio\gif\" directory of the demo file "faq146\_chinese\_demo.zip". More HMI pictures are provided in "\Soft-GRAF Studio\button\", "\Soft-GRAF Studio\Led\" and "\Soft-GRAF Studio\more\_pic\" directories. (Refer to Ch1.5 for more information about the Soft-GRAF dynamic image format)

| Net Work Address 0 Using bool address to hide |
|-----------------------------------------------|
| Size W 128 H 128                              |
| Location X 158 Y 115                          |
| True File No_Pic                              |
| False File No_Pic                             |
|                                               |
| Ok Cancel                                     |

| Classification | ISaGRAF FAQ | -146 : S | oft-GRAF Stu | dio Man | ual       |      |          |
|----------------|-------------|----------|--------------|---------|-----------|------|----------|
| Author         | Janice Hong | Version  | 1.10         | Date    | Oct. 2013 | Page | 17 / 123 |

Select "Fan03-m-(041).gif" file and click Open(O).

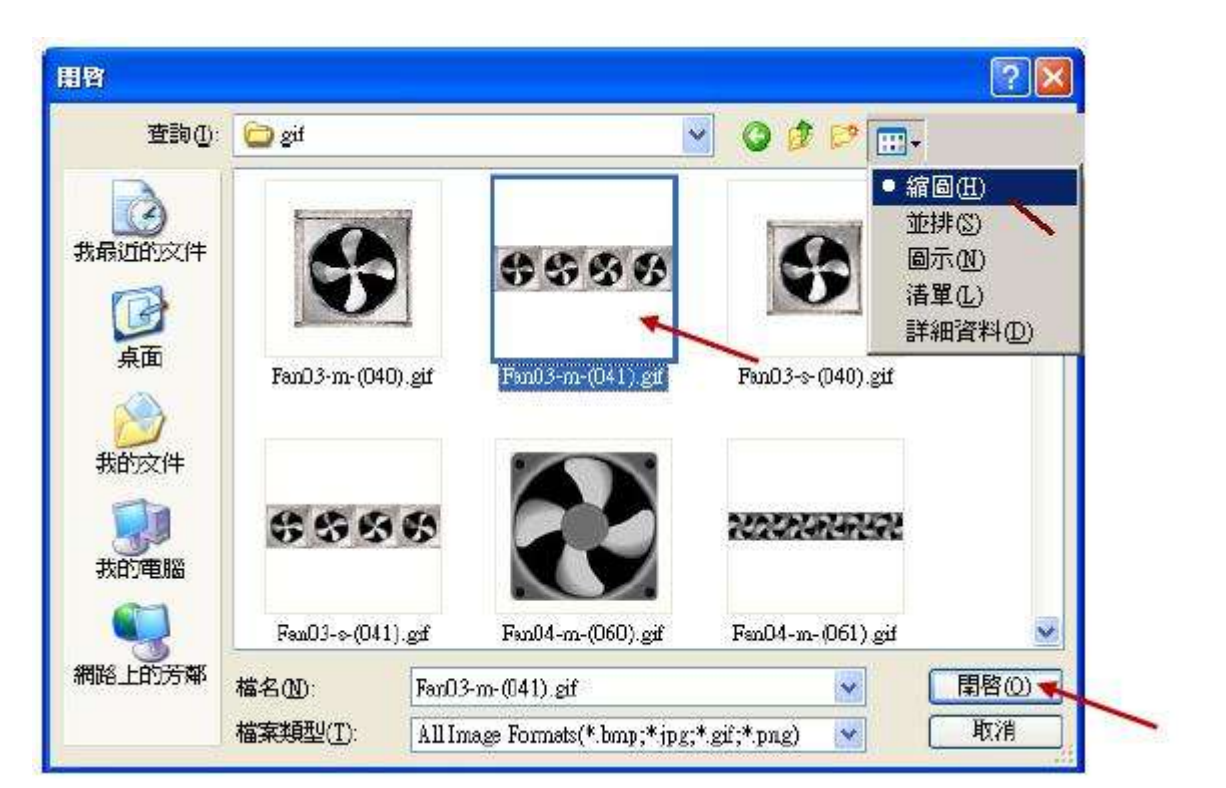

Set "False File" as "Fan03-m-(040).gif". Then, set "Net Work Address" as 11, and click "ok" to exit.

| Net Work Addr | ess 0                | Using bool address to hide |  |
|---------------|----------------------|----------------------------|--|
| Size W        | 128 <sup>H</sup> 128 |                            |  |
| Location X    | 127 <sup>Y</sup> 110 |                            |  |
| True File     | Fan03-m-(041).gif    | ļ                          |  |
| False File    | No_Pic               | ļ                          |  |
|               |                      | <b>`</b>                   |  |

| Classification | ISaGRAF FAQ | -146 : S | oft-GRAF Stu | dio Man | ual       |      |        |
|----------------|-------------|----------|--------------|---------|-----------|------|--------|
| Author         | Janice Hong | Version  | 1.10         | Date    | Oct. 2013 | Page | 18/123 |
|                |             |          |              |         |           |      |        |

| <b>堂詞(</b> ]):                                                       | : 🔁 gif                                                                   |                                                                               | 🔽 🧿 🦻 📴 💽 -                                        |          |
|----------------------------------------------------------------------|---------------------------------------------------------------------------|-------------------------------------------------------------------------------|----------------------------------------------------|----------|
| 成<br>我最近的文件                                                          | \$                                                                        | ****                                                                          | ● 縮圖(H)<br>並排③<br>圖示(H)<br>清單(L)<br>詳細容(H)         | 4(0)     |
| 桌面                                                                   | Fan03-m-(040)                                                             | gi Fan03-m-(041).gif                                                          | Fan03-s-(040).gif                                  |          |
| 我的電腦                                                                 | \$\$\$                                                                    | 8                                                                             | 2020202020202                                      |          |
|                                                                      | Fan03-s-(041).                                                            | gif Fan04-m-(060).gif                                                         | Fan04-m-(061).gif                                  | <b>V</b> |
| C 100                                                                |                                                                           |                                                                               |                                                    |          |
| 網路上的芳鄰                                                               | 檔名(N):<br>檔案類型(I):                                                        | FanO3-m-(O4O).gif<br>All Image Formats(*.bmp;*.jj                             | ♥<br>pg;*.gif;*.png) ♥<br>取                        |          |
| 網路上的芳鄉<br>Pic Setting<br>Net Work I<br>Size                          | 檔名(11):<br>檔案類型(1):<br>Address 11<br>W 64 H f                             | Fan03-m-(040).gif<br>All Image Formats(*.bmp;*.jj<br>Using bo                 | ♥<br>pg;*.gif;*.png) ♥<br>取<br>pol address to hide |          |
| 網路上的芳鄉<br>Pic Setting<br>Net Work I<br>Size<br>Location              | 檔名(M):<br>檔案類型(T):<br>Address 11<br>W 64 H (<br>X 150 Y 9                 | Fan03-m-(040).gif<br>All Image Formats(*.bmp;*.jj<br>Using bo<br>j4           | ♥<br>pg;*.gif;*.png) ♥<br>取<br>pol address to hide |          |
| 網路上的芳鄉<br>Pic Setting<br>Net Work A<br>Size<br>Location<br>True File | 檔名(11):<br>檔案類型(1):<br>Address 11<br>W 64 H (<br>X 150 Y 9<br>Fan03-m-(04 | Fan03-m-(040).gif<br>All Image Formats(*.bmp;*.jj<br>Using bo<br>54<br>1).gif | ♥<br>pg;*.gif;*.png) ♥<br>取<br>pol address to hide |          |

Next, create two "g\_B\_Inp" objects. Drag & drop a "g\_B\_Inp" object into the editing area.

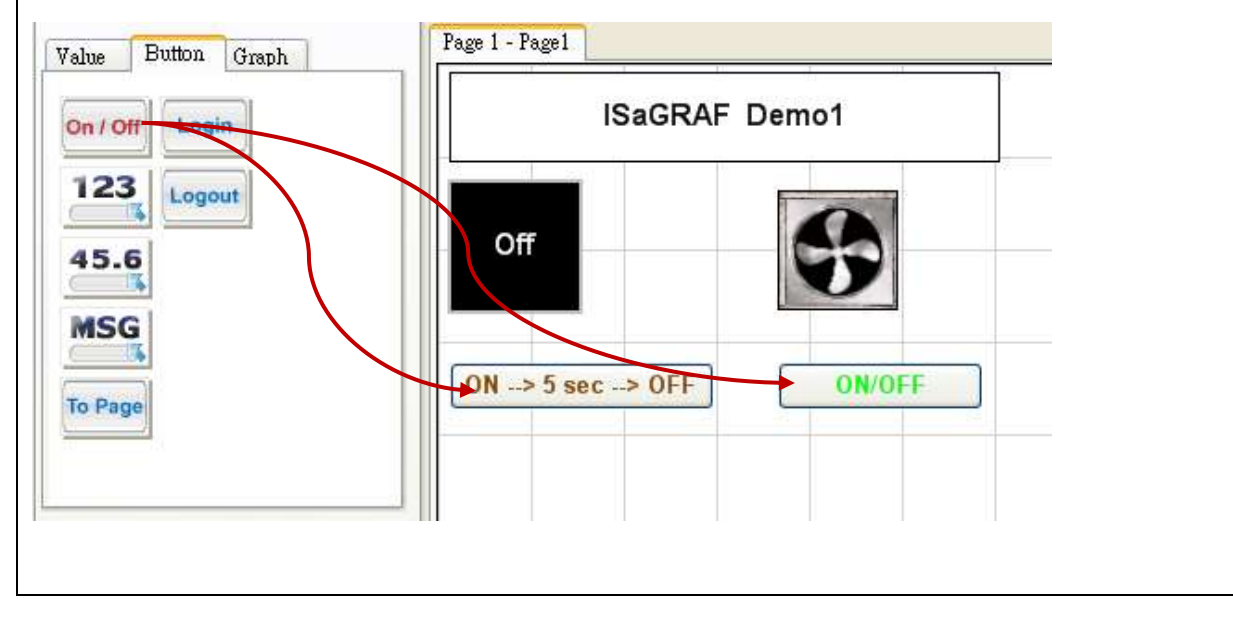

ICP DAS Co., Ltd. Technical document

| Classification                                                                                      | ISaGRAF FAC                                                                             | )-146 : Soft-GRAF                                                                                                | Studio Man                  | nual        |                |              |
|----------------------------------------------------------------------------------------------------|-----------------------------------------------------------------------------------------|----------------------------------------------------------------------------------------------------|-----------------------------|-------------|----------------|--------------|
| Author                                                                                              | Janice Hong                                                                             | Version 1.10                                                                                                    | Date                        | Oct. 2013   | Page           | 19 / 123     |
| Mouse right k<br>Size" as "9,Bo                                                                     | ey click and<br>old" and set to<br><u>Setting</u><br>Delete<br>Cut<br>Copy<br>Paste     | select "Setting", f                                                                                              | then set "I<br>color" for T | Net Work A  | Address" alse. | as 11, "Font |
| g_B_Inp<br>[common] I<br>NetWork J<br>Font size<br>Input T/F of<br>Switch to the<br>string", and of | nput Setting<br>Address 11<br>9,Bold<br>True<br>color<br>Color                          | Size W 75 H 2<br>Location X 52 Y<br>False                                                                        | 5<br>178<br>'ON/OFF" i      | in the Text | box of "S      | show as      |
| g_B_Inp<br>common I<br>Show a<br>Show a<br>Show a<br>Boolean Fe<br>Boolean T:<br>Title of Dia       | nput Setting<br>s picture<br>s string ON / OFF<br>s value<br>alse off<br>rue on<br>alog | Mode Select Norms<br>Switching Time<br>Level 0<br>Ask before operatio<br>Identify Password<br>Using bool address | al and a sec .<br>man       |             |                |              |

Ok 🔍

Cancel

| Classification | ISaGRAF FAQ | -146 : S | oft-GRAF Stu | dio Man | ual       |      |        |
|----------------|-------------|----------|--------------|---------|-----------|------|--------|
| Author         | Janice Hong | Version  | 1.10         | Date    | Oct. 2013 | Page | 20/123 |

Then create one another "g\_Inp" object. Right click and select "Setting" to set the "Net work address" as 11, "Font Size" as "9,Bold" and set the same "Input color" for True and False.

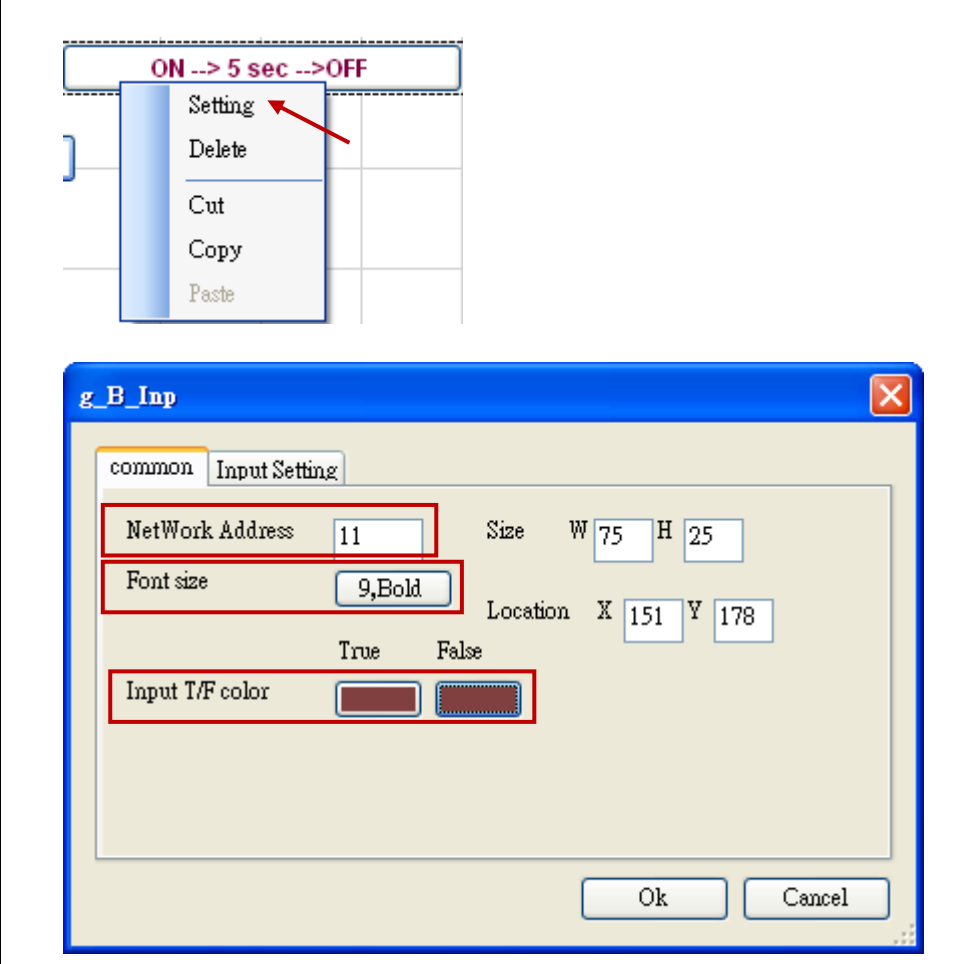

Switch to the "Input Setting" page, key in "ON  $\rightarrow$  5 sec  $\rightarrow$  OFF" in the Textbox of "Show as string", select "False  $\rightarrow$  True" for "Mode Select", set "Switching Time" as "5 Sec. ", and then click "Ok".

| <ul> <li>Show as string -&gt;.</li> </ul> | 5 sec> OF | Switching Time 5 sec.      |
|-------------------------------------------|-----------|----------------------------|
| <ul> <li>Show as value</li> </ul>         |           | Level 🛛 🗸                  |
| Boolean False off                         |           | Ask before operation       |
| Boolean True on                           |           | 📃 Identify Password        |
| Title of Dialog                           |           | Using bool address to hide |
|                                           |           |                            |

| Classification | ISaGRAF FAQ | -146 : S | oft-GRAF Stu | dio Man | ual       |      |          |
|----------------|-------------|----------|--------------|---------|-----------|------|----------|
| Author         | Janice Hong | Version  | 1.10         | Date    | Oct. 2013 | Page | 21 / 123 |

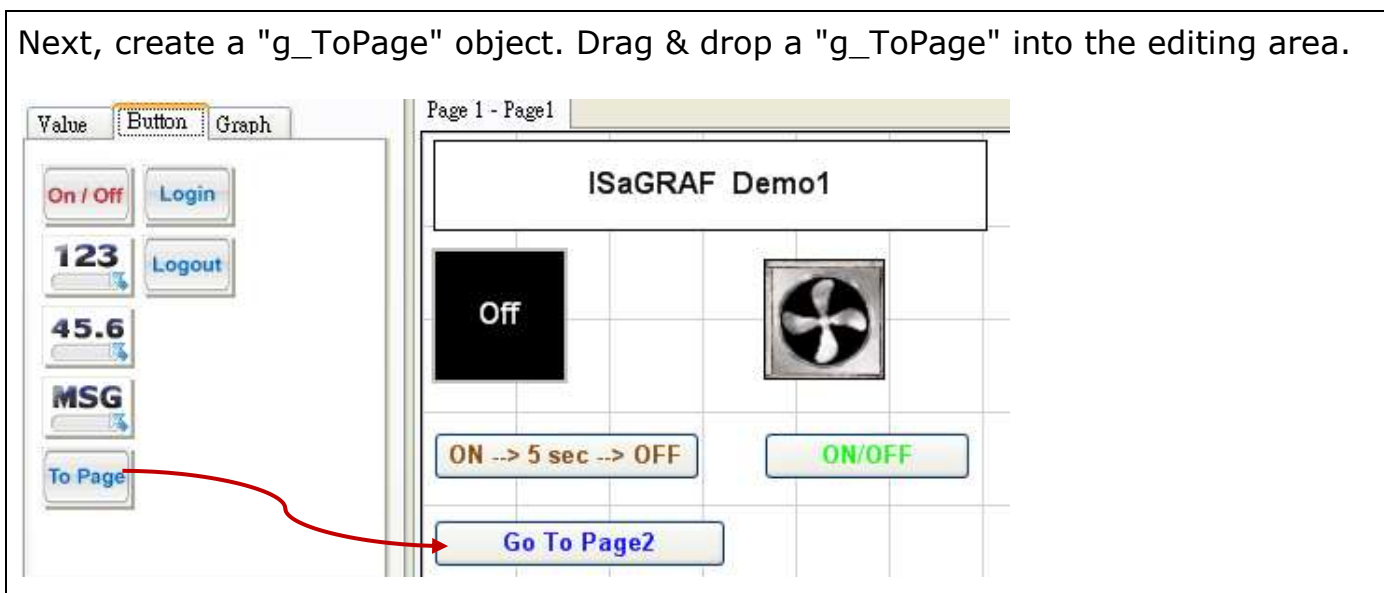

Mouse right clicks on the object and select "Setting" (or just mouse double click on the object).

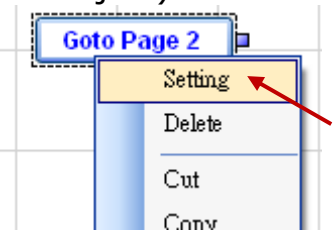

Set "Size W" as 100, "Size H" as 25, "Font size" as "9,Bold", "Fore Color" as the below picture, "To Which Page" as 2 and "Title" as "Goto Page 2".

| Size W 100 H 25            | 🔲 Ask before operatio | n            |
|----------------------------|-----------------------|--------------|
| Location X 52 Y 238        | Ask message           |              |
| Font size 9,Bold           | Deny message          | Access Deny. |
| Level 0 🗸                  | To Which Page         | 2            |
| Show as picture            | Title                 | Foto Page 2  |
| Using bool address to hide | ]                     |              |
|                            | Ok                    | Cancel       |

| Classification | ISaGRAF FAQ | -146 : S | oft-GRAF Stu | dio Man | ual       |      |          |
|----------------|-------------|----------|--------------|---------|-----------|------|----------|
| Author         | Janice Hong | Version  | 1.10         | Date    | Oct. 2013 | Page | 22 / 123 |

#### 1.2.2 Features of the Image gallery

For easy to use, the Soft-GRAF Studio V.1.10 provides an image gallery function by adding two objects in the tool bar (refer to Section 1.6.13 for details). Now, we will create one "g\_B\_Inp Lib" and one "g\_B\_Pic Lib" objects in the demo project.

First, Drag & drop a "g\_B\_Inp Lib" into the editing area.

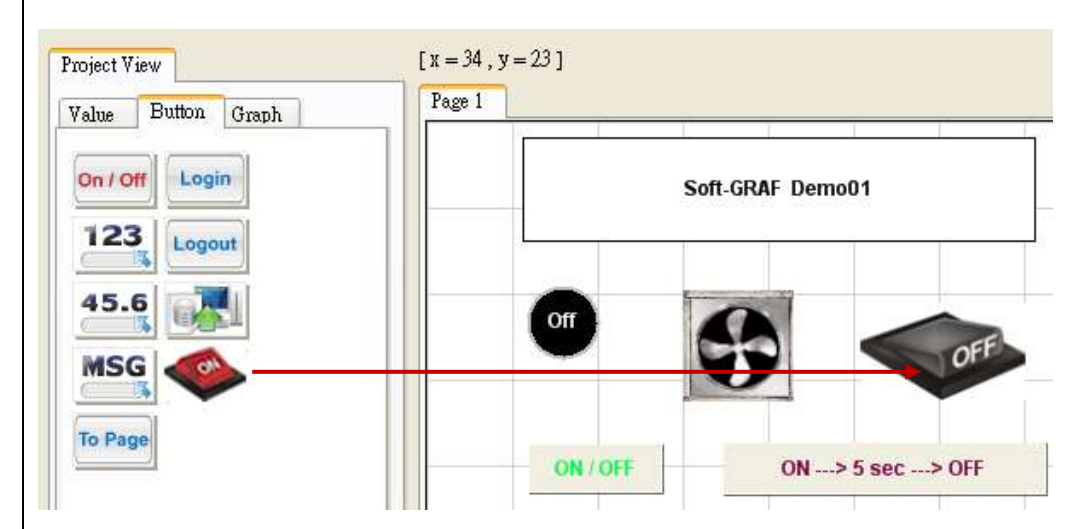

Mouse double click on this object to open the image gallery, and then select a image. Users can click on the "0" or "1" button to view the changing of the image status (On/Off). If you want to change the image size, choose the "Small size/ Medium size / Normal size / Large size" options. Then, click "Setting" button.

| Image view                        |               |
|-----------------------------------|---------------|
|                                   |               |
| OFF                               |               |
| 0 1<br>O Small size O Medium size | 👚 🗲 🤳 🛁 帐 🂓 🤐 |
| Normal size     Setting           | Accept Cancel |
|                                   |               |

| Classification                                                   | ISaGRAF FAC                                     | 2-146 : So                      | oft-GRAF Sti               |          |             | <b>D</b>    | 04/400      |
|------------------------------------------------------------------|-------------------------------------------------|---------------------------------|----------------------------|----------|-------------|-------------|-------------|
| Author                                                           | Janice Hong                                     | Version                         | 1.10                       | Date     | Oct. 2013   | Page        | 24 / 123    |
| Next, create a                                                   | a "g_B_Pic Li<br>[x = 354, y =<br>Page 1 - Page | b" from t<br>88, Layer = 0, g_B | the "Graph'                | ' area.  |             |             |             |
|                                                                  |                                                 | Off<br>ON / OFF                 | OF<br>ON> 5 sec            | F        | OFF         |             |             |
| By the same withen select an                                     | way, mouse<br>n image and                       | double cl<br>click "Set         | ick on this<br>ting" butto | object   | to open the | e image ga  | allery, and |
| 0 1                                                              |                                                 |                                 |                            |          |             |             |             |
| ○ Small size ③ Medium<br>○ Normal size ○ Large siz<br>Setting    | size<br>ze                                      |                                 |                            | Accept   | Cancel      |             |             |
| Fill in the Net<br>the image self<br>Pic Setting<br>NetWork Adda | work Address<br>ection windo                    | s field as<br>w.                | "11" and t                 | hen clic | k "OK". Fin | ally, click | "Accept" in |

ICP DAS Co., Ltd. Technical document

| Classification | ISaGRAF FAQ | -146 : S | oft-GRAF Stu | dio Man | ual       |      |          |
|----------------|-------------|----------|--------------|---------|-----------|------|----------|
| Author         | Janice Hong | Version  | 1.10         | Date    | Oct. 2013 | Page | 25 / 123 |

Mouse right clicks "Demo1.sof" in the Project structure tree. Then select "New Page" to create the page 2. The "Page Setting" can be left blank, just click "Create".

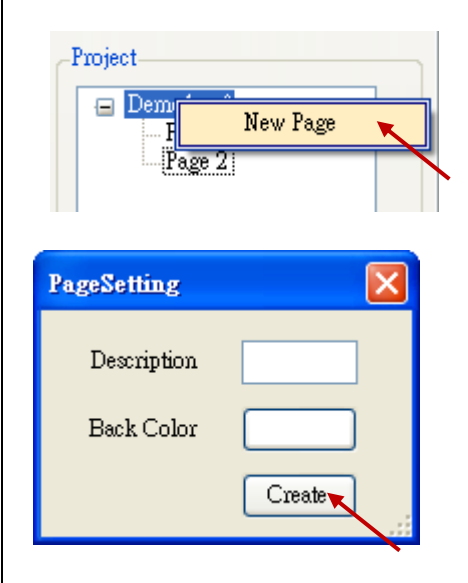

Click "Page 2" to switch to the page 2.

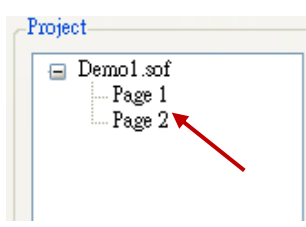

Drag & drop a "g\_ToPage" into the page 2 for return the page 1.

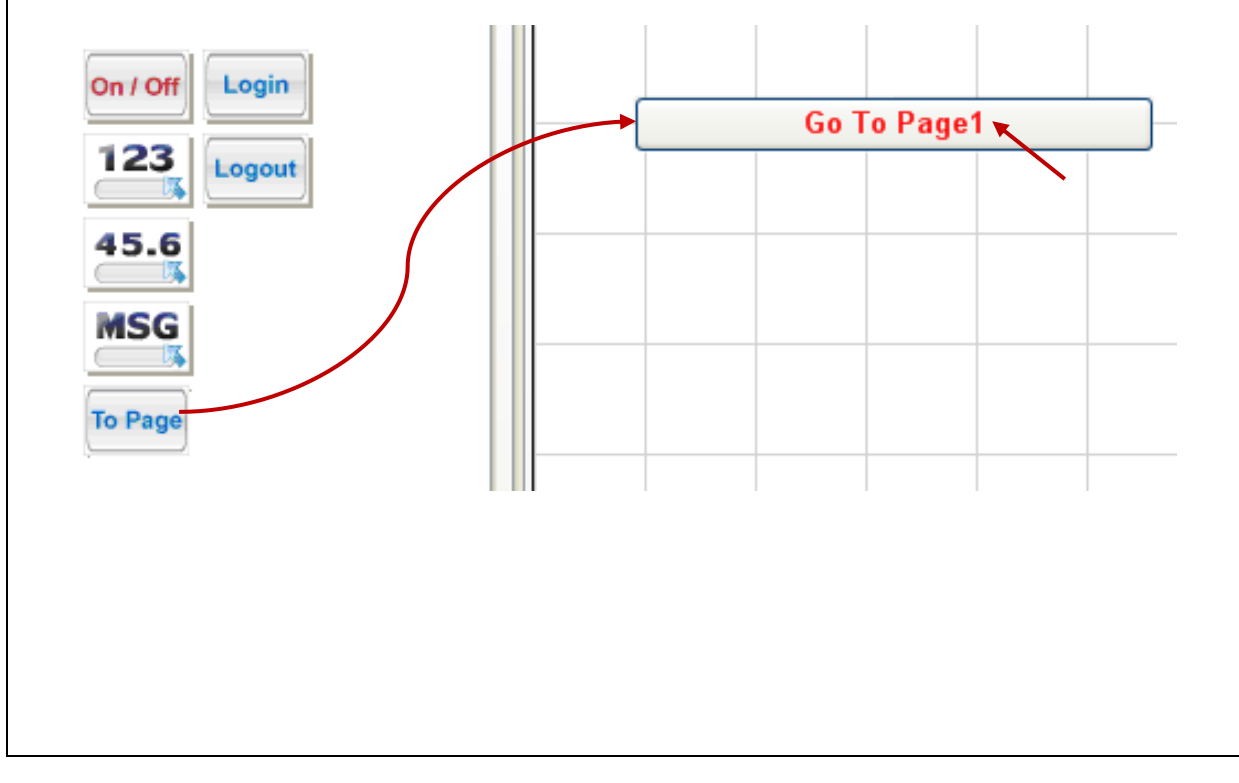

| Classification | ISaGRAF FAQ | -146 : S | oft-GRAF Stu | dio Man | ual       |      |          |
|----------------|-------------|----------|--------------|---------|-----------|------|----------|
| Author         | Janice Hong | Version  | 1.10         | Date    | Oct. 2013 | Page | 26 / 123 |

Set "Size" as W:155 & H:25, "Fore Color" as the below picture, "To Which Page" as 1, "Title" as "Go To Page 1", and then click "Ok".

| ToPage Setting                 |                             |
|--------------------------------|-----------------------------|
| Size W 155 H 25                | 🔲 Ask before operation      |
| Location X 23 Y 30             | Ask message                 |
| Font size 9,Bold<br>Fore Color | Deny message Are you sure ' |
| Show as picture                | Title Go To Page 1          |
| Using bool address to hide     |                             |

Next, set up the download IP configuration. Click "Project"  $\rightarrow$  "IP Setting", enter the IP address of PAC, and then click "Setting".

| <b>3</b> | Sof   | t-GR  | AF S | tudio  | <b>)</b> - ( | Demo | 01. | sof, |     |
|----------|-------|-------|------|--------|--------------|------|-----|------|-----|
| F        | ile   | Proje | ect  | Help   |              |      |     |      |     |
| 1        | 9 (   |       | IP S | etting | ×            |      |     | 1    |     |
|          | Proj  |       | Proj | ect Se | ttin;        | s /  |     |      |     |
|          |       |       | Pass | Word   |              |      |     |      |     |
|          |       |       |      |        |              |      |     |      |     |
| IP S     | Setti | ing   |      |        |              |      |     |      |     |
| II       | P A d | dress | 19   | 92     |              | 168  | ].  | 1    | . [ |

Click the download tool icon, click " $\underline{Y}$ es" to answer the "save project? " question, then the download process begins.

Setting

|   | File | Project  | Help |      |   |    |
|---|------|----------|------|------|---|----|
| 1 | 9 (  | i 🗖      | N 🔊  | 5 🔾  | Ê | 17 |
|   | Proj | ect View | Down | load |   |    |

| Classification | ISaGRAF FAQ | -146 : S | oft-GRAF Stu | dio Man | ual       |      |          |
|----------------|-------------|----------|--------------|---------|-----------|------|----------|
| Author         | Janice Hong | Version  | 1.10         | Date    | Oct. 2013 | Page | 27 / 123 |

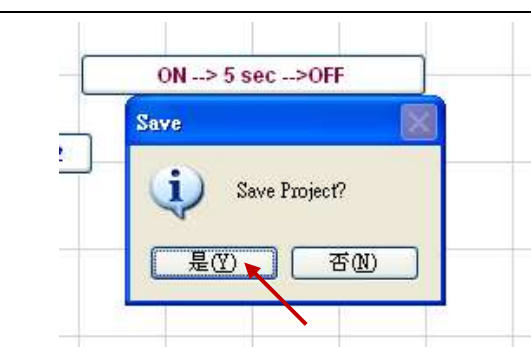

After downloading, the result shows up automatically on the PAC's VGA as the picture below if the HMI creation succeeds.

|         | Soft-GRAF D | emo01       |     |
|---------|-------------|-------------|-----|
| off     | 5           | ON          | OFF |
| ON / OF | ON          | > 5 sec> OF | F   |

| Classification                                                                                                    | ISaGRAF FAC                                                                                                    | Q-146 : Soft-GRAF S                                                                                                    | Studio Ma                                                                                                    | nual                                                                                                  |                                                                       |                                                          |
|----------------------------------------------------------------------------------------------------|----------------------------------------------------------------------------------------------------|----------------------------------------------------------------------------------------------------|----------------------------------------------------------------------------------------------------|----------------------------------------------------------------------------------------------------|-----------------------------------------------------------------------|----------------------------------------------------------|
| Author                                                                                                    | Janice Hong                                                                                                    | Version 1.10                                                                                                    | Date                                                                                                    | Oct. 2013                                                                                             | Page                                                                  | 28 / 123                                                 |
| 1.3 : HMI Ob<br>1.3.1 : g_La<br>Hello Wo                                                                                                    | ojects Desci<br>bel: Display<br>ord                                                                                                    | <sup>,</sup> a Label                                                                                                    |                                                                                                    |                                                                                                    |                                                                       |                                                          |
|                                                                                                    | g_Label                                                                                                    |                                                                                                    |                                                                                                    |                                                                                                    | X                                                                     |                                                          |
| $(1) \leftarrow (2) \leftarrow (3) \leftarrow (4) \leftarrow (5) \leftarrow (5) $ | Common  <br>NetWork I<br>Font size<br>Fore Color<br>Back Colo                                                                                                    | Address 9,Regular<br>c 9)<br>r 9)<br>Dool address to hide                                                                                                    | Size<br>Locatio<br>Text A<br>Title                                                                           | W 75 H 25<br>m X 94 Y 32<br>lign Center<br>Label                                                      | (6)                                                                   | )<br>)<br>)                                              |
| Options :<br>(1)Net work A<br>useless fo<br>(2)Font size:<br>(3)Fore color:<br>(4)Back color<br>(5)Using bool<br>Boolean v<br>Ex: There<br>option<br>True, a<br>(6)Size: set t                                                                                                    | Address: set<br>r the g_Labe<br>set the font :<br>: the fore col<br>: the back gr<br>address to f<br>alue: True, h<br>is one ISaGI<br>"Using bool<br>and show the<br>he size of the | the ISaGRAF Mod<br>l object here.<br>style and size of the<br>or of the label<br>round color of the<br>nide: Use a Boolea<br>ide object; False,<br>RAF variable "Hide<br>address to hide" t<br>e object if "Hide" is<br>e label. "W" for Wi | bus NetW<br>he text, u<br>label<br>in Addres<br>display o<br>" with Ne<br>o 10. It v<br>5 False.<br>dth, "H" | /ork Addres<br>useless in ot<br>ss to switch<br>bject.<br>etwork addr<br>will hide the<br>for height. | s for the v<br>ther font s<br>hiding obj<br>ess as 10.<br>object if " | ariable;<br>etting<br>ect or not.<br>Set the<br>Hide" is |

- (7)Location: the X,Y starting position of the HMI object (refer to the Ch1.2 for its definition of the X-axis and Y-axis)
- (8)Text Align: left, center and right align for the text
- (9)Title: set the text on the label. (Double click the Textbox to enter the long text.)

| Classification                                                                                                    | ISaGRAF FA                                                                                                    | Q-146 : Soft-GRAF                                                                                                    | Studio Ma                                                                                                    | nual                                                                                                    |                                                 |                                                                                                    |
|----------------------------------------------------------------------------------------------------|----------------------------------------------------------------------------------------------------|----------------------------------------------------------------------------------------------------|----------------------------------------------------------------------------------------------------|----------------------------------------------------------------------------------------------------|-------------------------------------------------|----------------------------------------------------------------------------------------------------|
| Author                                                                                                    | Janice Hong                                                                                                    | Version 1.10                                                                                                    | Date                                                                                                    | Oct. 2013                                                                                                    | Page                                            | 29/123                                                                                                    |
| 1.3.2 : g_B_<br>Description:<br>Displayed fig                                                                                                    | _Val: display                                                                                                    | y a text to show<br>Value= True<br>Working                                                                                                    | y a Boolea<br>Value= Fal<br>Stop                                                                                 | an value.<br>se                                                                                                    |                                                 |                                                                                                    |
| <ul> <li>(1) +</li> <li>(2) </li> <li>(3) </li> <li>(4)</li> <li>(5)</li> <li>Options:</li> <li>(1)Net Work</li> <li>(2)Font size:</li> <li>(3)Using boo<br/>Boolean v<br/>Ex: There<br/>option</li> </ul> | g_B_Val         Common         NetWork         Font size         Using         Fore Colo         Back Colo         Back Colo         Back Colo         Back Colo         Just         Common         Interview         Interview         Colo         Back Colo         Back Colo         Back Colo         Interview         Interview | setting<br>Address 1<br>9,Regular<br>bool address to hide<br>False Tr<br>r<br>or<br>int<br>or<br>int<br>style and size of<br>hide: Use a Boole<br>hide: Use a Boole<br>hide: Use a Boole<br>hide object; False<br>RAF variable "Hid<br>address to hide" | dbus Netw<br>the text, u<br>an Addres<br>, display o<br>e" with Network                                          | W 75 H 25<br>n X 198 Y 3<br>ign Center<br>k Canc<br>k Canc<br>seless in o<br>iss to switch<br>bject.<br>etwork addi<br>vill hide the | ss for the vertices as 10 as object if          | <ul> <li>→(6)</li> <li>→(7)</li> <li>→(8)</li> <li>✓(8)</li> <li>✓(9)</li> <li>✓(9)</li> <li>✓(9)</li> <l< td=""></l<></ul> |
| True, a<br>(4)Fore color<br>True: disp<br>False: dis<br>(5)Back color<br>True: disp<br>False: dis<br>(6)Size: set t<br>(7)Location:<br>definition<br>(8)Text Align                                         | and show the<br>the fore col-<br>play this fore<br>play this fore<br>the back group<br>play this back<br>play this back<br>play this back<br>play this back<br>the size of the<br>the X,Y start<br>of the X-axis<br>: left, center                                                                                                    | e object if "Hide"<br>or of the object.<br>color when the I<br>e color when the I<br>round color of the<br>color when the<br>k color when the<br>e object. "W" for<br>ing position of the<br>and Y-axis)<br>and right align fo                          | is False.<br>SaGRAF va<br>SaGRAF v<br>object<br>ISaGRAF v<br>ISaGRAF v<br>Width, "H<br>e HMI obje<br>or the text | alue is "Tru<br>value is "Fal<br>value is "Tru<br>value is "Fa<br>" for height<br>ect (refer to                                      | e".<br>lse".<br>alse".<br><br>o the <u>Ch1.</u> | <u>2</u> for its                                                                                                    |

| Classification ISaGRAF FAQ-146 : Soft-GRAF Studio Manual                                                              |                                                                                                    |                                                                                                    |                                                                                     |                              |                          |           |  |
|----------------------------------------------------------------------------------------------------|----------------------------------------------------------------------------------------------------|----------------------------------------------------------------------------------------------------|-------------------------------------------------------------------------------------|------------------------------|--------------------------|-----------|--|
| Author                                                                                                    | Janice Hong                                                                                                    | Version 1.10                                                                                                    | Date                                                                                | Oct. 2013                    | Page                     | 30 / 123  |  |
| g_B_Val<br>Common setting<br>Left Text<br>Blink<br>Message false<br>Message true                                      | No Blink V                                                                                                    | <pre></pre>                                                                                                    | Cancel                                                                              |                              |                          |           |  |
| (9)Left Text: s<br>Ex: If set<br>the ISaG<br>(10)Blink: Set<br>No Blink:<br>Blink whe<br>All Blink:<br>(11), (12): se | set up the te<br>the "Left Te<br>RAF Boolean<br>the object t<br>text not to h<br>en true: blink<br>en false: blin<br>blink when t<br>t the messag | xt displayed on t<br>xt" as "Status: ",<br>value is "True".<br>ext to blink.<br>olink,<br>when the value<br>k when the value<br>the value is True<br>ge to display whe | he left side<br>, the object<br>is true,<br>e is False,<br>or False.<br>en the valu | e of the obj<br>ct will show | ect value.<br>"Status: T | rue" when |  |

| Classification | ISaGRAF FAQ-146 : Soft-GRAF Studio Manual |         |      |      |           |      |          |
|----------------|-------------------------------------------|---------|------|------|-----------|------|----------|
| Author         | Janice Hong                               | Version | 1.10 | Date | Oct. 2013 | Page | 31 / 123 |
|                |                                           |         |      |      |           |      |          |

## 1.3.3 : g\_WD\_val ,g\_N\_val, g\_F\_val : Display a 16-bit Integer, 32-bit Integer or 32-bit Float value

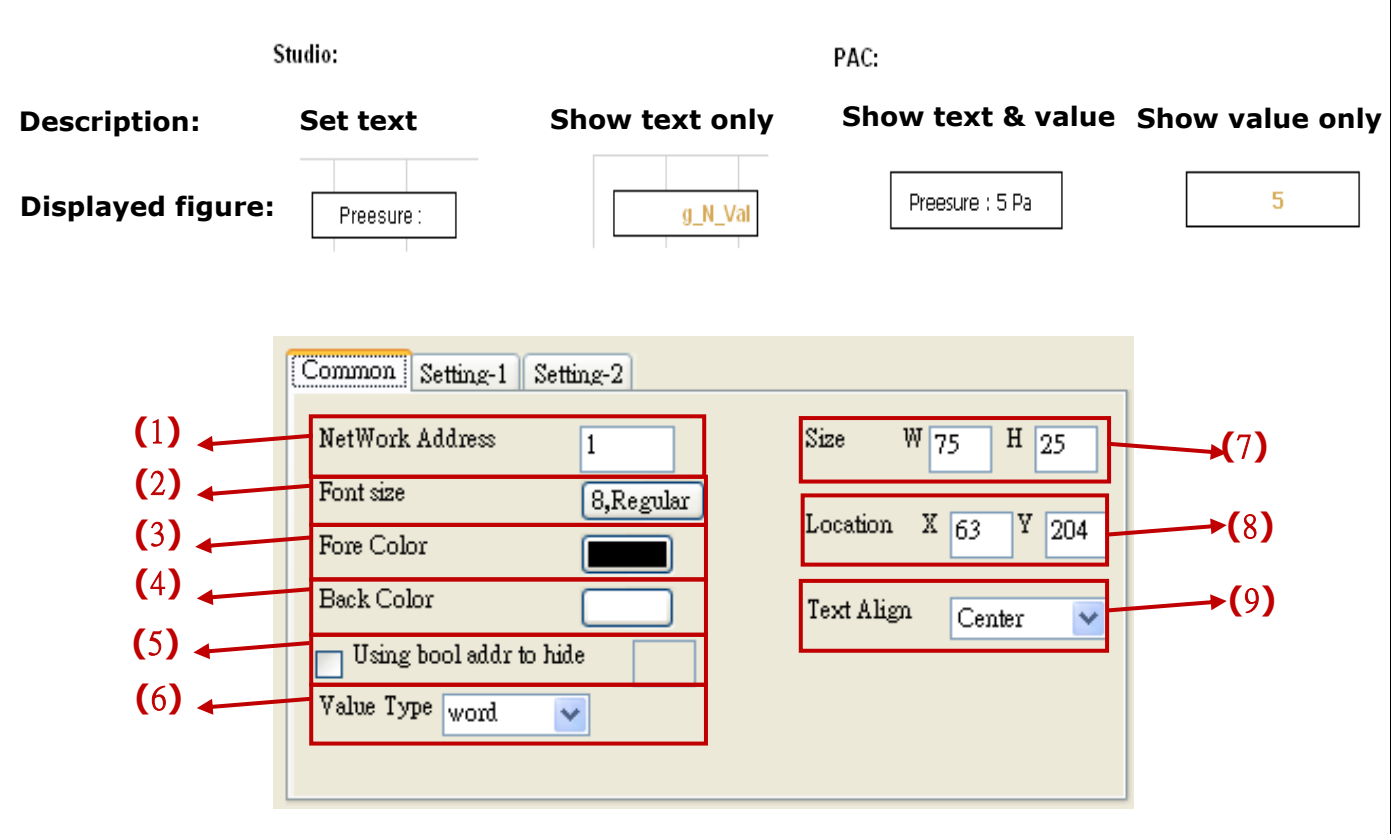

Options :

- (1)Net Work Address: set the ISaGRAF Modbus Network Address for the variable (32-bit Long integer and 32-bit REAL variables defined in the ISaGRAF must occupy two network addresses. Refer to chapter 4.2 of the "User Manual of ISaGRAF PAC".)
- (2)Font size: set the font style and size of the text, useless in other font setting (3)Fore color: set the fore color of the object.
- (4)Back color: set the back color of the object
- (5)Using bool address to hide: Use a Boolean Address to switch hiding object or not. Boolean value: True, hide object; False, display object.
  - Ex: There is one ISaGRAF variable "Hide" with Network address as 10. Set the option "Using bool address to hide" to 10. It will hide the object if "Hide" is True, and show the object if "Hide" is False.
- (6)Value Type: set the value type to 16-bit Word or 32-bit Long (%32-bit Long will occupy 2 Network Addresses.). **g\_F\_Val doesn't have this option.**
- (7)Size: set the size of the object. "W" for Width, "H" for height.
- (8)Location: the X,Y starting position of the HMI object (refer to the Ch1.2 for its definition of the X-axis and Y-axis)
- (9)Text Align: left, center and right align for the text

| Classification                                                                                                    | ISaGRAF FAC                                                                                                    | Q-146 : S                                                                                                    | oft-GRAF St                                                                                                    | udio Mai                                                                                                    | nual                                                                                                    |                                                                                                    |                                                                                                    |
|----------------------------------------------------------------------------------------------------|----------------------------------------------------------------------------------------------------|----------------------------------------------------------------------------------------------------|----------------------------------------------------------------------------------------------------|----------------------------------------------------------------------------------------------------|----------------------------------------------------------------------------------------------------|----------------------------------------------------------------------------------------------------|----------------------------------------------------------------------------------------------------|
| Author                                                                                                    | Janice Hong                                                                                                    | Version                                                                                                    | 1.10                                                                                                    | Date                                                                                                    | Oct. 2013                                                                                                    | Page                                                                                                    | 32 / 123                                                                                                    |
| (10)←<br>(11) ←                                                                                                    | g_WD_Val<br>Common<br>Conve<br>Original<br>Value afte                                                                                                    | Setting-1 Se<br>rsioni<br>Value<br>32767<br>r<br>10                                                                                                    | tting-2                                                                                                    | Dot<br>] Fixed dig<br>Left Text<br>Right Text                                                                                            | 0 💙<br>it amount 2                                                                                                    |                                                                                                    | →(12)<br>→(13)<br>→(14)<br>→(15)                                                                                             |
| <ul> <li>(10)Conversion<br/>the "g_F_<br/>"g_WD_Va</li> <li>(11)Original va<br/>Value afte<br/>0~32767<br/>from rang<br/>500.)</li> <li>(12)Dot: defin<br/>conversion<br/>"32767" v</li> <li>(13)Fixed digit<br/>g_N_Val).<br/>displayed</li> <li>(14)Left Text:</li> <li>(15)Right Text</li> </ul> | n: check if o<br>val" can inp<br>al" and "g_N<br>alue: the value<br>and the "Va<br>e of 0~3270<br>e the numbo<br>n or not to u<br>vill be displa<br>: amount: di<br>EX, Set it a<br>as 062<br>the text dis<br>: the text di | convert the<br>ut the flo<br>N_Val" sh<br>lue range<br>a range a<br>lue after<br>67 to ran<br>er of digi<br>use the c<br>yed as "<br>isplay the<br>as 3: if the<br>played of<br>splayed of<br>splayed | he value (the pating value of the value of the pating value of the pating of the pating of the patin | he "orig<br>integer<br>nally (E<br>sion(Ex<br>0, that<br>00, suc<br>d after<br>(Ex: Set<br>git num<br>6, displ<br>'s left s<br>le's righ | inal value"<br>original val<br>value)<br>x:0~32767<br>means to c<br>ch as, 1638<br>the "." , for<br>t "Dot" as 3<br>ober (only f<br>ayed as 00<br>ide<br>t side | and "val<br>lue" of th<br>7,0~655<br>iginal va<br>onvert th<br>34 is conv<br>r the nur<br>3, the ori<br>6; if the | lue after" of<br>ne<br>35)<br>lue" is<br>ne value<br>verted to be<br>mber after<br>iginal value<br>0_Val and<br>value is 62, |

| Classification                                                                                                    | ISaGRAF FA                                                                                                    | Q-146 : Soft-GR                                                                                                    | AF Studio Mar                                                                                                    | nual                                                                                                    |                                                                                                    |                                                                                        |
|----------------------------------------------------------------------------------------------------|----------------------------------------------------------------------------------------------------|----------------------------------------------------------------------------------------------------|----------------------------------------------------------------------------------------------------|----------------------------------------------------------------------------------------------------|----------------------------------------------------------------------------------------------------|----------------------------------------------------------------------------------------|
| Author                                                                                                    | Janice Hong                                                                                                    | Version 1.10                                                                                                    | Date                                                                                                    | Oct. 2013                                                                                                    | Page                                                                                                | 33 / 123                                                                               |
| <ul> <li>(16) ←</li> <li>(17) ←</li> <li>(18) ←</li> <li>(19) ←</li> </ul>                                                                                                    | g_WD_Yal<br>Common<br>Denable<br>Up-Limit<br>Low-Lim<br>Blink                                                                                                    | Setting-1 Setting-2<br>le limit detection<br>t 1000<br>hit -1000<br>Io Blink                                                                                                    | <ul> <li>✓ Up-Limit Me</li> <li>✓ Low-Limit</li> <li>Up-Limit Color</li> <li>Low-Limit Colo</li> </ul>                                                              | r Conversion                                                                                                    |                                                                                                    | ►(20)<br>►(21)<br>►(22)<br>►(23)                                                       |
|                                                                                                    |                                                                                                    |                                                                                                    | 0                                                                                                    | k Cance                                                                                                    | 1                                                                                                   |                                                                                        |
| <ul> <li>(16)Enable lin</li> <li>(17)Up-limit:</li> <li>(18)Low-limit</li> <li>(19)Blink: sel</li> <li>(20)Up-Limit will show</li> <li>(21)Low-Limit will show</li> <li>(22)Up-limit-( backgrout (23)Low-limit backgrout)</li> </ul> | mit detection<br>the upper lin<br>the lowest<br>lect to or not<br>Message: wh<br>up if the va<br>t Message: w<br>up if the va<br>Color: when<br>und color will<br>color: when<br>und color will | a: check to enal<br>mit value<br>limit value<br>to blink when<br>hen the "Enable<br>lue is larger tha<br>when the "Enable<br>lue is lower tha<br>the "Enable lim<br>show up if the<br>show up if the | the value is<br>the value is<br>limit detect<br>on the Up-Li<br>le limit detect<br>in the Low-L<br>nit detection'<br>value is larg<br>mit detection<br>value is low | inside/outs<br>inside/outs<br>ion" is cheo<br>mit.<br>ction" is cheo<br>imit.<br>' is checkeo<br>ger than the<br>n" is checkeo<br>rer than the | ection<br>ide the li<br>cked, the<br>ecked, th<br>d, the tex<br>e Up-Lim<br>ed, the te<br>e Low-Lin | imit range.<br>e message<br>ne message<br>at color and<br>it.<br>ext color and<br>nit. |
|                                                                                                    |                                                                                                    |                                                                                                    |                                                                                                    |                                                                                                    |                                                                                                    |                                                                                        |

| Classification                                                                                                    | ISaGRAF FAG                                                                                                    | Q-146 : Soft-GRA                                                                                                    | - Studio Ma                                                                                                    | nual                                                                                                    |                                                                                                    |                                                                         |
|----------------------------------------------------------------------------------------------------|----------------------------------------------------------------------------------------------------|----------------------------------------------------------------------------------------------------|----------------------------------------------------------------------------------------------------|----------------------------------------------------------------------------------------------------|----------------------------------------------------------------------------------------------------|-------------------------------------------------------------------------|
| Author                                                                                                    | Janice Hong                                                                                                    | Version 1.10                                                                                                    | Date                                                                                                    | Oct. 2013                                                                                                    | Page                                                                                                    | 34 / 123                                                                |
| 1.3.4 : g_M_<br>Description:<br>Displayed fig                                                                                                    | val : Displa<br>stu<br>Sh<br>ure:                                                                                                    | oy a Message va<br>ndio:<br>ow Message<br>g_M_Val                                                                                                    | alue<br>PAC :<br>Show Ma<br>Messag                                                                                                    | essage<br>e                                                                                                    |                                                                                                    |                                                                         |
| $(1) \leftarrow (2) \leftarrow (3) \leftarrow (4) \leftarrow (5) \leftarrow (5) $ | Context_men<br>Message Set<br>Net Work<br>Font size<br>Fore Color<br>Back Color<br>Using 1                                                                                                    | n<br>ting<br>Address 1<br>9,Regular<br>r<br>r<br>pool address to hide                                                                                                    | Size W 7<br>Location X<br>Text Align<br>Language enc                                                                                                    | <sup>25</sup> H 25<br>91 ¥ 307<br>Center ▼<br>oding UTF-8                                                                                           | ★(6) ★(7) ★(8) ↓(9)                                                                                           |                                                                         |
| Options :<br>(1)Net Work A<br>Value rang<br>(2)Font size:<br>(3)Fore color<br>(4)Back color<br>(5)Using bool<br>Boolean V<br>Ex: There<br>option<br>True, a<br>(6)Size: set t<br>(7)Location: t<br>definition<br>(8)Text Align<br>(9)Language<br>Simplified                                                                                                    | Address: set<br>ge: 1~1024<br>set the font<br>: set the for<br>: set the ba<br>address to h<br>alue: True, h<br>is one ISaG<br>"Using bool<br>and show the<br>he size of the<br>the X,Y start<br>of the X-axis<br>: left, center<br>encoding: U | the ISaGRAF Mo<br>style and size of<br>e color of the ob<br>ck color of the ob<br>ide: Use a Boole<br>ide object; False<br>RAF variable "Hide"<br>address to hide"<br>e object if "Hide"<br>e object. "W" for<br>ng position of th<br>and Y-axis)<br>and right align f<br>IF-8: English; bi<br>her: user inputs | odbus Netw<br>the text, u<br>ject text<br>bject<br>ean Addres<br>e, display o<br>de" with Net<br>to 10. It v<br>is False.<br>Width, "H<br>ie HMI obje<br>for the text<br>g5: Traditio<br>other lang | vork Addres<br>useless in o<br>ss to switch<br>bject.<br>etwork addr<br>vill hide the<br>" for height<br>ect (refer to<br>onal Chines<br>uage encod | ss for the v<br>ther font s<br>hiding obj<br>ress as 10.<br>o the Ch1.2<br>o the Ch1.2<br>se; gb2312<br>ling. | variable<br>etting<br>ject or not.<br>Set the<br>'Hide" is<br>2 for its |

| Classification | ISaGRAF FAQ-146 : Soft-GRAF Studio Manual |         |      |      |           |      |          |
|----------------|-------------------------------------------|---------|------|------|-----------|------|----------|
| Author         | Janice Hong                               | Version | 1.10 | Date | Oct. 2013 | Page | 35 / 123 |

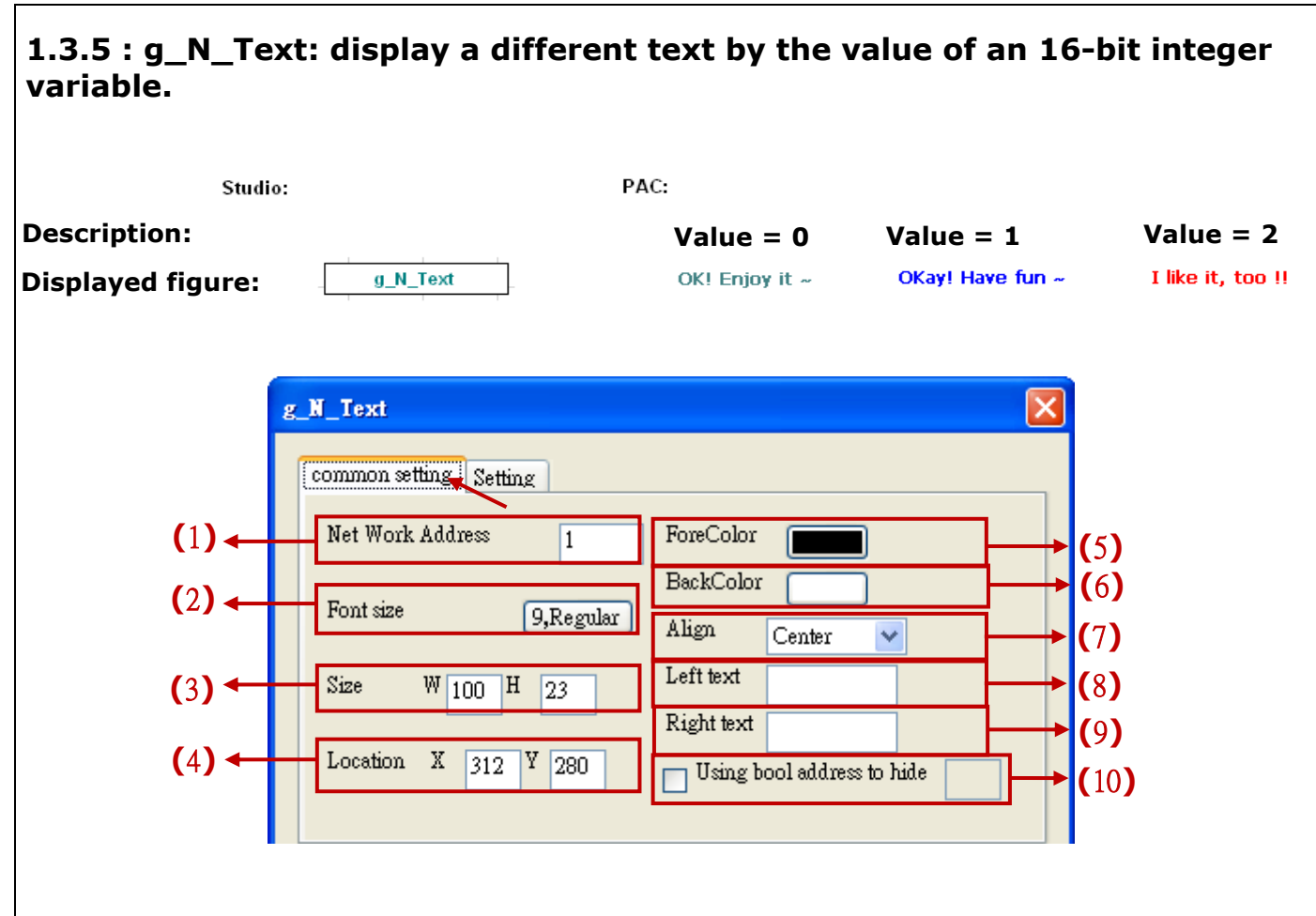

## Options :

- (1)Net Work Address: set the ISaGRAF Modbus Network Address for the variable
- (2)Font size: set the font style and size of the text, useless in other font setting
- (3)Size: set the size of the object. "W" for Width, "H" for height.
- (4)Location: the X,Y starting position of the HMI object (refer to the Ch1.2 for its definition of the X-axis and Y-axis)
- (5)Forecolor : set the fore color of the object text
- (6)Backcolor : set the back color of the object
- (7)Align : left, center and right align for the text
- (8)Left Text : the text displayed on the left side of the object value.
- (9)Right Text : the text displayed on the right side of the object value.
- (10)Using bool address to hide: Use a Boolean Address to switch hiding object or not. Boolean value: True, hide object; False, display object.
  - Ex: There is one ISaGRAF variable "Hide" with Network address as 10. Set the option "Using bool address to hide" to 10. It will hide the object if "Hide" is True, and show the object if "Hide" is False.

| Classification<br>Author                                                                                        | ISaGRAF FAG<br>Janice Hong                                                                                                    | Q-146 : Soft-<br>Version 1.1                          | GRAF Stu<br>0 | udio Mai<br>Date | nual<br>Oct. 2013           | Page                | 36 / 123               |  |  |
|----------------------------------------------------------------------------------------------------|----------------------------------------------------------------------------------------------------|-------------------------------------------------------|---------------|------------------|-----------------------------|---------------------|------------------------|--|--|
|                                                                                                    | g_N_Text<br>common se<br>*                                                                                                    | tting Setting                                         | ForeColor     | Bac              | kColor New<br>Edit<br>Delet |                     | (11)<br>(12)<br>(13)   |  |  |
| (10)New : cre<br>(11)Edit : edi<br>(12)Delete :                                                                 | eate a new te<br>it the text<br>delete the se                                                                                                    | ext<br>lected text                                    |               |                  |                             |                     |                        |  |  |
| *Setting desc                                                                                                   | cription:                                                                                                    |                                                       |               |                  |                             |                     |                        |  |  |
| New<br>Click the "New<br>(a)<br>(b)<br>(b)<br>(c)<br>(c)<br>(c)<br>(c)<br>(c)<br>(c)<br>(c)<br>(c)<br>(c)<br>(c | New<br>Click the "New" button to see the following setting window<br>$\begin{array}{c} \hline g \ \hline I \ ext \\ \hline wumber \ \hline window \\ \hline (b) \hline ForeColor \ \hline window \\ \hline (c) \hline BackColor \ \hline window \\ \hline (c) \hline BackColor \ \hline window \\ \hline (c) \hline BackColor \ \hline window \\ \hline (c) \hline BackColor \ \hline window \\ \hline (c) \hline BackColor \ \hline window \\ \hline (c) \hline BackColor \ \hline window \\ \hline (c) \hline BackColor \ \hline window \\ \hline (c) \hline window \\ \hline (c) \hline \hline (c) \hline (c) \hline \hline (c) \hline \hline (c) \hline (c) \hline \hline (c) \hline (c) \hline (c) \hline \hline (c) \hline (c) $ |                                                       |               |                  |                             |                     |                        |  |  |
| (e)Text: the t<br>(f)Add: click                                                                                 | ext to displa<br>to add this so                                                                                                    | y<br>etting                                           |               |                  |                             |                     |                        |  |  |
| Edit<br>Select the ite<br>click "Edit" to<br>window. After<br>save it. If for<br>it will open th<br>Delete      | m want to ed<br>open the se<br>r edit, click ",<br>get to select<br>ne first item's                                                                                                    | dit, then<br>tting<br>Add" to<br>any item,<br>window. | common sett   | ing Setting      | ForeColor<br>000000         | BackColor<br>FFFFFF | New<br>Edit<br>Delete  |  |  |
| Select the ite<br>then click "De<br>forget to sele<br>delete the firs                                           | m want to de<br>elete" to dele<br>ct any item,<br>st item                                                                                                    | elete,<br>te it. If<br>it will                        | common set    | ing Setting      | ForeColor<br>000000         | BackColor<br>FFFFFF | New<br>Edit<br>Deleter |  |  |

ICP DAS Co., Ltd. Technical document
| Classification | ISaGRAF FAQ-146 : Soft-GRAF Studio Manual |         |      |      |           |      |          |
|----------------|-------------------------------------------|---------|------|------|-----------|------|----------|
| Author         | Janice Hong                               | Version | 1.10 | Date | Oct. 2013 | Page | 37 / 123 |

#### 1.3.6 : g\_B\_Inp : create a button, when user press it, it display a keyboard to input a Boolean value to the ISaGRAF Boolean varible. Show as string Show as value Show as picture **Description:** Start Set ON True **Displayed figure:** g B Inp common Input Setting (1) + NetWork Address Size ₩ 75 H 25 1 →(4) Font size (2) + 9,Regular Location X 102 Y 306 →(5) True False Input T/F color (3) + Ok Cancel

Options :

- (1)Net Work Address: set the ISaGRAF Modbus Network Address for the variable
- (2)Font size: set the font style and size of the text, useless in other font setting
- (3)Input T/F Color: the color of True displays the fore color of the value when ISaGRAF read it "True". The color of False displays the fore color of the value

when ISaGRAF read it "False".

- (4)Size: set the size of the object. "W" for Width, "H" for height.
- (5)Location: the X,Y starting position of the HMI object (refer to the Ch1.2 for its definition of the X-axis and Y-axis)

| Classification | ISaGRAF FAQ-146 : Soft-GRAF Studio Manual |         |      |      |           |      |          |
|----------------|-------------------------------------------|---------|------|------|-----------|------|----------|
| Author         | Janice Hong                               | Version | 1.10 | Date | Oct. 2013 | Page | 38 / 123 |

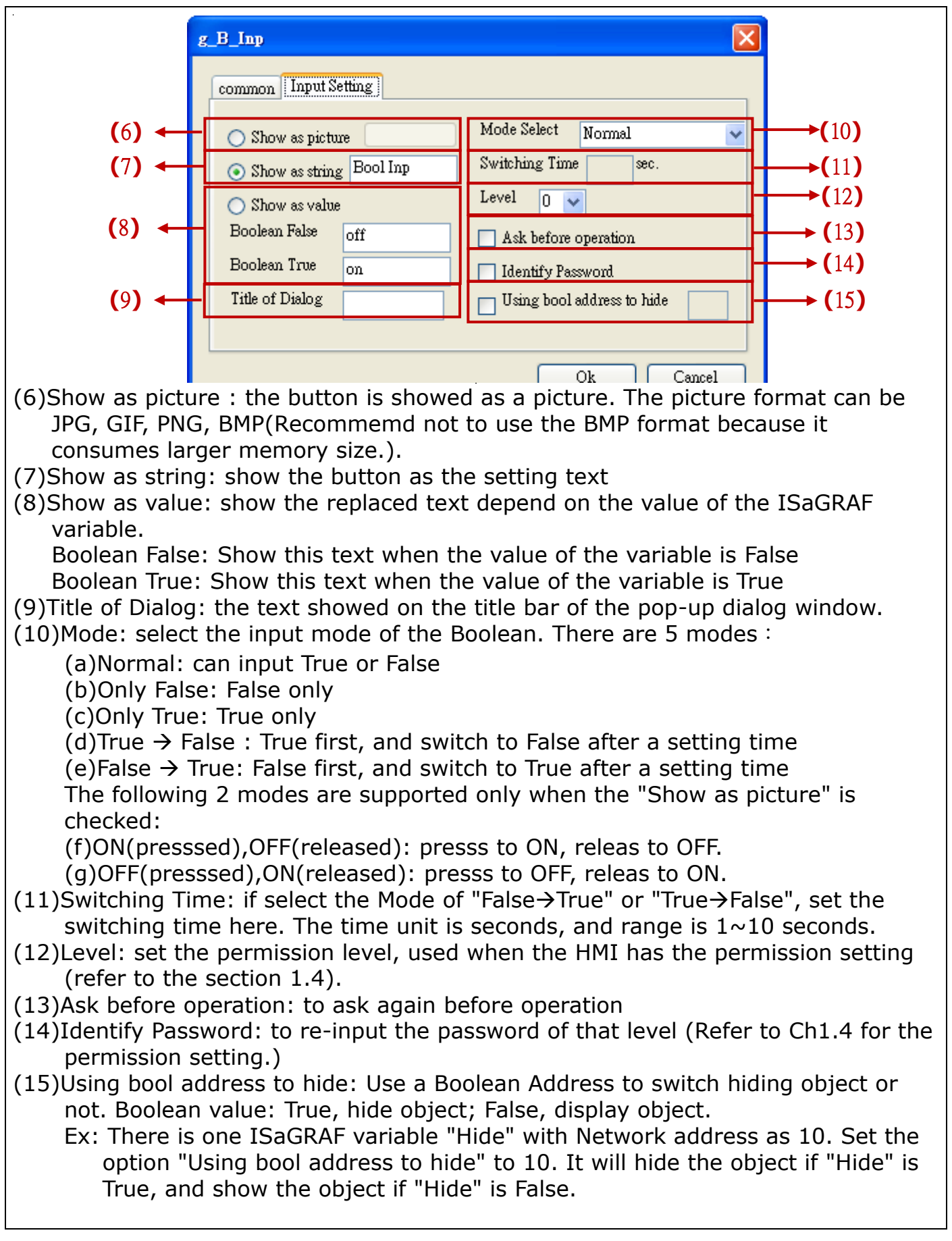

| Classification | ISaGRAF FAQ-146 : Soft-GRAF Studio Manual |         |      |      |           |      |        |
|----------------|-------------------------------------------|---------|------|------|-----------|------|--------|
| Author         | Janice Hong                               | Version | 1.10 | Date | Oct. 2013 | Page | 39/123 |

#### 1.3.7 : g\_WD\_Inp, g\_N\_Inp, g\_F\_Inp : create a button , when user press it, it display a keyboard to input a 16-bit signed integer, 32-bit signed integer or 32-bit float to the variable. Show as picture **Description:** Show as title Show as value **Displayed figure:** Set WD val 2 common Setting NetWork Address **(**1) ← 1 Show as picture (7) (2) ← Font size 9,Regular (8) ) Show as title (3) ← Fore Color (9) 💿 Show as Value (4) 🗲 Size H 25 ₩ 75 (10) Fixed digit amount Location X 56 (5) + Y 138 Value Type Word (6) ┥ ~

# Options:

- (1)Net Work Address: set the ISaGRAF Modbus Network Address for the variable (32-bit Long integer and 32-bit REAL variables defined in the ISaGRAF must occupy two network addresses. Refer to chapter 4.2 of the "User Manual of ISaGRAF PAC".)
- (2)Font size: set the font style and size of the text, useless in other font setting (3)Fore color : set the fore color of the object text
- (4)Size: set the size of the object. "W" for Width, "H" for height.
- (5)Location: the X,Y starting position of the HMI object (refer to the Ch1.2 for its definition of the X-axis and Y-axis)
- (6)Value Type: set the value type to 16-bit Word or 32-bit Long (%32-bit Long will occupy 2 Network Addresses.). **g\_F\_Val doesn't have this option.**
- (7)Show as picture : the button is showed as a picture. The picture format can be JPG, GIF, PNG, BMP(Recommend not to use the BMP format because it consumes larger memory size.).
- (8)Show as Title: show the button as the setting text
- (9)Show as value: show the value that ISaGRAF read
- (10)Fixed digit amount: display the setting digit number (only for g\_WD\_Inp and g\_N\_Inp). EX, Set it as 3: if the value is 6, displayed as 006; if the value is 62, displayed as 062...

| Classification | ISaGRAF FAQ-146 : Soft-GRAF Studio Manual |         |      |      |           |      |        |
|----------------|-------------------------------------------|---------|------|------|-----------|------|--------|
| Author         | Janice Hong                               | Version | 1.10 | Date | Oct. 2013 | Page | 40/123 |

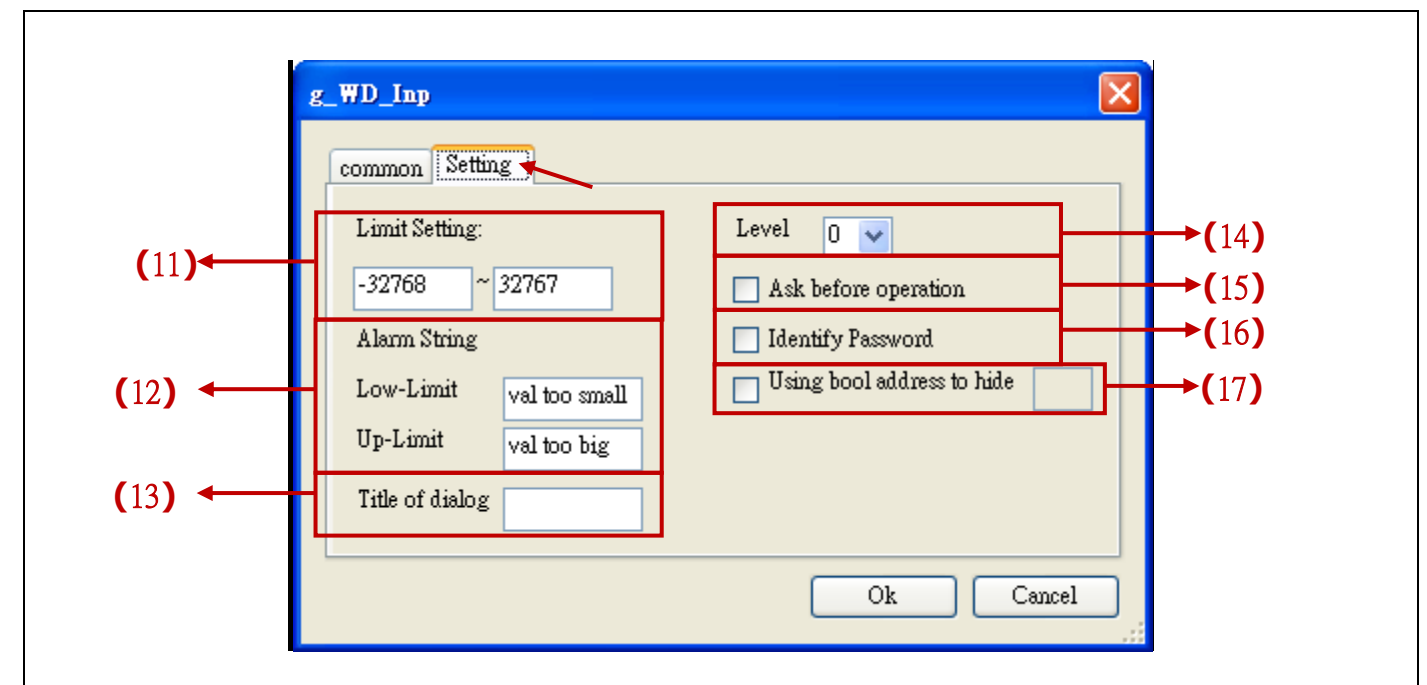

(11)Limit setting: set the up/low limit of the input value

(12)Alarm string: a pop-up window text when user input a value beyound the limit Low-limit: the text showed when the input value is lower than the Low-limit Up-limit: the text showed when the input value is higher than the Up-limit

(13) Title of Dialog: the text showed on the title bar of the pop-up dialog window.

- (14)Level: set the permission level, used when the HMI has the permission setting (refer to the section 1.4).
- (15)Ask before operation: to ask again before operation

(16)Identify Password: ask to re-input the password of that level

- (17)Using bool address to hide: Use a Boolean Address to switch hiding object or not. Boolean value: True, hide object; False, display object.
  - Ex: There is one ISaGRAF variable "Hide" with Network address as 10. Set the option "Using bool address to hide" to 10. It will hide the object if "Hide" is True, and show the object if "Hide" is False.

| Classification | ISaGRAF FAQ-146 : Soft-GRAF Studio Manual |         |      |      |           |      |          |
|----------------|-------------------------------------------|---------|------|------|-----------|------|----------|
| Author         | Janice Hong                               | Version | 1.10 | Date | Oct. 2013 | Page | 41 / 123 |

# 1.3.8 : g\_Login : Create a Login button

This object creates a Login button. When users press it, a keyboard will display and request the user to key-in a password. There are maximum 12 characters in a password (only number 0 to 9). This g\_Login object can only put on the Page No. 1 and only one g\_Login allowed. When user presses the g\_Login button, the Soft-GRAF driver in the PAC will read a password file to check if this is a valid user who has a permission level  $(1 \sim 10)$ , and the larger number has the higher authority. (Refer to Ch1.4 for the permission setting.)

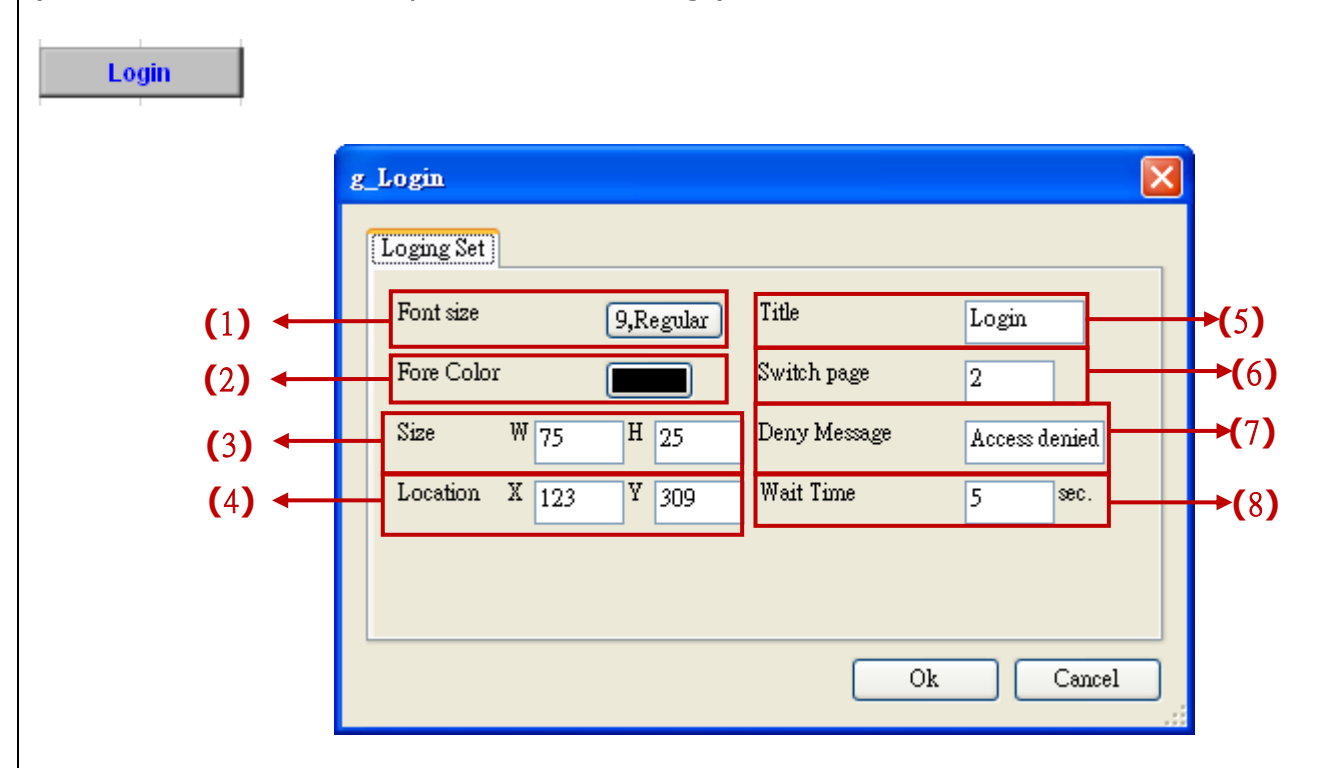

Options:

- (1)Font size: set the font style and size of the text, useless in other font setting
- (2)Fore Color: set the fore color of the object text
- (3)Size: set the size of the object. "W" for width, "H" for height.
- (4)Location: the X,Y starting position of the HMI object (refer to the Ch1.2 for its definition of the X-axis and Y-axis)
- (5)Title: the text displayed on the button
- (6)Switch page: the number of page want to switch to when login successfully
- (7)Deny message: the message want to display when the login fail.
- (8)Wait time: the period of time to auto-Logout. The unit is second. The value can be 0 and 10 ~ 3600; 0 means do not enable the auto-logout (Need to press the g\_Logout button to logout.). Ex: set the "wait time" as "60", Soft-GRAF will auto-logout and switch to the first page if user has not any operation over 60 seconds after login the HMI.

| Classification | ISaGRAF FAQ-146 : Soft-GRAF Studio Manual |         |      |      |           |      |        |
|----------------|-------------------------------------------|---------|------|------|-----------|------|--------|
| Author         | Janice Hong                               | Version | 1.10 | Date | Oct. 2013 | Page | 42/123 |

# 1.3.9 : g\_Logout : Create a Logout button

This object can create a Logout button. When user presses the button, it pops up a confirmation dialog. If user answers "Yes", the Soft-GRAF will logout and switch to the first Page (Page 1). (Refer to Ch1.4 for the permission setting.)

| Logout                                                                                                    |                                                                                                    |
|----------------------------------------------------------------------------------------------------|----------------------------------------------------------------------------------------------------|
| $(1) \leftarrow (2) \leftarrow (3) \leftarrow (4) \leftarrow (4) $ | g_Logout  Loging Set  Font size  9,Regular  Title  Logout  (5)  Size  75  H 25  Location X 193  Y 224  Ok  Cancel                                                                                                    |
| Options:<br>(1)Font size: se<br>(2)Fore Color: s<br>(3)Size: set the<br>(4)Location: the<br>definition of<br>(5)Title: the tex                                                                                                    | t the font style and size of the text, useless in other font setting<br>set the fore color of the object text<br>size of the object. "W" for width, "H" for height.<br>A X,Y starting position of the HMI object (refer to the Ch1.2 for its<br>the X-axis and Y-axis)<br>at displayed on the button |

| Classification | ISaGRAF FAG     | 2-146 : Soft | nual         |           |            |            |            |
|----------------|-----------------|--------------|--------------|-----------|------------|------------|------------|
| Author         | Janice Hong     | Version 1.1  | 10           | Date      | Oct. 2013  | Page       | 43 / 123   |
| 1.3.10 : g_T   | oPage : Cre     | ate a swit   | ch-page      | butto     | n          |            |            |
| Description:   | Sh              | ow as text   | Show         | w as pi   | cture      |            |            |
| Displayed figu | ıre:            | Goto Page2   |              | Back      |            |            |            |
|                |                 |              |              |           |            |            |            |
| g.             | ToPage          |              |              |           |            |            |            |
| ſ              | ToPage Setting  |              |              |           |            |            |            |
| (1)            | Size W 75       | H 25         | 🔲 Ask before | operation |            | →(         | 7)         |
| (2)            | Location X 133  | ¥ 303        | Ask message  |           |            | <b>→</b> ( | 8)         |
| (3)            | Font size       | 9,Regular    | Deny message | A         | cess Denv. | →(         | 9 <b>)</b> |
| (4)            | Fore Color      |              | To Which Pag | e 0       |            |            | (10)       |
| (5)            |                 |              | Title        |           |            |            |            |
|                | Show as picture |              | Tille        | To        | o Page     |            | (11)       |
| (6)            | Using bool add  | less to hide |              |           |            |            |            |
|                |                 |              |              | Ok        | Cancel     |            |            |

Options :

- (1)Size: set the size of the object. "W" for width, "H" for height.
- (2)Location: the X,Y starting position of the HMI object (refer to the Ch1.2 for its definition of the X-axis and Y-axis)
- (3)Font size: set the font style and size of the text, useless in other font setting
- (4)Fore Color: set the fore color of the object text
- (5)Level: set the permission level, used when the HMI has the permission setting (refer to the section 1.4). When user's login permission level is higher than this level, the user can access the function.
- (6)Appearance: show the object by a picture. The picture format can be JPG, GIF, PNG, BMP(Recommend not to use the BMP format because it consumes larger memory size.).
- (7)Ask before operation: to ask again by a pop-up window before operation
- (8)Ask message: the text in the pop-up window of "Ask before operation"
- (9)Deny message: the message will show when the user Level is too low to access the switch page. Its default message is "Access denied !" if left it blank.
- (10)To Which Page: the page want to switch to. Can be 1 to 200, or -1, or 201. **\*Note**: When write "-1" to "To Which Page", it goes back to the previous page. If input value "201" to it, it calls the ISaGRAF Schedule-Control screen. (refer to <u>1.6.12</u>).
- (11)Title: the text displayed on the object

| Classification | ISaGRAF FAQ-146 : Soft-GRAF Studio Manual |         |      |      |           |      |          |
|----------------|-------------------------------------------|---------|------|------|-----------|------|----------|
| Author         | Janice Hong                               | Version | 1.10 | Date | Oct. 2013 | Page | 44 / 123 |

# 1.3.11 : g\_M\_Inp : Create a button, when user press it, it display a keyboard to input a Message to the variable.

| Description:<br>Displayed figure                                                      | Show a read<br>message                                                                                                 | Show a fixed<br>message<br>String Input                                                                                                | Show as picture                                 |
|---------------------------------------------------------------------------------------|----------------------------------------------------------------------------------------------------|----------------------------------------------------------------------------------------------------|-------------------------------------------------|
| <ul> <li>(1) ←</li> <li>(2) ←</li> <li>(3) ←</li> <li>(4) ←</li> <li>(5) ←</li> </ul> | context_menu   g_M_Inp Setting   Net Work Address   Fort size   9,Regular   Fore Color   Size W   Size W   164 Y   277 | <ul> <li>Show as picture</li> <li>Show as title</li> <li>Show as Value</li> <li>Using bool address to<br/>Language encoding</li> </ul> | (7)<br>(8)<br>(9)<br>hide<br>(10)<br>UTF-8 (11) |
| (6) ←                                                                                 | Title of dialog                                                                                                    | Level 0 V                                                                                                    | Cancel                                          |

Options:

(1)Net Work Address: set the ISaGRAF Modbus Network Address for the variable Value range: 1~1024

- (2)Font size: set the font style and size of the text, useless in other font setting (3)Fore color : set the fore color of the object text
- (4)Size: set the size of the object. "W" for Width, "H" for height.
- (5)Location: the X,Y starting position of the HMI object (refer to the Ch1.2 for its definition of the X-axis and Y-axis)
- (6)Title of Dialog: the text showed on the title bar of the pop-up dialog window.
- (7)Show as picture : the button is showed as a picture. The picture format can be JPG, GIF, PNG, BMP(Recommend not to use the BMP format because it consumes larger memory size.).
- (8)Show as Title: show the button as the setting text
- (9)Show as value: show the value that ISaGRAF read
- (10)Using bool address to hide: Use a Boolean Address to switch hiding object or not. Boolean value: True, hide object; False, display object.
  - Ex: There is one ISaGRAF variable "Hide" with Network address as 10. Set the option "Using bool address to hide" to 10. It will hide the object if "Hide" is True, and show the object if "Hide" is False.
- (11)Language encoding: UTF-8: English; big5: Traditional Chinese; gb2312: Simplified Chinese; Other: user inputs other language encoding.
- (12)Level: set the permission level, used when the HMI has the permission setting (refer to the section 1.4).

| Classification                                                         | ISaGRAF FAC                                                         | Q-146 : S                                     | oft-GRAF S                             | tudio Ma                                                        | nual                                                              |          |                               |
|------------------------------------------------------------------------|---------------------------------------------------------------------|-----------------------------------------------|----------------------------------------|-----------------------------------------------------------------|-------------------------------------------------------------------|----------|-------------------------------|
| Author                                                                 | Janice Hong                                                         | Version                                       | 1.10                                   | Date                                                            | Oct. 2013                                                         | Page     | 45 / 123                      |
| 1.3.12 : g_B                                                           | _Led : can o                                                        | display a                                     | a LED pic                              | ture to                                                         | show a Bo                                                         | oolean v | alue.                         |
| <ul> <li>(1) ←</li> <li>(2) ←</li> <li>(3) ←</li> <li>(4) ←</li> </ul> | g_B_Led<br>Led setting<br>Net Work<br>Input T/F<br>Size<br>Location | Address 1<br>True<br>color<br>W 70 1<br>X 102 | False M<br>False M<br>I 70 Fo<br>Y 304 | Iessage when f<br>Iessage when f<br>hape<br>ont<br>Using bool s | ialse Off<br>Irue On<br>Rectangle 💌<br>12,Bold<br>address to hide |          | 5)<br>(6)<br>7)<br>(8)<br>(9) |

### Options:

- (1)Net Work Address: set the ISaGRAF Modbus Network Address for the variable
- (2)Input T/F Color : the color of True displays the fore color of the value when ISaGRAF read it "True". The color of False displays the fore color of the value when ISaGRAF read it "False".
- (3)Size: set the size of the object. "W" for Width, "H" for height.
- (4)Location: the X,Y starting position of the HMI object (refer to the Ch1.2 for its definition of the X-axis and Y-axis)
- (5)Message when False: set the text showed on the object when read a False value
- (6)Message when True: set the text showed on the object when read a True value
- (7)shape: set the Led shape, can be rectangle or ellipse
- (8)Font size: set the font style and size of the text, useless in other font setting
- (9)Using bool address to hide: Use a Boolean Address to switch hiding object or not. Boolean value: True, hide object; False, display object.
  - Ex: There is one ISaGRAF variable "Hide" with Network address as 10. Set the option "Using bool address to hide" to 10. It will hide the object if "Hide" is True, and show the object if "Hide" is False.

| Classification | ISaGRAF FAQ-146 : Soft-GRAF Studio Manual |         |      |      |           |      |        |
|----------------|-------------------------------------------|---------|------|------|-----------|------|--------|
| Author         | Janice Hong                               | Version | 1.10 | Date | Oct. 2013 | Page | 46/123 |

# **1.3.13** : g\_B\_Pic : Display a picture to show a Boolean value.

The picture format can be JPG, PNG, GIF or BMP (Recommemd not to use the BMP format because it consumes larger memory size.).

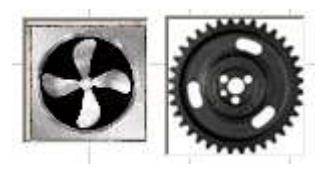

|               | g_B_Pic                                       |              |
|---------------|-----------------------------------------------|--------------|
|               | [Pic Setting]                                 |              |
| <b>(</b> 1) ← | Net Work Address 0 Using bool address to hide | <b>→(</b> 6) |
| (2) ←         | Size W 128 H 128                              |              |
| (3) ←         | Location X 203 Y 280                          |              |
| <b>(</b> 4) ← | True File No_Pic                              |              |
| (5) ←         | False File No_Pic                             |              |
|               |                                               |              |
|               | Ok Cancel                                     |              |

Options:

- (1)Net Work Address: set the ISaGRAF Modbus Network Address for the variable (2)Size: set the size of the object. "W" for Width, "H" for height.
- (3)Location: the X,Y starting position of the HMI object (refer to the <u>Ch1.2</u> for its definition of the X-axis and Y-axis)
- (4)True File: the picture showed when read a True value (Refer to <u>Ch.1.5</u> for more about the dynamic image format).
- (5)False File: the text showed when read a False value (Refer to <u>Ch.1.5</u> for more about the dynamic image format).
- (6)Using bool address to hide: Use a Boolean Address to switch hiding object or not. Boolean value: True, hide object; False, display object.

Ex: There is one ISaGRAF variable "Hide" with Network address as 10. Set the option "Using bool address to hide" to 10. It will hide the object if "Hide" is True, and show the object if "Hide" is False.

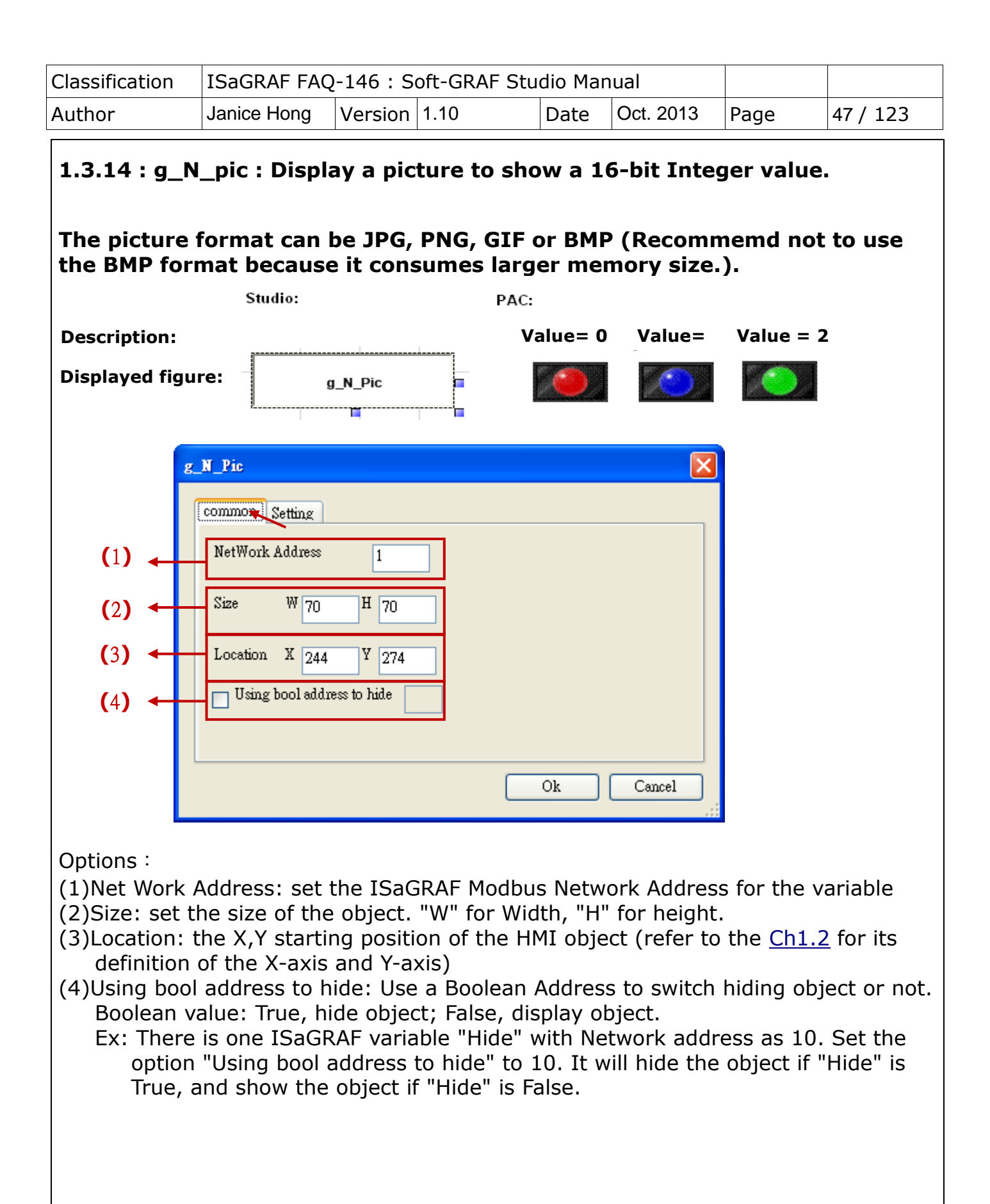

| Classification | ISaGRAF FAQ | SaGRAF FAQ-146 : Soft-GRAF Studio Manual |      |      |           |      |        |
|----------------|-------------|------------------------------------------|------|------|-----------|------|--------|
| Author         | Janice Hong | Version                                  | 1.10 | Date | Oct. 2013 | Page | 48/123 |

| g_N_Pic 🔀                                                                                                    |      |
|----------------------------------------------------------------------------------------------------|------|
| R Fice     common Setting     Number Picture     R Edit        Common Setting     Number Picture     R Edit        Ok Cancel                                                                                                    |      |
| <ul> <li>(5)New: open a setting window to add a new picture</li> <li>(6)Edit: edit a picture setting</li> <li>(7)Delete: delete a picture</li> </ul>                                                                                                    |      |
| * Setting description:                                                                                                    |      |
| New<br>Click the "New" button to see the setting window<br>(a)Number: if read this integer value, the<br>object will display this setting picture.<br>Max. 50 numbers from 0~49.<br>(b)Picture: the picture file to display<br>(c)Add: click to add this setting | :)   |
| Edit<br>Select the item want to edit,<br>then click "Edit" to open the<br>setting window. After edit, click<br>"Add" to save it. If forget to<br>select any item, it will open the<br>first item's window.                                                       |      |
| <b>Delete</b><br>Select the item want to delete, then click "Delete" to delete it. If forget to celect                                                                                                    | 2014 |

Select the item want to delete, then click "Delete" to delete it. If forget to select any item, it will delete the first item

| Classification | ISaGRAF FAQ-146 : Soft-GRAF Studio Manual |         |      |      |           |      |        |
|----------------|-------------------------------------------|---------|------|------|-----------|------|--------|
| Author         | Janice Hong                               | Version | 1.10 | Date | Oct. 2013 | Page | 49/123 |

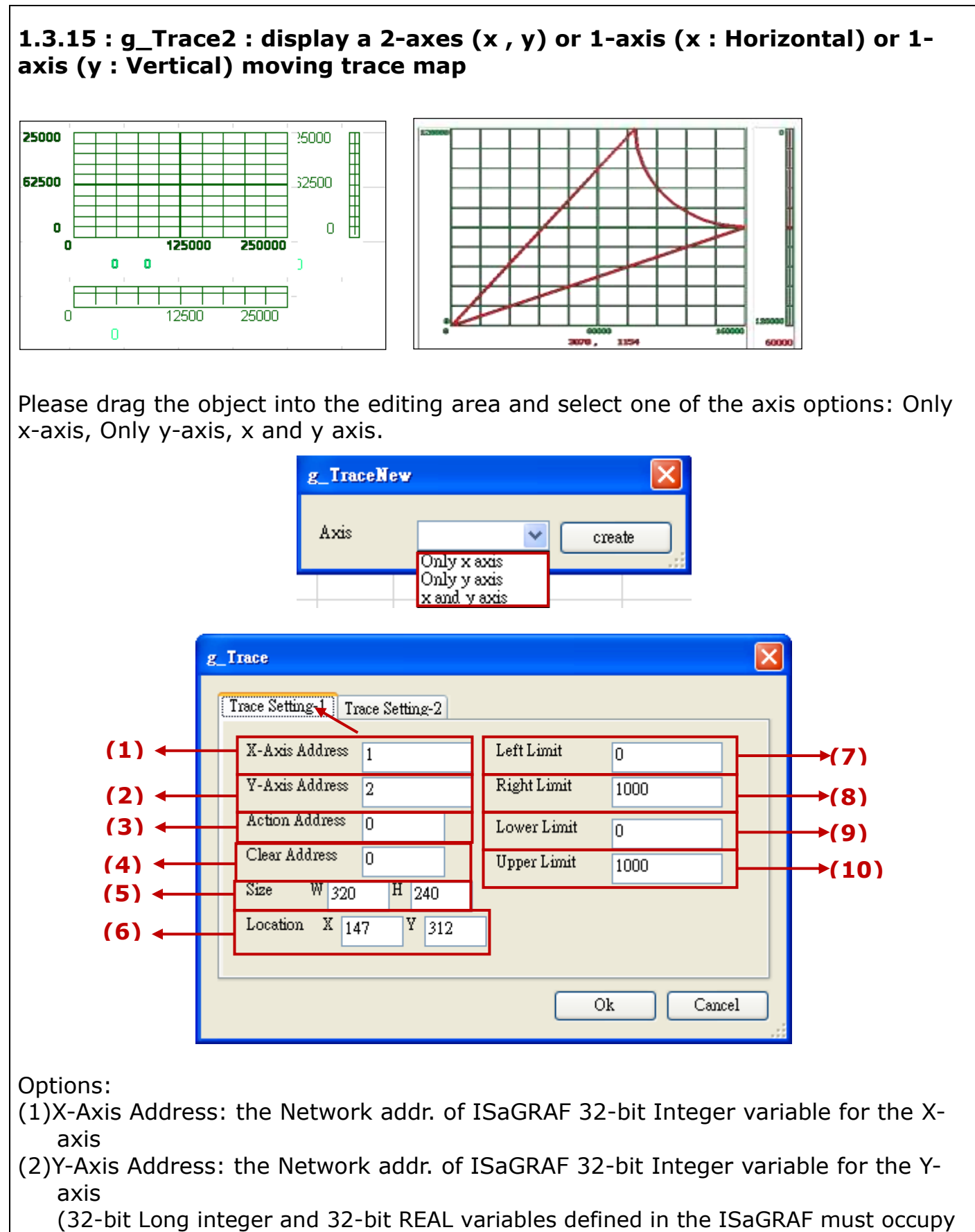

| Classification | ISaGRAF FAQ | ISaGRAF FAQ-146 : Soft-GRAF Studio Manual |      |      |           |      |        |
|----------------|-------------|-------------------------------------------|------|------|-----------|------|--------|
| Author         | Janice Hong | Version                                   | 1.10 | Date | Oct. 2013 | Page | 50/123 |

two network addresses. Refer to chapter 4.2 of the "User Manual of ISaGRAF PAC".)
(3)Action Address: the Network addr. of ISaGRAF 16-bit Integer variable.
0: no drawing (type 0: stop) ; 1: drawing both of trace curve and the current point (type 1: drawing both) ; 2: drawing only the current point. ; Not within 1 ~ 8191: the same as type 2, drawing only the current point.
(4)Clear Address: a ISaGRAF Boolean variable. Its network address can be 1 ~ 8191. If the Boolean is True, the trace curve is cleared once, and then Soft-GRAF will change the Boolean to False automatically. In ISaGRAF software, user can

- manually set the Boolean to True to clear the trace curve. If its network address is not within  $1 \sim 8191$ , the clearing function will not enable.
- (5)Size: set the size of the object. "W" for Width, "H" for height.
- (6)Location: the X,Y starting position of the HMI object (refer to the <u>Ch1.2</u> for its definition of the X-axis and Y-axis)
- (7)Left Limit: set the left limit of the X-axis in the trace map
- (8)Right Limit: set the right limit of the X-axis in the trace map
- (9)Lower Limit: set the bottom limit of the Y-axis in the trace map
- (10)Upper Limit: set the upper limit of the Y-axis in the trace map

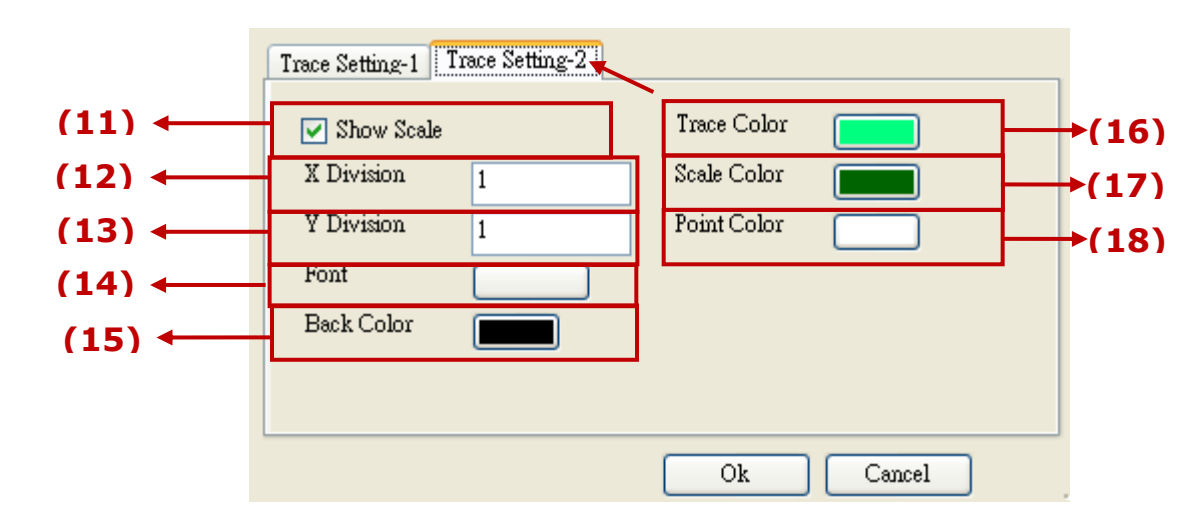

- (11) show scale: check box to show the border of the axis and its scale
- (12)X Division: if "show scale" is checked, it means displaying the current position value at the bottom and divide the X-axis by this integer value.
- (13)Y Division: if "show scale" is checked, it means displaying the current position value at the bottom and divide the \*-axis by this integer value.
- (14)Font: set the font style and size of the text, useless in other font setting. The maximum size (for the scale and value of the X/Y axis coordinates) is 10 and the minimum is 6 for this object.
- (15)Back Color: the backcolor of the trace map
- (16)Trace Color: the color of the trace curve
- (17)Board Color: the color of mesh and border
- (18)Point Color: the color of the current point

| Classification | ISaGRAF FAQ-146 : Soft-GRAF Studio Manual |         |      |      |           |      |          |
|----------------|-------------------------------------------|---------|------|------|-----------|------|----------|
| Author         | Janice Hong                               | Version | 1.10 | Date | Oct. 2013 | Page | 51 / 123 |

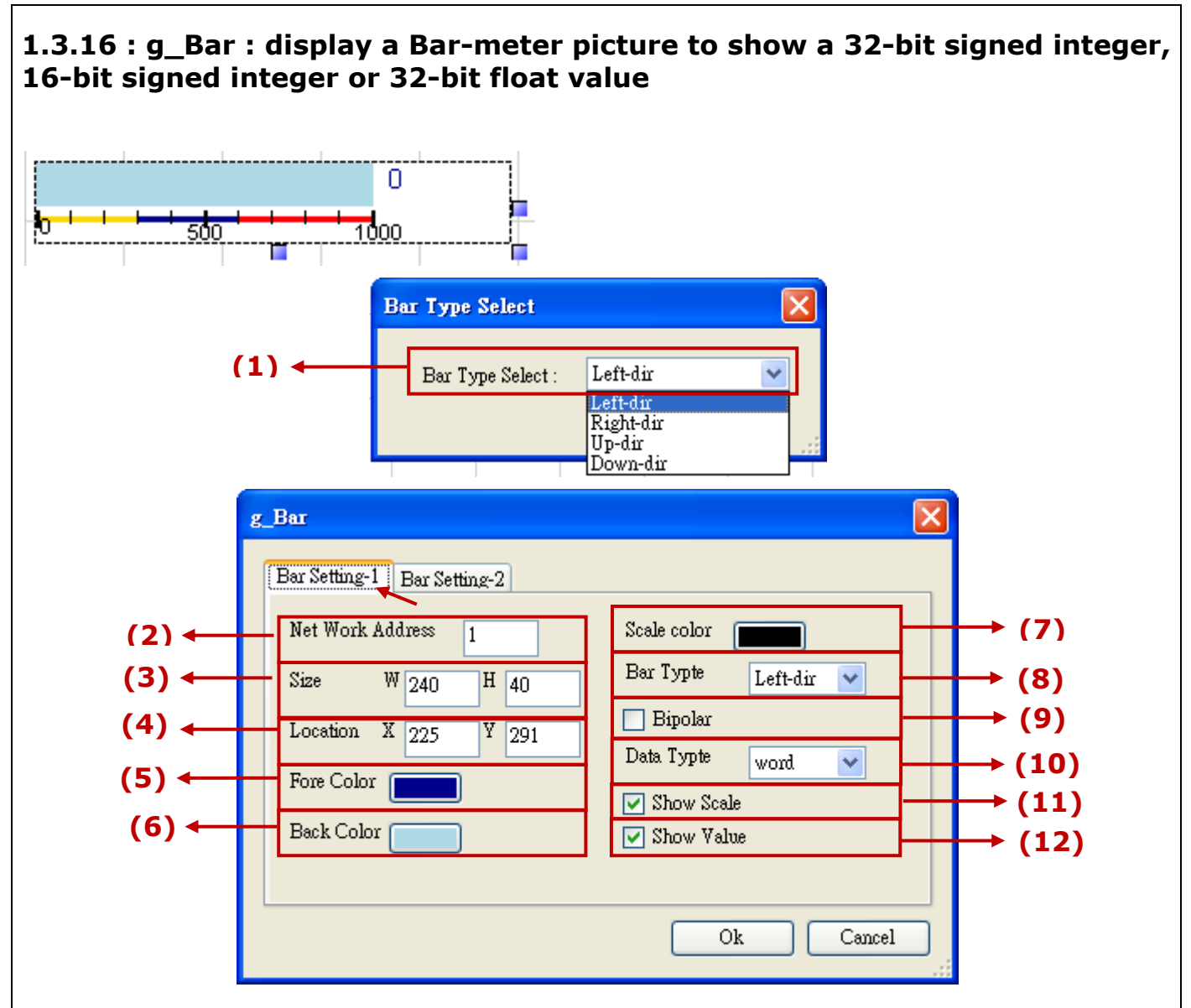

Options:

- (1)Bar Type Select: select the direction of the bar, such as left, right, up and down.
- (2)Net Work Address: set the ISaGRAF Modbus Network Address for the variable
   (32-bit Long integer and 32-bit REAL variables defined in the ISaGRAF must occupy two network addresses. Refer to chapter 4.2 of the "User Manual of ISaGRAF PAC".)
   (2)Size: set the size of the abject "W" for Width "U" for beinght
- (3)Size: set the size of the object. "W" for Width, "H" for height.
- (4)Location: the X,Y starting position of the HMI object (refer to the Ch1.2 for its definition of the X-axis and Y-axis)
- (5)Fore Color: set the fore color of the Bar-meter
- (6)Back Color: set the back color of the Bar-meter
- (7)Scale Color: set the color of the scale
- (8)Data Type: select the value type. "long" (32-bit sign intger), "word" (16-bit signed integer) or "real" (32-bit float).
- (9)Bipolar: check to display the bar as two-direction. The Bar's base-position is at the middle value of the "Bar Range". for example, if the Bar Range is  $-1000 \sim$

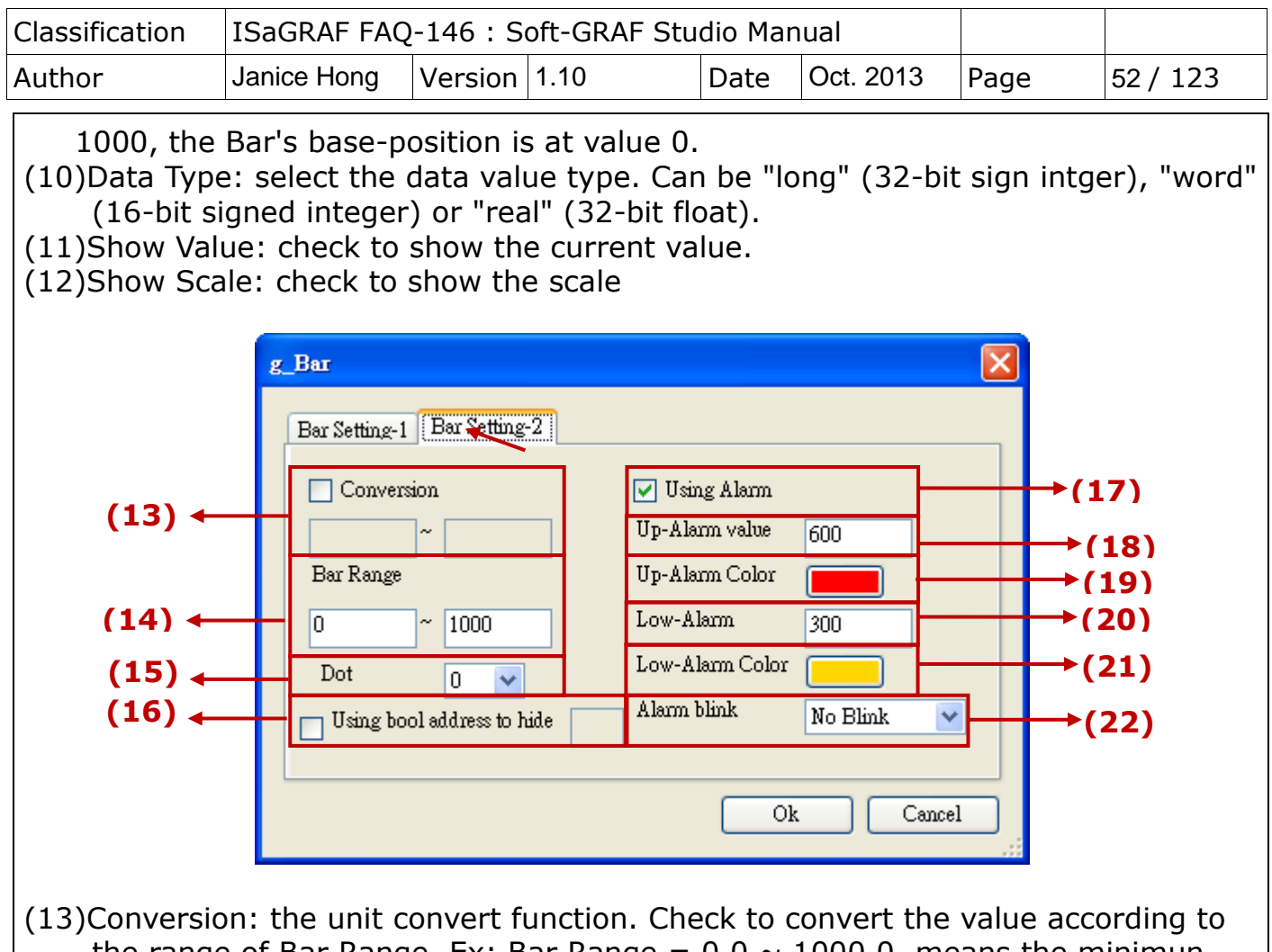

- (13)Conversion: the unit convert function. Check to convert the value according to the range of Bar Range. Ex: Bar Range =  $0.0 \sim 1000.0$ , means the minimun value is 0.0, the maximum is 1000.0; set Unit Transfer =  $0 \sim 32767$ , it will tranfer ( $0 \sim 32767$ ) to ( $0.0 \sim 1000.0$ )
- (14)Bar Range: the maximum and minimum limit of the Bar range
- (15)Dot: define the digital number after the dot, can be 0  $\sim$  6.
- (16)Using bool address to hide: Use a Boolean Address to switch hiding object or not. Boolean value: True, hide object; False, display object.
- Ex: There is one ISaGRAF variable "Hide" with Network address as 10. Set the option "Using bool address to hide" to 10. It will hide the object if "Hide" is True, and show the object if "Hide" is False.
- (17) Using Alarm: Check to enable Alarm function
- (18)Up-Alarm value: set the Up-limit of the Alarm
- (19)Up-Alarm Color: set the color if the value ;arger than the Up-Alarm value
- (20)Low-Alarm: set the Low-limit of the Alarm
- (21)Low-Alarm Color: set the color if the value smaller than the Low-Alarm value
- (22)Alarm Blink: set the alarm blinking options when the value is larger/smaller than the Up-Alarm or Low-Alarm value. There are 4 options:(a)No Blink: no blink
  - (b)Up-Alarm: blink if larger than the Up-Alarm value
  - (c)Low-Alarm: blink if smaller than the Low-Alarm value
  - (d)All Blink: blink both when larger and smaller

| Classification                                                                    | ISaGRAF FA                                                                        | Q-146 : Soft-                                                                  | GRAF Studio Ma                                                     | anual                           |             |           |
|-----------------------------------------------------------------------------------|-----------------------------------------------------------------------------------|--------------------------------------------------------------------------------|--------------------------------------------------------------------|---------------------------------|-------------|-----------|
| Author                                                                            | Janice Hong                                                                       | Version 1.1                                                                    | 0 Date                                                             | Oct. 2013                       | Page        | 53 / 123  |
| 1.3.17 : g_R                                                                      | ect : Draw                                                                        | a rectangle                                                                    | 2                                                                  |                                 | X           |           |
| (1)<br>(2)<br>(3)<br>(4)                                                          | Common<br>Size W<br>Location<br>Edge Wi<br>Rect Col                               | 7 50 H 50<br>X 193 Y 386<br>Ath 2                                              |                                                                    | Ok Cance                        | 21          |           |
| (1)Size: set tl<br>(2)Location: t<br>definition<br>(3)Edge Widtl<br>(4)Rect Color | he size of the<br>che X,Y start<br>of the X-axis<br>n : set the b<br>: set the bo | e object. "W<br>ing position<br>and Y-axis)<br>order line's v<br>rder color of | " for Width, "H<br>of the HMI obj<br>width, 1~10.<br>the rectangle | l" for height<br>ject (refer to | o the Ch1.2 | 2 for its |

| Classification | ISaGRAF FAQ-146 : Soft-GRAF Studio Manual |         |      |      |           |      |          |
|----------------|-------------------------------------------|---------|------|------|-----------|------|----------|
| Author         | Janice Hong                               | Version | 1.10 | Date | Oct. 2013 | Page | 54 / 123 |

# **1.3.18 : g\_Trend** : Create a real-time trend to display max. 3 curves and may also enable the historical trend function to record them.

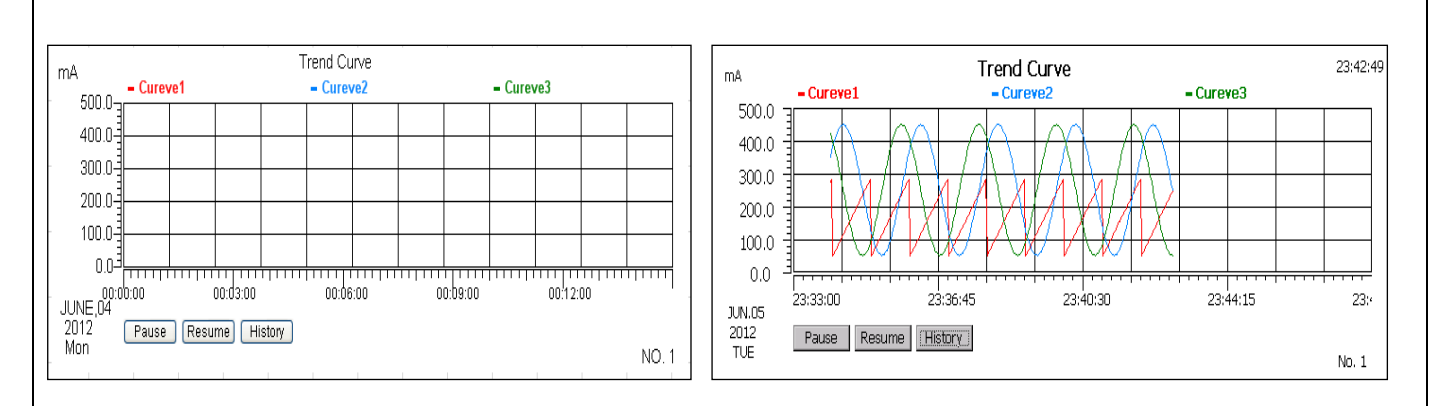

XP-8xx7-CE6/8xx7-Atom-CE6 : Max. 100 g\_Trend objects are available. WP-8xx7, WP-5147, VP-2xW7/4xx7 : Max. 30 g\_Trend objects are available.

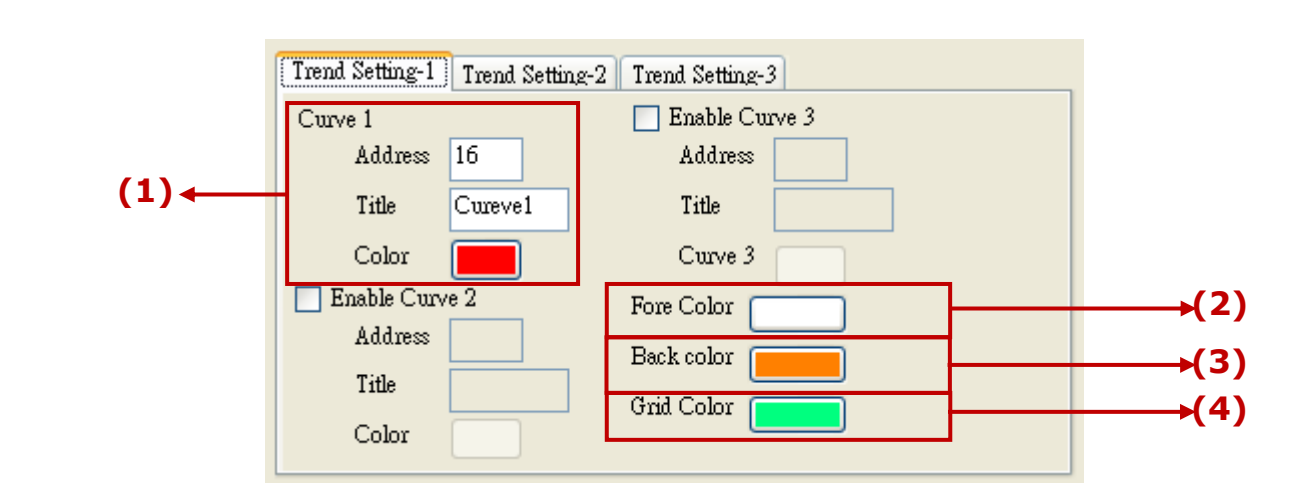

- (1)Curve : set the address, curve title and color; max. 3 curves in a trend map. Address : the ISaGRAF Modbus NetWork Address of the variable for the curve Title : the title of the curve
  - Color : the color of the curve
- (2)Fore Color : set the color of the scale and the text
- (3)Back Color : set the color of the background
- (4)Grid Color: set the color of the grid

ICP DAS Co., Ltd. Technical document

| Classification | ISaGRAF FAQ | -146 : S |      |      |           |      |          |
|----------------|-------------|----------|------|------|-----------|------|----------|
| Author         | Janice Hong | Version  | 1.10 | Date | Oct. 2013 | Page | 56 / 123 |

retaining 1 day, about 15MB for 1 month, and about max. 45MB for 3 months. Set "Sample Time"= 1 second: if enable 3 curves, it consume about 1.44MB for retaining 1 day, about 45MB for 1 month, and about max. 135MB for 3 months. Set "Sample Time"= 2 seconds: if enable 1 curve, it consume about 0.24MB for retaining 1 day, about 7.5MB for 1 month, and about max. 45MB for 6 months. Set "Sample Time" = 2 secs.: if enable 3 curves, it consume about 0.72MB for retaining 1 day, about 22.5MB for 1 month, and about max. 135MB for 6 months. Set "Sample Time"= **3 secs.**: if enable **1 curve**, it consume about **0.16MB** for retaining 1 day, about 5MB for 1 month, and about max. 45MB for 9 months. Set "Sample Time" = 3 secs.: if enable 3 curves, it consume about 0.48MB for retaining 1 day, about 15MB for 1 month, and about max. 135MB for 9 months. The rest are the same... For example, if enable 10 g Trend historical functions, 3 curves for each, and set "Sample Time" = 1 second, retain time = 3 months, the max. memory consumption is about  $135M \times 10 = 1.35G$  byte. (11)Low Limit : set the minimum value of the Y-axis in the trend map. (12)Up Limit : set the maximum value of the Y-axis in the trend map. (13)Conversion : check if convert the value. Original value: the value range read originally (Ex:0~32767,0~65535...) Value after: the value range after conversion(Ex: if the "Original value" is 0~32767 and the "Value after" is 0~1000, that means to convert the value from range of 0~32767 to range of 0~1000, such as, 16384 is converted to be 500.) Trend Setting-1 Trend Setting-2 Trend Setting-3 Unit (14) 🕈 Title Trend Curve (15) 🕇 (14)Unit : input the unit for y-axis value in the trend, such as "mA", "degrees C". (15)Title : the title of the trend map

| Classification | ISaGRAF FAQ | SaGRAF FAQ-146 : Soft-GRAF Studio Manual |      |      |           |      |          |
|----------------|-------------|------------------------------------------|------|------|-----------|------|----------|
| Author         | Janice Hong | Version                                  | 1.10 | Date | Oct. 2013 | Page | 57 / 123 |

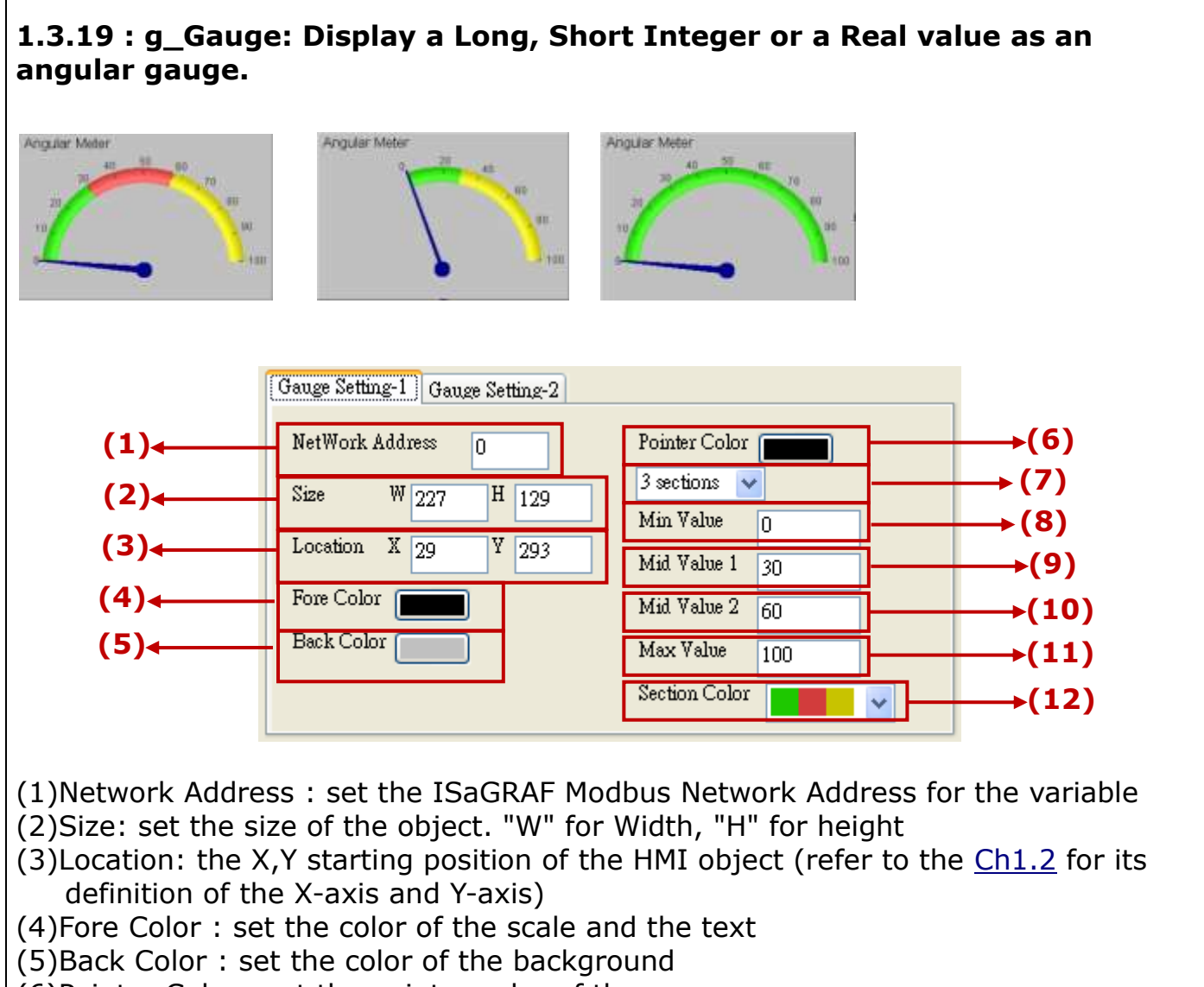

- (6)Pointer Color : set the pointer color of the gauge
- (7)Sections : select the sections and colors to show the gauge. Max. 3 sections to show 3 colors.
- (8)Min Value : set the min. value of the gauge range.

Note: (Max Value - Min Value) must be divisible by 10.

Ex: If "Max Value" = 100, "Min Value" = 0, it is ok. If "Max Value" = 95,

"Min\_Value"=0, it is not ok because (95-0) is not divisible by 10.

- (9)Mid Value 1 : set the middle value of the gauge range (when "sections" is 2 or 3)
- (10)Mid Value 2 : set the middle value of the gauge range (when "sections" is 3)
- (11)Max Value : set the max. value of the gauge range.

Note: (Max Value - Min Value) must be divisible by 10.

Ex: If "Max Value" = 100, "Min Value" = 0, it is ok. If "Max Value" = 95,

"Min\_Value"=0, it is not ok because (95-0) is not divisible by 10.

(12)Section Color: set the color for the gauge

| Classification | ISaGRAF FAQ-146 : Soft-GRAF Studio Manual |         |      |      |           |      |          |
|----------------|-------------------------------------------|---------|------|------|-----------|------|----------|
| Author         | Janice Hong                               | Version | 1.10 | Date | Oct. 2013 | Page | 58 / 123 |

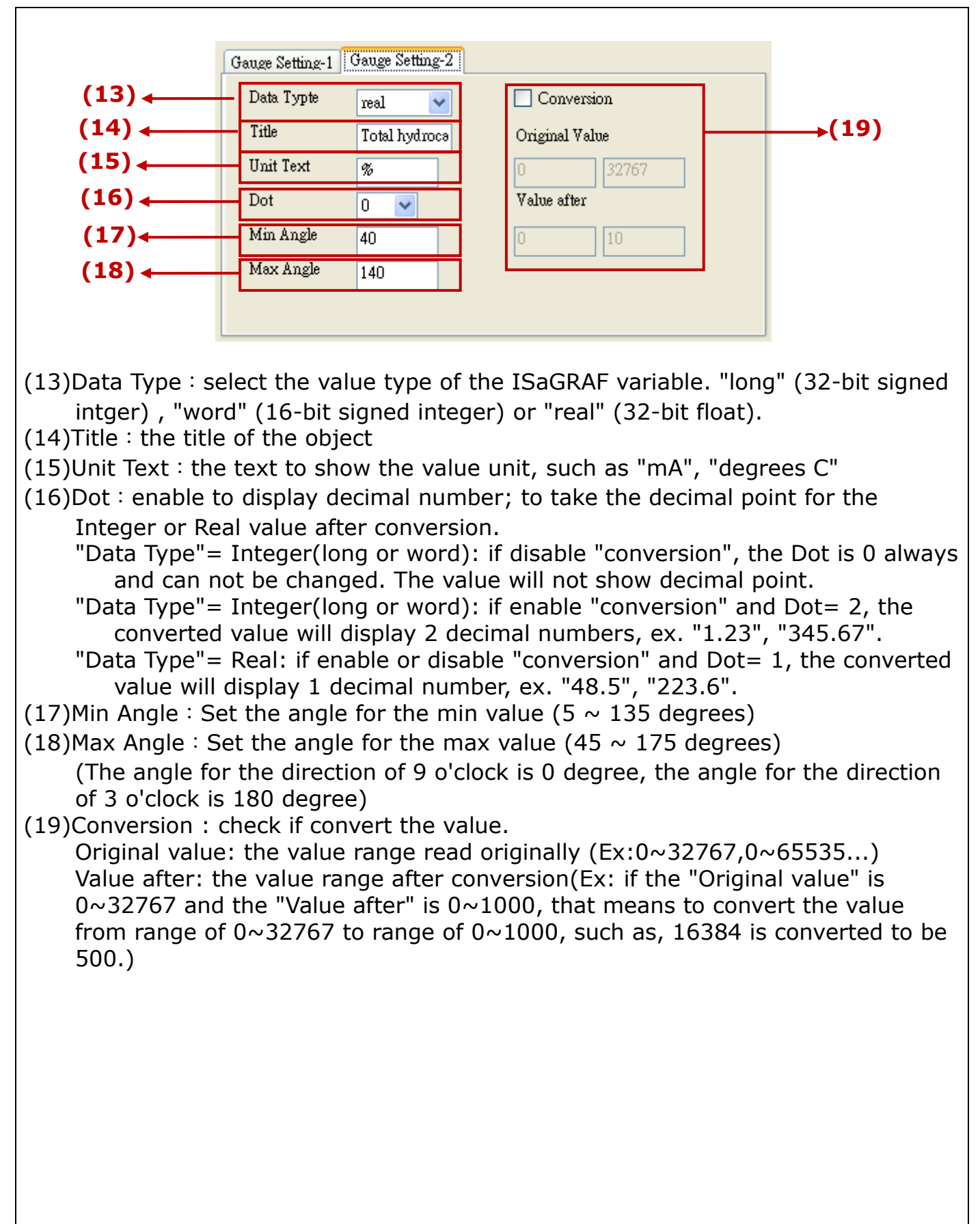

| Classification               | ISaGRAF FAQ-146 : Soft-GRA                              | F Studio Manual                                                                                           |                                                                |
|------------------------------|---------------------------------------------------------|----------------------------------------------------------------------------------------------------|----------------------------------------------------------------|
| Author                       | Janice Hong Version 1.10                                | Date Oct. 2013                                                                                            | Page 59 / 123                                                  |
| 1.3.20 : g_A<br>messages ar  | larm : Display an alarm li<br>nd provide FTP upload fur | st to show the triggenction.                                                                              | ered alarm                                                     |
|                              | Alarm History                                           |                                                                                                    |                                                                |
| Search<br>Alarm amount : 0 , | Ack For<br>Ack(more)<br>Ack(more)<br>Ack: 0 No Ack: 0   | demo example and ste<br>GRAF program to triggo<br>se refer to <u>Ch.1.7.4</u> . C<br>g_Alarm object only. | ps about how the<br>er an Alarm message,<br>one PAC can enable |
| r                            | Setting - 1 Setting - 2 Setting - 3 S                   | Setting - 4 Setting - 5                                                                                   |                                                                |
| (1) ←                        | Bool NetWork Address 17                                 | Ack Text Ack                                                                                              | (8)                                                            |
| (2) ←                        | Size W 548 H 352                                        | Alert Text Alert                                                                                          | (9)                                                            |
| (3)◀───                      | Location 0 Y 0                                          | Export Text Export                                                                                        | →(10)                                                          |
| (4)←                         | Fore Color                                              | Alarm amount Text Alarm ar                                                                                | $nount \rightarrow (11)$                                       |
| (5) ←                        | Back Color                                              | NoAck Text No Ack                                                                                         | →(12)                                                          |
| (6)←                         | Title Alarm History                                     | Ack More text Ack(more)                                                                                   | →(13)                                                          |
| (7)←                         | Confirmation when click ack butto                       | M Alarm alive 1 mo:                                                                                       | nths→(14)                                                      |

- (1)Bool NetWork Address: set the NetWork Address for ISaGRAF Boolean variable. When use "MSGARY\_W(-9,msg1)" to trigger the Alarm, the Boolean variable will be set to True until user clicks the "Ack" or "Close" of the Alert window that will reset it to False. If set Address= 0, means to disable the Boolean variable.
- (2)Size: set the size of the object. "W" for Width, "H" for height
- (3)Location: the X,Y starting position of the HMI object (refer to the <u>Ch1.2</u> for its definition of the X-axis and Y-axis)
- (4)Fore Color : set the color of the text and the scale
- (5)Back Color : set the color of the background
- (6)Title: the text displayed on the title of the Alarm window
- (7)Confirmation when click ack button: click to pop up a confiremation box or not.
- (8)Ack Text: the text "ACK" in your local language; Ex: for English "ACK".
- (9)Alert: the text "Alert" in your local language; Ex: for English "Alert".
- (10)Export Text: the text "Export" in your local language; Ex: for English "Export".
- (11)Alarm amount Text: the text "Alarm amount" in your local language; Ex: for English "Alarm amount".

(12)NoAck Text: the text "No Ack" in your local language; Ex: for English "No Ack".
(13)Ack More Text: the text "Ack more" in your local language; Ex: for English "Ack more".
(14)Alarm live: set the Alarm record retention period; period: 1 ~ 12 months.

| Classification | ISaGRAF FAQ-146 : Soft-GRAF Studio Manual |         |      |      |           |      |        |
|----------------|-------------------------------------------|---------|------|------|-----------|------|--------|
| Author         | Janice Hong                               | Version | 1.10 | Date | Oct. 2013 | Page | 60/123 |

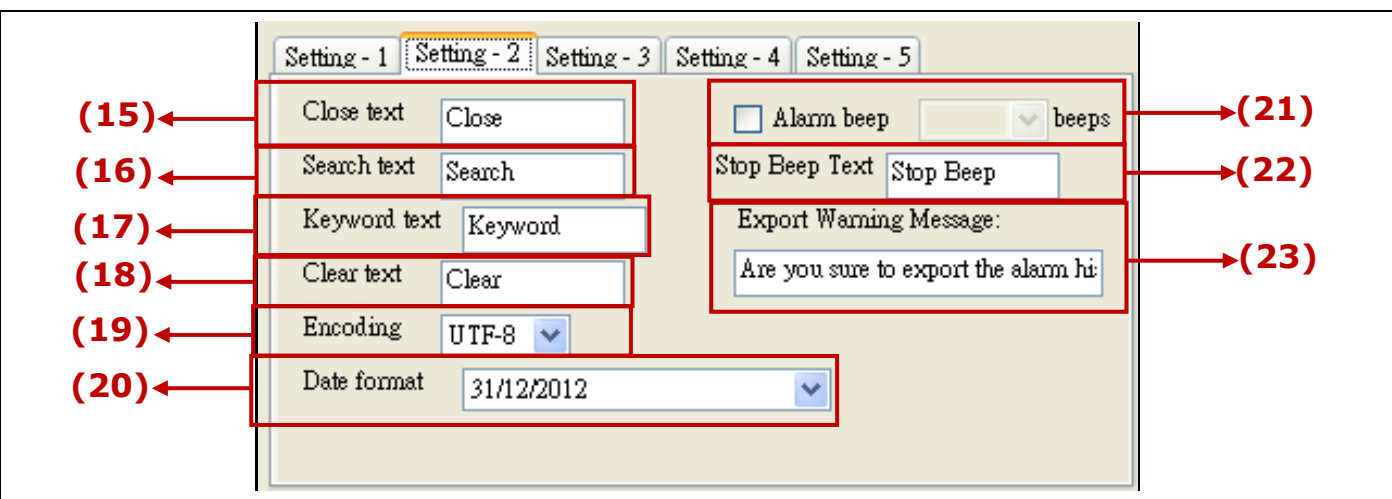

(15)Close Text: the text "Close" in your local language; Ex: for English "Close".

- (16)Search Text: the text "Search" in your local language; Ex: for English "Search". (17)Keyword Text: the text "Keyword" in your local language; Ex: for English "Keyword".
- (18)Clear Text: the text "Clear" in your local language; Ex: for English "Clear".
- (19)Encoding: Set the text encoding for the Alarm message in the ISaGRAF program; UTF-8: English; big5: Traditional Chinese; gb2312: Simplified Chinese; other: enter your own encoding of other languages.
- (20)Date format: set the date format of the alarm record
- (21)Alarm Beep: set the PAC beep times when alarm event is triggered. (Only the VP-25W7/23W7 support this function.)
- (22)Stop Beep Text: the text prompted to stop the beep; Ex:"Stop Beep".
- (23)Export Warning Message: the warning message on the window when export the record. Ex: "Are you sure to export the alarm history to the USB pen driver (Overwrite the existing files)?"

%For how the ISaGRAF program triggers an Alarm and its demo, refer to Ch.1.7.4.

%Allow max. 3000 alarm messages each day, and does not record the overflowed messages.

%If want to delete g\_Alarm records for testing purpose, users must stop the ISaGRAF driver first, delete below g\_Alarm record file, and then reboot the PAC.

WP-5147, WP-8xx7, VP-2xW7 :

- The g\_Alarm record file is in the directory "\Micro\_SD\Soft-GRAF\g\_Alarm\", Ex: "\2012\07\g\_alarm\_2012\_07\_17.txt" .
- The g\_Alarm record file is in the directory "\Email\_ETH\g\_Alarm\", Ex: "g\_alarm\_2012\_07\_17.txt" .

XP-8xx7-CE6 :

The g\_Alarm record file is in the directory "\System\_Disk2\Soft-GRAF\g\_Alarm\", Ex: "\2012\07\g\_alarm\_2012\_07\_17.txt".

The g\_Alarm record file is in the directory "\Email\_ETH\g\_Alarm\", Ex: "g\_alarm\_2012\_07\_17.txt" .

| Classification | ISaGRAF FAQ-146 : Soft-GRAF Studio Manual |         |      |      |           |      |          |
|----------------|-------------------------------------------|---------|------|------|-----------|------|----------|
| Author         | Janice Hong                               | Version | 1.10 | Date | Oct. 2013 | Page | 61 / 123 |

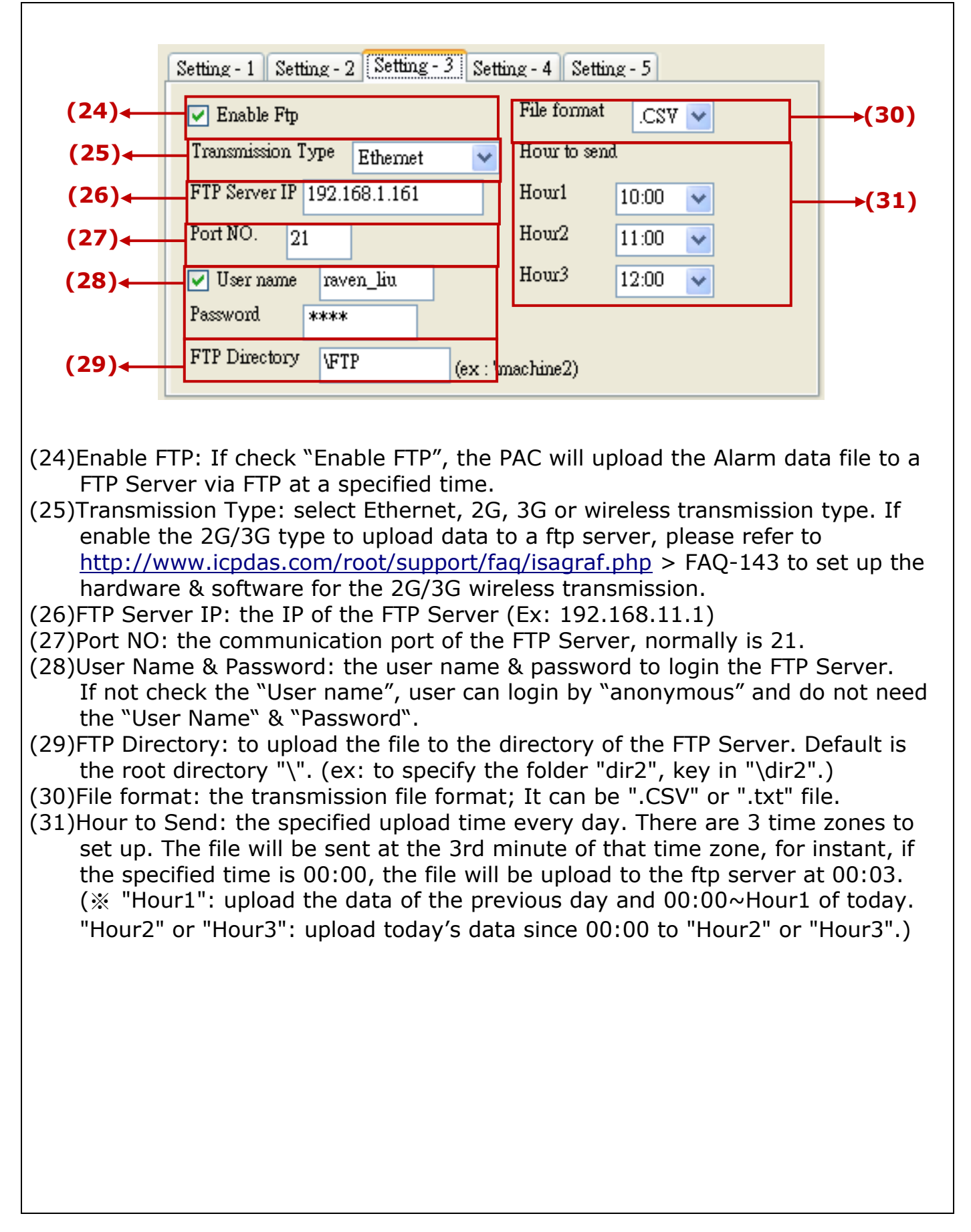

| Classification | ISaGRAF FAQ-146 : Soft-GRAF Studio Manual |         |      |      |           |      |        |
|----------------|-------------------------------------------|---------|------|------|-----------|------|--------|
| Author         | Janice Hong                               | Version | 1.10 | Date | Oct. 2013 | Page | 62/123 |

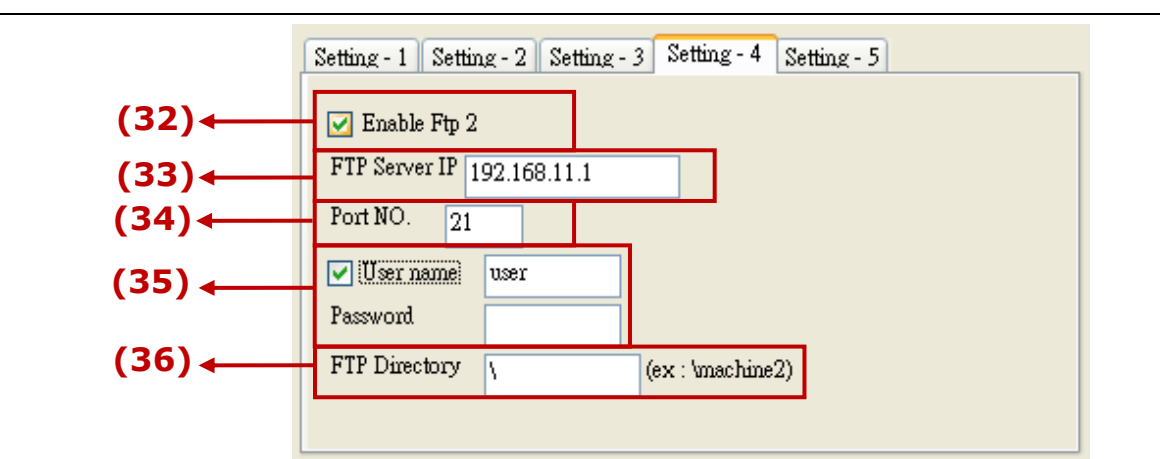

- (32)Enable Ftp 2 : check to enable the 2nd FTP. (Alarm data will be send to the 2nd PC/FTP Server)
- (33) FTP Server IP : the IP address of the FTP server (Ex: 192.168.11.1)
- (34)Port NO. : the port number to connect the FTP server, normally is 21.
- (35)User name & Password: the user name & password to log in the FTP Server.
- (36)FTP Directory : the directory of the server that the file to be upload to. Default is the root directory "\".

| Classification | ISaGRAF FAQ-146 : Soft-GRAF Studio Manual |         |      |      |           |      |        |
|----------------|-------------------------------------------|---------|------|------|-----------|------|--------|
| Author         | Janice Hong                               | Version | 1.10 | Date | Oct. 2013 | Page | 63/123 |

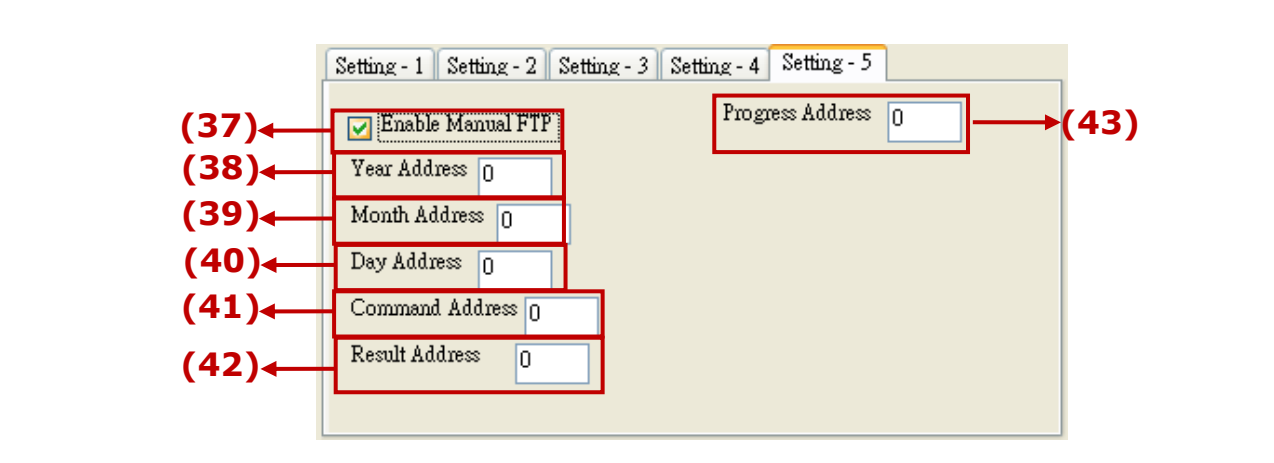

- (37)Enable Manual FTP setting : check to enable the manual FTP function and to set up the related Network Addresses in this page. Refer to the <u>ch.1.7.5</u> or FAQ-158 (<u>http://www.icpdas.com/root/support/faq/isagraf.php</u> > 158) for detail information.
- (38)Year Address : assign the Network Address of the variable for year. It can set the file's year in the manual FTP function.
- (39)Month Address : assign the Network Address of the variable for month. It can set the file's month in the manual FTP function.
- (40)Day Address : assign the Network Address of the variable for day. It can set the file's month-day in the manual FTP function.
- (41)Command Address : assign the Network Address of the variable to send the FTP upload command. It can enable the manual FTP function.
- (42)Result Address : assign the Network Address of the variable to read the result of the FTP function. (0: no upload action; 1: FTP is uploading file; 21: upload succeed; 101: upload fail, that date file doesn't exist; 102: fail to upload to the FTP Server; 103: the Soft-GRAF doesn't enable FTP)
- (43)Progress Address : assign the Network Address of the variable to read the FTP upload status. It can get the progress status in the manual FTP function.

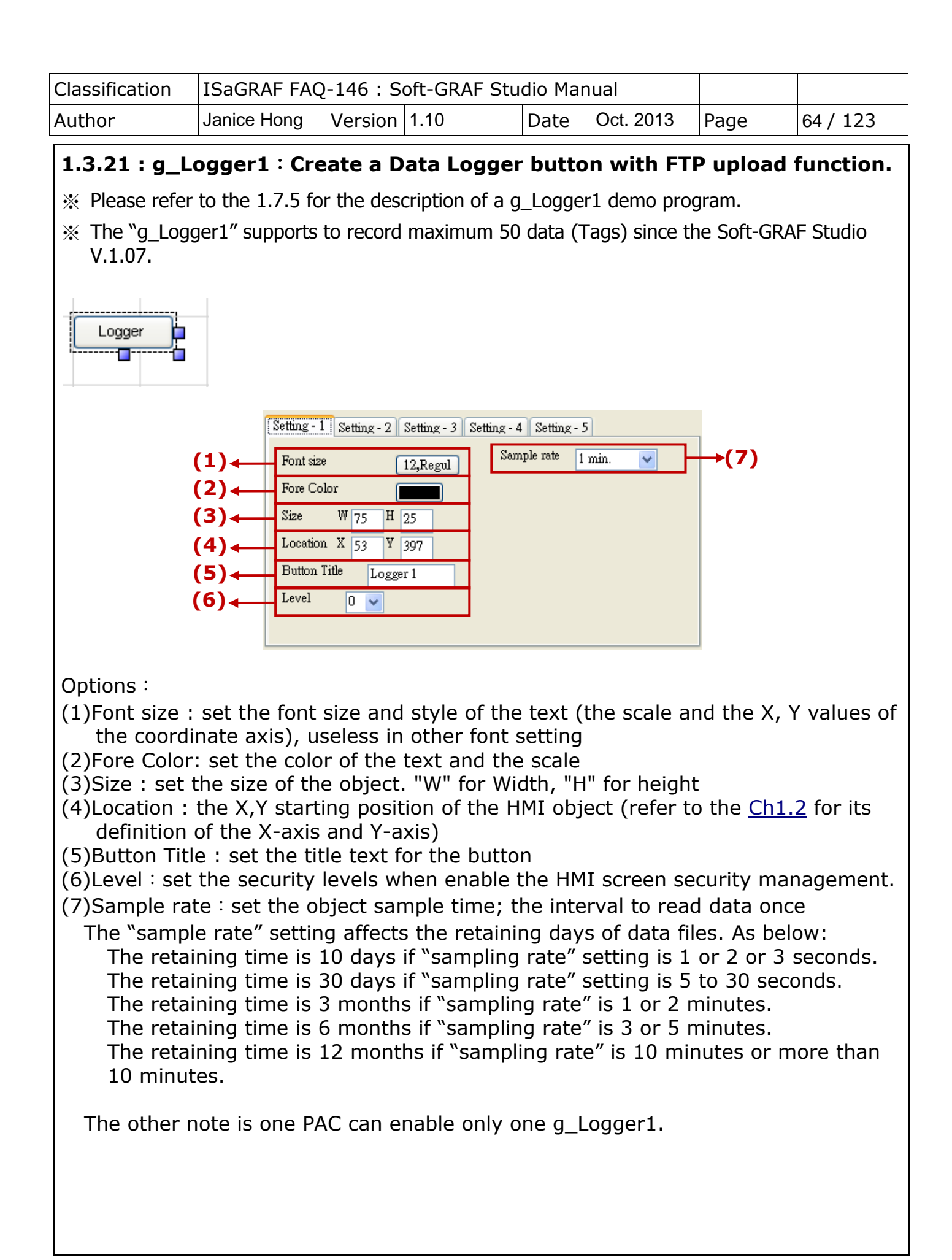

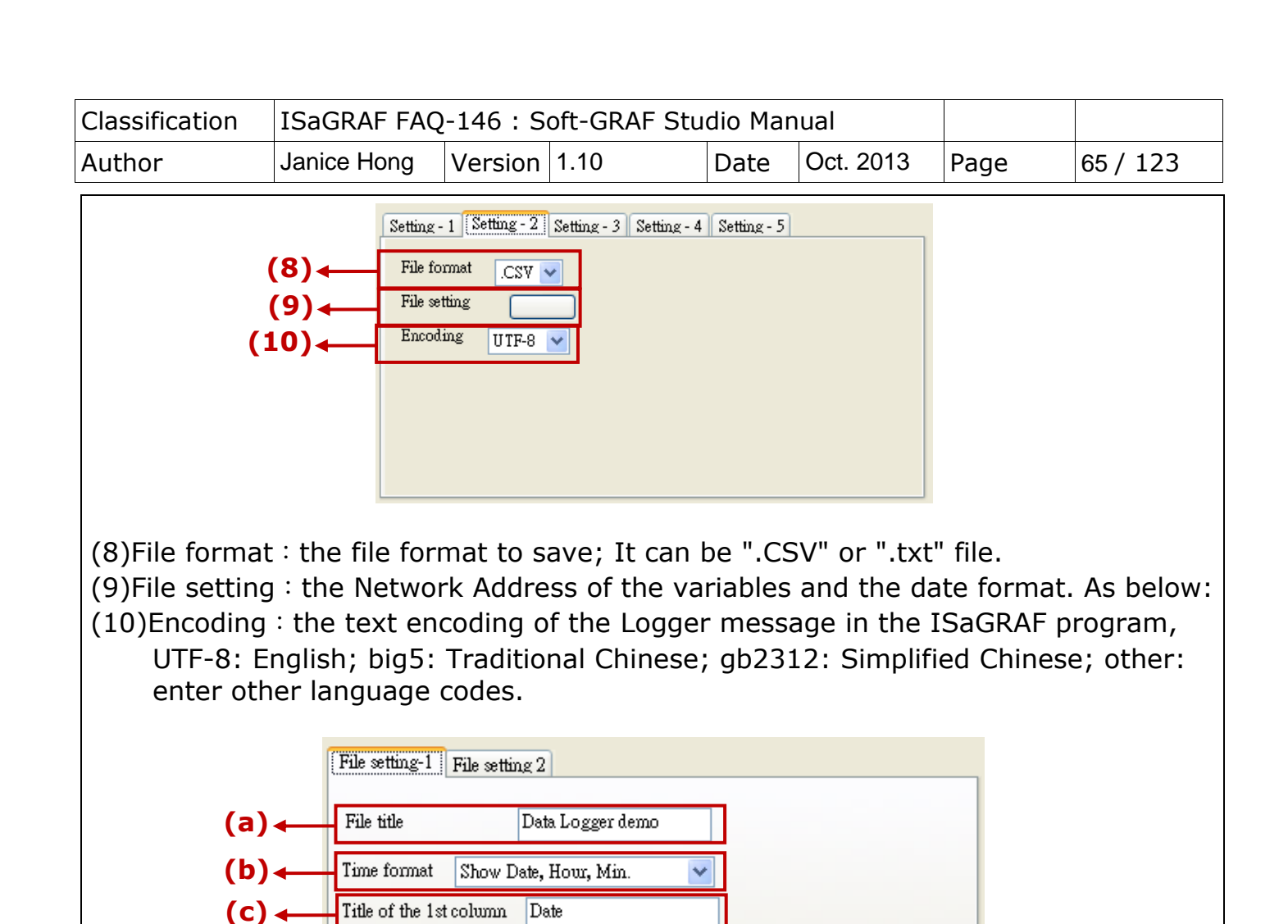

(a)File title : the first row displayed in the Logger file
(b)Time format : the time format to display in the Logger file
(c)Title of 1st column : the title text of the 1<sup>st</sup> column in the Logger file
(d)Date format : the date format of the Logger file

31-12-2012

(d)←

Date format

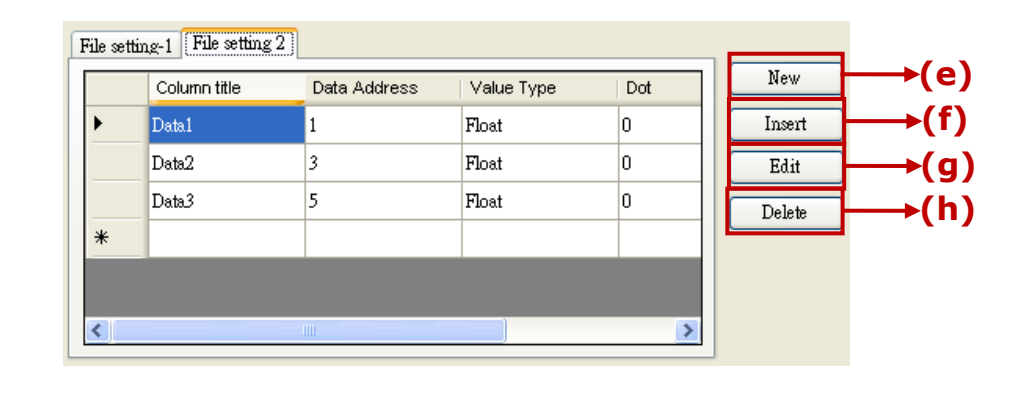

(e)New : to create a new data to record in order. The Options: Column title: the title name of the data

| Classification | ISaGRAF FAQ-146 : Soft-GRAF Studio Manual |         |      |      |           |      |          |
|----------------|-------------------------------------------|---------|------|------|-----------|------|----------|
| Author         | Janice Hong                               | Version | 1.10 | Date | Oct. 2013 | Page | 66 / 123 |

Data Address: the Network Address record by the data Value Type: the data type to read. There are word, long and float 3 types. Dot: display the decimal point. Give a dot to the read value (eg: if set Dot as "3", the read value "32767" will be displayed as "32.767".) (f)Insert : to insert a new data to record between two data (g)Edit : edit one current data (h)Delete : delete one current data

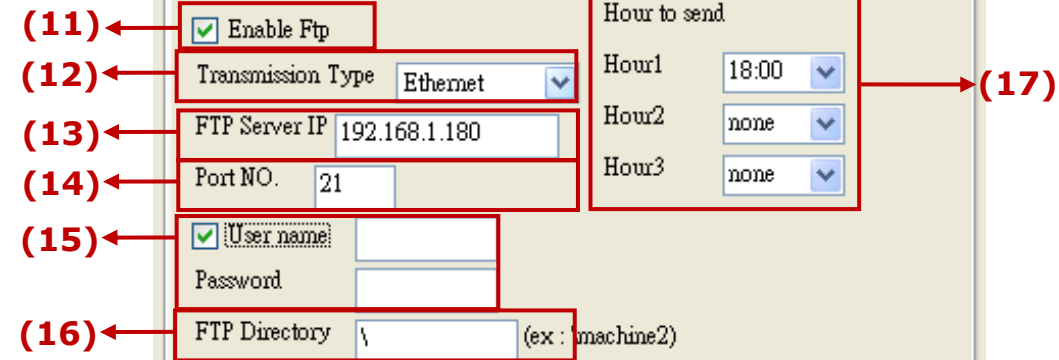

- (11)Enable Ftp : check box to enable the FTP function. The PAC will send the logger file record by g\_Logger1 to a FTP Server via FTP in the specified time.
- (12)Transmission Type: select Ethernet, 2G, 3G or wireless transmission type. If enable the 2G/3G type to upload data to a ftp server, please refer to <u>http://www.icpdas.com/root/support/faq/isagraf.php</u> > FAQ-143 to set up the hardware & software for the 2G/3G wireless transmission.
- (13) FTP Server IP : the IP of the FTP Server (Ex:192.168.11.1)
- (14)Port NO.: the communication port of the FTP Server, normally is 21.
- (15)User name & Password: the user name & password to login the FTP Server. If not check the "User name", user can login by "anonymous" and do not need the "User Name" & "Password".
- (16)Ftp Directory: to upload the file to the directory of the FTP Server. Default is the root directory "\". (ex: to specify the folder "dir2", key in "\dir2".)
- (17)Hour to Send: the specified upload time every day. There are 3 time zones to set up. The file will be sent at the 05th minute of that time zone, for instant, if the specified time is 00:00, the file will be upload to the ftp server at 00:05.
  (% "Hour1": upload the data of the previous day and 00:00~Hour1 of today. "Hour2" or "Hour3": upload today's data since 00:00 to "Hour2" or "Hour3".)

| Classification | ISaGRAF FAQ-146 : Soft-GRAF Studio Manual |         |      |      |           |      |          |
|----------------|-------------------------------------------|---------|------|------|-----------|------|----------|
| Author         | Janice Hong                               | Version | 1.10 | Date | Oct. 2013 | Page | 67 / 123 |

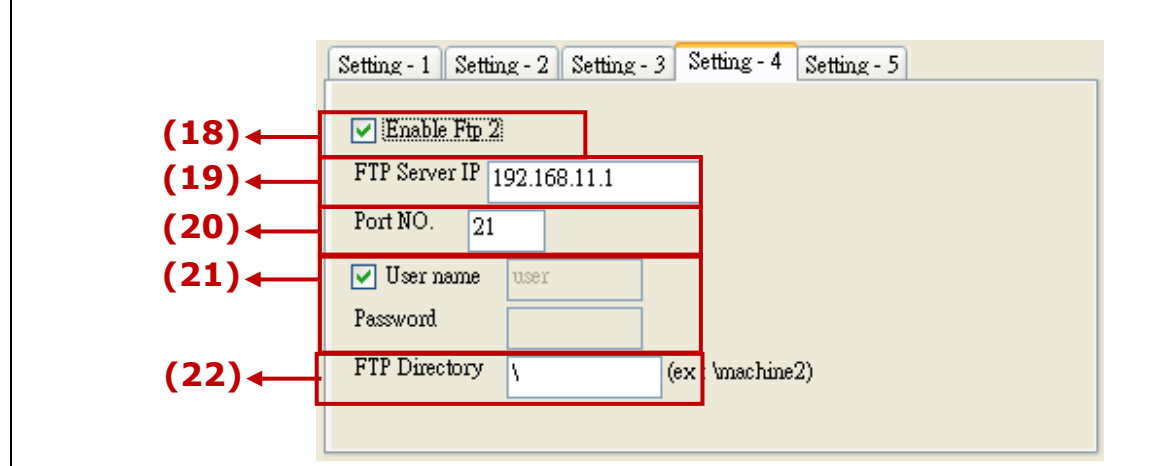

- (18)Enable Ftp 2 : check to enable the 2nd FTP. (Logger file will be send to the 2nd PC/FTP Server)
- (19) FTP Server IP : the IP address of the FTP server (Ex: 192.168.11.1)
- (20)Port NO. : the port number to connect the FTP server, normally is 21.
- (21)User name & Password: the user name & password to log in the FTP Server.
- (22)FTP Directory : the directory of the server that the file to be upload to. Default is the root directory "\".

| Classification | ISaGRAF FAQ-146 : Soft-GRAF Studio Manual |         |      |      |           |      |          |
|----------------|-------------------------------------------|---------|------|------|-----------|------|----------|
| Author         | Janice Hong                               | Version | 1.10 | Date | Oct. 2013 | Page | 68 / 123 |

|                | Setting - 1 Setting - 2 Setting - 3 Sett | ing - 4 Setting - 5     |
|----------------|------------------------------------------|-------------------------|
| (23)←<br>(24)← | Vear Address                             | Progress Address 0 (29) |
| (25)←          | Month Address 0<br>Day Address 0         |                         |
| (27)←          | Command Address                          |                         |
| (28)←          |                                          |                         |

- (23)Enable Manual FTP setting : check to enable the manual FTP function and to set up the related Network Addresses in this page. Refer to the <u>ch.1.7.5</u> or FAQ-158 (<u>http://www.icpdas.com/root/support/faq/isagraf.php</u> > 158) for detail information.
- (24)Year Address : assign the Network Address of the variable for year. It can set the file's year in the manual FTP function.
- (25)Month Address : assign the Network Address of the variable for month. It can set the file's month in the manual FTP function.
- (26)Day Address : assign the Network Address of the variable for day. It can set the file's month-day in the manual FTP function.
- (27)Command Address : assign the Network Address of the variable to send the FTP upload command. It can enable the manual FTP function.
- (28)Result Address : assign the Network Address of the variable to read the result of the FTP function. (0: no upload action; 1: FTP is uploading file; 21: upload succeed; 101: upload fail, that date file doesn't exist; 102: fail to upload to the FTP Server; 103: the Soft-GRAF doesn't enable FTP)
- (29)Progress Address : assign the Network Address of the variable to read the FTP upload status. It can get the progress status in the manual FTP function.

| Classification | ISaGRAF FAQ-146 : Soft-GRAF Studio Manual |         |      |      |           |      |        |
|----------------|-------------------------------------------|---------|------|------|-----------|------|--------|
| Author         | Janice Hong                               | Version | 1.10 | Date | Oct. 2013 | Page | 69/123 |

# **1.4 : How to set up the access permission of HMI**

The Soft-GRAF provides an HMI password security. The HMI password security is accomplished by the menu of "Project" > "password" and two HMI objects "g\_Login" and "g\_logout". (refer to the demo "LogicDemo")

The Setting Steps:

(1) Open a project of the Sort-GRAF Studio and lick the "Project"  $\rightarrow$  "Password"

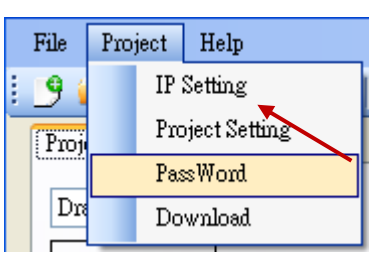

(2) Set the password and level

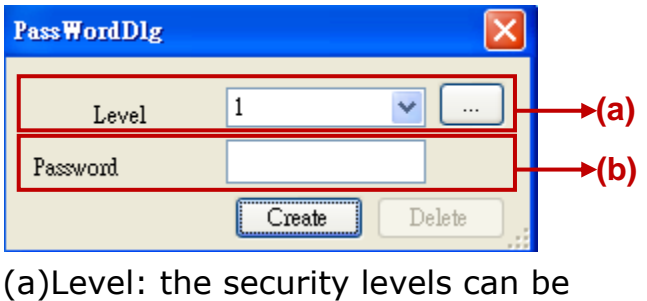

1~10. The larger number has the higher authority. Click the button

to see the password settings for all levels. "NULL" means that level does not set password.

| All Pa | ssword  |          | × |
|--------|---------|----------|---|
|        | Level   | Password | ^ |
| •      | Level 1 | 123456   |   |
|        | Level 2 | 123456   |   |
|        | Level 3 | NULL     |   |
|        | Level 4 | NULL     |   |
|        | Level 5 | NULL     |   |
|        | Level 6 | NULL     |   |
|        | Level 7 | NULL     |   |
|        | Level 8 | NULL     |   |
|        | Level 9 | NULL     | ~ |

- (b)Password: the password of the selected level.
- (3) Create a new password: first, select a Level. If this level has no password yet, it is blank. Then, key in a password and click "Create".

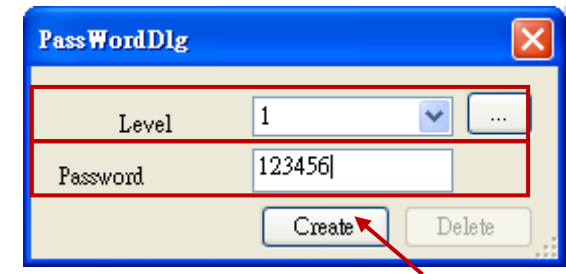

(4) Change/Delete password: select the Level that wants to change. The "password" column will show the current password. Key in the new password and click "Create" to replace the password. If user wants to delete the password, please click "Delete".

| Classification | ISaGRAF FAQ | ISaGRAF FAQ-146 : Soft-GRAF Studio Manual |      |      |           |      |        |
|----------------|-------------|-------------------------------------------|------|------|-----------|------|--------|
| Author         | Janice Hong | Version                                   | 1.10 | Date | Oct. 2013 | Page | 70/123 |

(5) In the HMI editing area, drag the g\_Login object into the "Page 1"

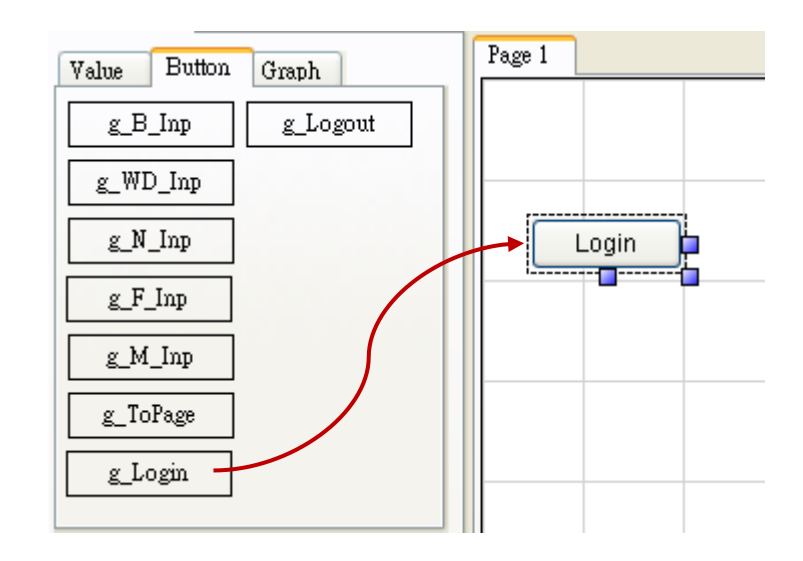

(6) Right key click on "Login" button, select "Setting", and then enter the page number that want to switch to for the Login button. Enter page number "2" for this demo.

| Login | Setting |  |
|-------|---------|--|
|       | Delete  |  |
|       | Cut     |  |
|       | Сору    |  |
|       | Paste   |  |
|       |         |  |

| 20,20,20,000 |      |           |              |               |
|--------------|------|-----------|--------------|---------------|
| Font size    |      | 9,Regular | Title        | Login         |
| Fore Colo    | r    |           | Switch page  | 2             |
| Size         | ₩ 75 | H 25      | Deny Message | Access denied |
| Location     | X 48 | ¥ 65      | Wait Time    | 5 sec.        |
|              |      |           |              |               |
|              |      |           |              |               |
|              |      |           | Ok           | Cancel        |
|              |      |           |              |               |
|              |      |           |              |               |
|              |      |           |              |               |

| Classification                           | ISaGRAF FA                                                                            | Q-146 : Soft-GRAF                          | Studio Mai               | nual                        |                        |          |
|------------------------------------------|---------------------------------------------------------------------------------------|--------------------------------------------|--------------------------|-----------------------------|------------------------|----------|
| Author                                   | Janice Hong                                                                           | Version 1.10                               | Date                     | Oct. 2013                   | Page                   | 71 / 123 |
| (7) Switch this p                        | h to Page 2, an<br>age is protecte<br>oginDemo.sof<br>Page 1<br>Page 2                | nd drag the "g_Lo<br>ed by the passwor     | gout" obje<br>d security | ect into the                | editing ar             | ea. Now  |
| Value<br>g_J<br>g_W<br>g_J<br>g_J<br>g_J | Button Graph<br>B_Inp g_Logou<br>ID_Inp<br>N_Inp<br>M_Inp<br>M_Inp<br>CoPage<br>Login | t Page 2 -                                 |                          |                             |                        |          |
| (8) Down<br>can lo                       | load the projector                                                                    | ct to the PAC. Clic<br>roject. Click Logou | k the "Log<br>it button  | gin" button<br>can exit the | and enter<br>HMI proje | password |

| Classification | ISaGRAF FAQ-146 : Soft-GRAF Studio Manual |         |      |      |           |      |          |
|----------------|-------------------------------------------|---------|------|------|-----------|------|----------|
| Author         | Janice Hong                               | Version | 1.10 | Date | Oct. 2013 | Page | 72 / 123 |

### 1.5 : How does the Soft-GRAF driver distinguish the picture animate or not?

**NOTE:** Only the objects **g\_B\_Pic** and **g\_N\_Pic** can use the animate picture that support by **Soft-GRAF.** 

The animate picture file should be named as \*(ABC).gif (or .jpg or .png). The ABC is three number of  $0 \sim 9$ . If the picture format is correct and the file name is correct, the Soft-GRAF driver will display it as animate picture. The AB defines the amount of pictures to be animate. The C defines the time-period to switch pictures, can be 0 to 9. If C is 0, it means the picture is not animate. The unit of C is about 0.125 seconds for XP-8xx7-CE6 PAC, while is about 0.25 seconds for WP-8xx7 and VP-2xW7 PAC.

For ex., '\gif\Fan04-s-(061).gif' means the file is an animate picture. It contains 6 pictures. The switching time is about 0.125 seconds for the XP-8xx7-CE6 PAC ( about 0.25 seconds if running in the WP-8xx7 and VP-2xW7PAC).

For ex., '\gif\Fan04-s-(062).gif' means the file is an animate picture. It contains 6 pictures. The switching time is about  $2 \times 0.125 = 0.25$  seconds for the XP-8xx7-CE6 PAC ( about 0.5 seconds if running in the WP-8xx7 and VP-2xW7PAC).

For ex., '\gif\Fan04-s-(060).gif' is not an animate picture because the switching time is 0. The following picture is the content in the \gif\Fan03-s-(041).gif . It consists of 4 small pictures to become a big picture (from left to right). The Soft-GRAF driver will display it as animated picture.

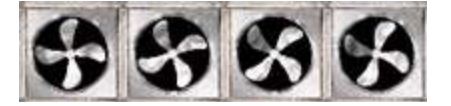

User can find the default burned-in pictures in the following CD-ROM or web site.

WP-8xx7 CD:\napdos\isagraf\wp-8xx7\driver\wp-8x47\1.39\sofgrafy\ XP-8xx7 CD :\napdos\isagraf\xp-8xx7-ce6\driver\1.21\sofgrafy\ VP-2xW7 CD:\napdos\isagraf\vp-25w7-23w7\driver\1.31\sofgrafy\ or <u>www.icpdas.com</u> > Support > FAQ > ISaGRAF Soft-Logic PAC > FAQ-146 in the downloaded ZIP file.
| Classification | ISaGRAF FAQ-146 : Soft-GRAF Studio Manual |         |      |      |           |      |          |
|----------------|-------------------------------------------|---------|------|------|-----------|------|----------|
| Author         | Janice Hong                               | Version | 1.10 | Date | Oct. 2013 | Page | 73 / 123 |

## **1.6 : Other Features introduction**

The Soft-GRAF Studio provides the Clipboard and the function of arranging the object layer order.

# 1.6.1 : Copy the HMI Object via the Clipboard

The clipboard provides three stardard commands: Cut, Copy & Paste

(1) Using the hot key :

Ctrl+X : Cut the object

Ctrl+C : Copy the object

Ctrl+V : Paste and replace the object after the Cut or Copy

Operation Example:

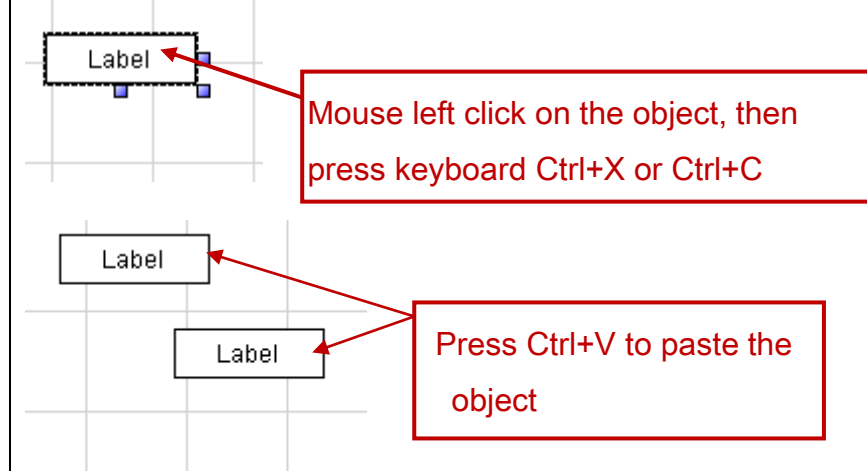

(2) Using the tool icon :

Use the clipboard icons in the toolbox.

### Operation Example:

Mouse click on the object, then on the icon "Cut" or "Copy", and then on the icon "Paste".

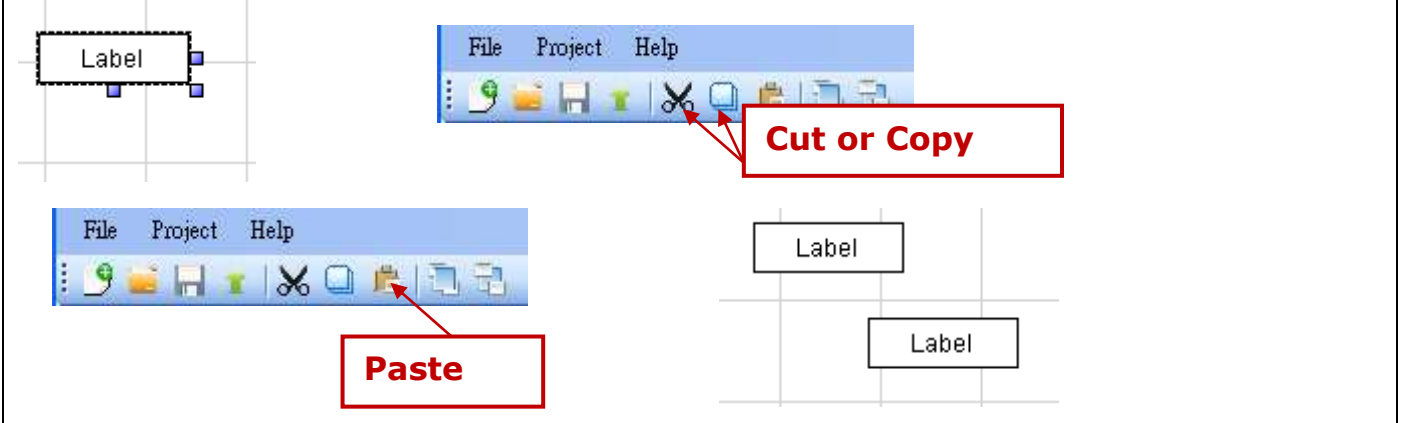

| Classification | ISaGRAF FAQ-146 : Soft-GRAF Studio Manual |         |      |      |           |      |          |
|----------------|-------------------------------------------|---------|------|------|-----------|------|----------|
| Author         | Janice Hong                               | Version | 1.10 | Date | Oct. 2013 | Page | 74 / 123 |

### (3) Using the mouse right key :

Mouse right key click on the object, then select the "Cut" or "Copy" from the popup menu. Then, mouse right key click on the blank editing area and select the "Paste".

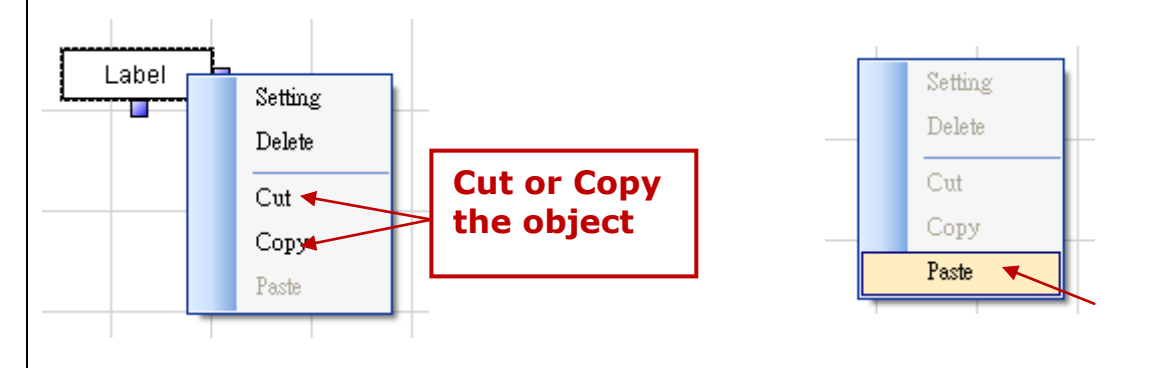

# 1.6.2 : Paste the Text into HMI Object via the Clipboard

After copying the text, mouse left clicks on the box of "Title" in the HMI, then mouse right click and select the "Paste".

|            |          | 122            | <u></u> |
|------------|----------|----------------|---------|
| Font size  | 12,Regul | Location X 507 | 7 ¥ 229 |
| Fore Color |          | Text Align Ce  | nter 💌  |
| Back Color |          | Title          |         |
|            | 20 - 22  |                |         |
|            |          | Ok Cancel      |         |
|            |          |                | 貼上企     |
|            |          |                | 冊(除(D)  |
|            |          |                | 全選(A)   |

| Classification | ISaGRAF FAQ-146 : Soft-GRAF Studio Manual |         |      |      |           |      |          |
|----------------|-------------------------------------------|---------|------|------|-----------|------|----------|
| Author         | Janice Hong                               | Version | 1.10 | Date | Oct. 2013 | Page | 75 / 123 |

# **1.6.3 : Adjust the Objects order**

Soft-GRAF Studio offers the function to adjust the layer order of the objects. The first created object in the Soft-GRAF Studio default has the highest level Layer. The higher Layer object is above the lower Layer object when the objects overlap with others. User can change the Layer level to use the overlapped object. When you click an object, its layer level and position will show on the left-up corner of the HMI editing area, the larger number Layer with the higher level.

[x = 276, y = 85, Layer = 5, g\_WD\_Val] Page 1

Operation Example:

There are two overlapped objects, g\_Label (Label button) and g\_B\_Inp. The object g\_Label has the higher Layer than the g\_B\_Inp, and covers on it.

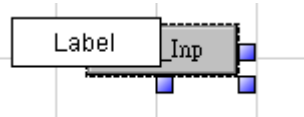

Select the Label and click on the tool icon "Sent to Back", then can see  $g_B_{Inp}$ .

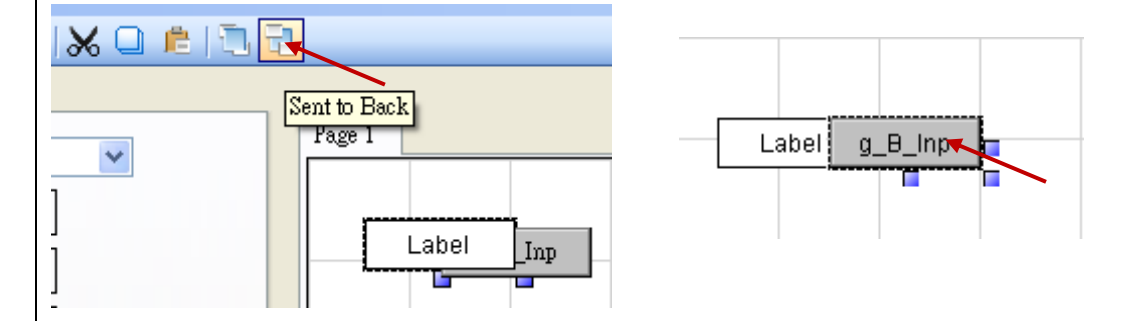

When the HMI page needs a background picture, please add it via g\_B\_Pic object. (Recommand user to add it at the last step for the convenience.) First, drag a g\_B\_Pic object.

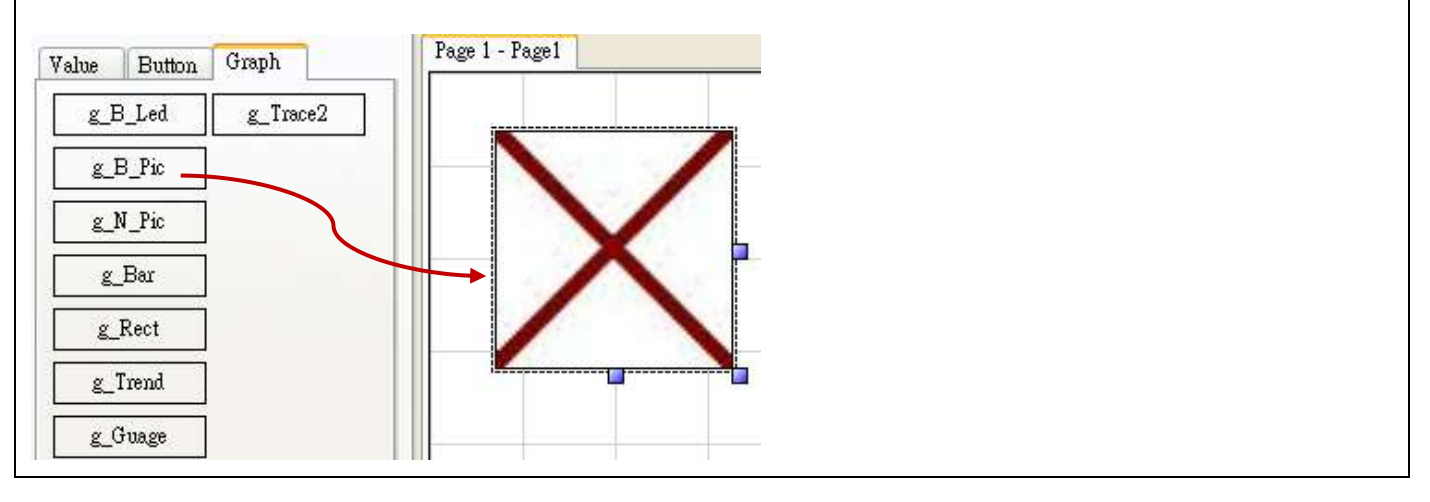

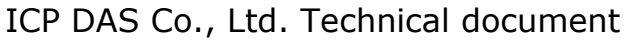

| Classification | ISaGRAF FAQ-146 : Soft-GRAF Studio Manual |         |      |      |           |      |          |
|----------------|-------------------------------------------|---------|------|------|-----------|------|----------|
| Author         | Janice Hong                               | Version | 1.10 | Date | Oct. 2013 | Page | 76 / 123 |

Mouse right-click on the object, select "Setting" and set the "False File". Select a background picture for the "False File" and then click "Ok". If the picture is covering other objects, please select it and click the "Sent to Back" until all other objects showing up.

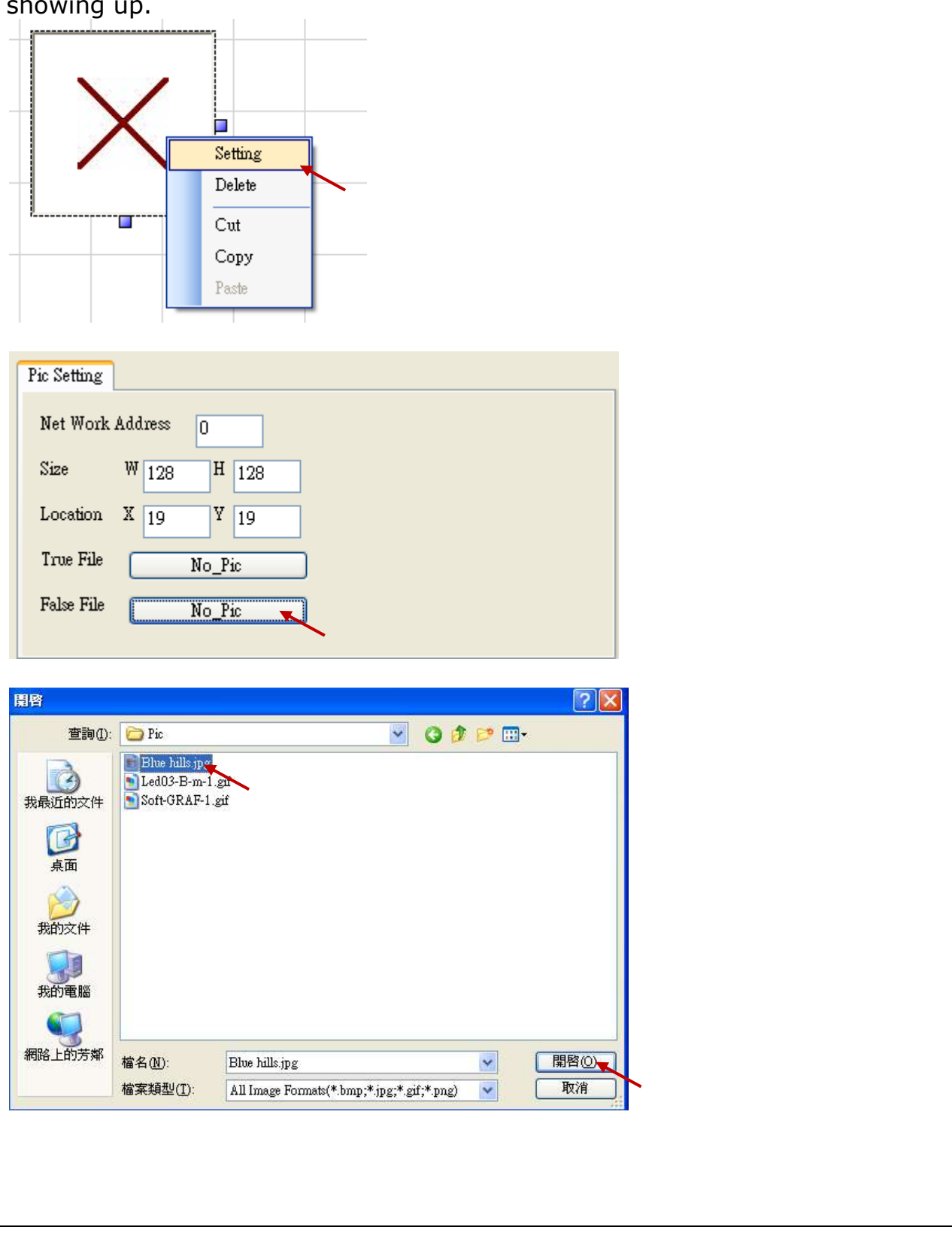

| Classification | ISaGRAF FAQ-146 : Soft-GRAF Studio Manual |         |      |      |           |      |          |
|----------------|-------------------------------------------|---------|------|------|-----------|------|----------|
| Author         | Janice Hong                               | Version | 1.10 | Date | Oct. 2013 | Page | 78 / 123 |

### 1.6.4 : Switch the Soft-GRAF HMI page by ISaGRAF program

User can declare the below two ISaGRAF integer variables to switch the page of the Soft-GRAF HMI and to read the current page number. (Note: Only the Soft-GRAF driver version 1.06 and later version supports this function.)

The integer variable which with the network address number 8191 (Hex is 1FFF) is for switching the Soft-GRAF page. Please must declare it as "internal" and assign an initial value 65535. For example, see the "To\_Page" in the below table. If setting it as 1, the Soft-GRAF HMI will switch to the Page 1 and then this "To\_page" will be reset as 65535 by HMI automatically. If setting it as 2, the Soft-GRAF HMI will switch to the Page 2 and then the Soft-GRAF HMI will reset "To\_Page" as 65535 automatically. If setting it as a non-existing page number, the Soft-GRAF HMI will not switch the page.

The integer variable which with the network address number 8190 (hex is 1FFE) is for reading the current Soft-GRAF HMI page number. The value can be 1, 2, 3...

| Name         | Туре    | Attribution | Network<br>Addr.     | Description                                                |
|--------------|---------|-------------|----------------------|------------------------------------------------------------|
| To_Page      | Integer | Internal    | 8191<br>(Hex = 1FFF) | Must set an initial value 65535.<br>for switching HMI page |
| Current_Page | Integer | Internal    | 8190<br>(Hex = 1FFE) | For reading the current page number.                       |

| Name: To_Page                                                          | Network Address:                                | 1FFF                                                                                   |
|------------------------------------------------------------------------|-------------------------------------------------|----------------------------------------------------------------------------------------|
| Comment: set initial v                                                 | alue to 65535, NetWork addr. is 8191 (Hex=1FFF) |                                                                                        |
| Jnit:                                                                  | Conversion: (none)                              |                                                                                        |
| Attributes<br>Internal<br>Input<br>Dutput<br>Const <u>a</u> nt<br>Dim: | Format  Integer (standard)  Real  Retain        | <u>S</u> tore<br><u>C</u> ancel<br><u>N</u> ext<br><u>Previous</u><br><u>Ex</u> tended |

| Classification | ISaGRAF FAQ-146 : Soft-GRAF Studio Manual |         |      |      |           |      |        |
|----------------|-------------------------------------------|---------|------|------|-----------|------|--------|
| Author         | Janice Hong                               | Version | 1.10 | Date | Oct. 2013 | Page | 79/123 |

The VP-25W7/23W7 supports to switch the Soft-GRAF HMI screen from the background back to show on the fore-ground by pressing some Function keys "F1" to "F6" on the VP-2xW7. (Note: This function is supported since the VP-2xW7 ISaGRAF driver version 1.21.)

In the ISaGRAF project, declare the "F1\_btn"~"F6\_btn" to be the Boolean/Internal variables, used to read the F1~F6 states of the VP-2xW7.

| F1_btn | (internal) | 0000 |
|--------|------------|------|
| F2_btn | (internal) | 0000 |
| F3_btn | (internal) | 0000 |
| F4_btn | (internal) | 0000 |
| F5_btn | (internal) | 0000 |
| F6_btn | (internal) | 0000 |
|        |            |      |

Declare two Integer/Internal variables and assign them the following NetWork Addresses:

To\_Page: set NetWork address as "8191" (Hexadecimal: 1FFF).

Current\_Page: set NetWork address as "8190" (Hexadecimal: 1FFE).

| To_Page      | (internal,integer) | 1FFF |
|--------------|--------------------|------|
| Current_Page | [internal,integer] | 1FFE |
|              |                    |      |

Then add the following ST code, so that the F6 key can switch the Soft-GRAF HMI screen back to show on the fore-ground if it is hidden by some other windows (i.e. the windows explorer).

(Note: the variable "Current\_Page" can be changed to other integer value to switch the HMI page to other page number, such as "To\_Page := 2 ;" . )

F1\_btn := EEP\_B\_R( 16#A00F1 );

 $F2_btn := EEP_B_R(16#A00F2);$ 

 $F3_btn := EEP_B_R(16#A00F3);$ 

 $F4_btn := EEP_B_R(16#A00F4);$ 

F5\_btn := EEP\_B\_R( 16#A00F5 );

F6\_btn := EEP\_B\_R( 16#A00F6 );

```
if F6_btn = TRUE then (* F6 button is pressed *)
```

To\_Page := Current\_Page ;

(\* switch Soft-GRAF Page to the "current page. This will make the Soft-GRAF to show on the Top \*) end\_if ;

| Classification | ISaGRAF FAQ-146 : Soft-GRAF Studio Manual |         |      |      |           |      |        |
|----------------|-------------------------------------------|---------|------|------|-----------|------|--------|
| Author         | Janice Hong                               | Version | 1.10 | Date | Oct. 2013 | Page | 80/123 |

# 1.6.5 : Check/Upgrade the Soft-GRAF driver version

Check the current Soft-GRAF driver version: click the left-top corner of "Page 1".

| This is Page 1                                                                                                    |
|----------------------------------------------------------------------------------------------------|
| Welcome to the Soft-GRAF Demo 01. Please<br>visit www.icpdas.com > FAQ > Software ><br>ISaGRAF > FAQ-131                                                                                                    |
| ON Soft-GRAF driver version 1.01, Sep.21,2010                                                                                                    |
| Goto Page 2                                                                                                    |
| Upgrade the Soft-GRAF driver:                                                                                                    |
| 1. Stop the running ISaGRAF driver                                                                                                    |
|                                                                                                    |
| XP-3xx7-CE6 ISaGRAF Driver       CK         Setting       Web       About         Configuration       Slave Number :       I         Nodbus RTU Slave Port       COM2         Baud Rate       19200       N. 6, 1         Project       Current Application       wp_vb03, ISA! 1=1956, ISA 12=376         Elapsed Time       0:0:32:15       End Driver |
| 2. Download FAQ-146 ( <u>http://www.icpdas.com/root/support/faq/isagraf.php</u> > 146),<br>and copy the file "Soft-GRAF.exe" in the "faq146_demo_chinese.zip" to the<br>directory of \system_disk\isagraf\ in the PAC via ftp or USB disk method (replace<br>the old file "Soft-GRAF.exe").                                                              |
|                                                                                                    |

| Classification | ISaGRAF FAQ |         |      |      |           |      |          |
|----------------|-------------|---------|------|------|-----------|------|----------|
| Author         | Janice Hong | Version | 1.10 | Date | Oct. 2013 | Page | 81 / 123 |
|                |             |         |      |      |           |      |          |

# 1.6.6 : To display the Soft-GRAF HMI with real FULL SCREEN

When complete all design and testing of the control logic and Soft-GRAF HMI, user may do the following setting to display the Soft-GRAF HMI with real full screen. This prevents anyone to mis-operate the PAC's OS.

![](_page_80_Picture_3.jpeg)

#### How to stop the real full screen ?

When the PAC is setting as "Toolbar Auto hide", the Soft-GRAF HMI will occupy the full screen. Then it is not possible to do any operation for the PAC's OS. There is two possible ways to solve this problem.

1. (Recommend using this way) : PC running ISaGRAF to connect to the PAC and then click "Stop application" .

| 🔍 ISaGRAF - SOFGR_02 - Debugger         |             |            |
|-----------------------------------------|-------------|------------|
| <u>File Control Tools Options H</u> elp |             |            |
| <u>⊚(</u> )) ≥                          |             |            |
| RUN allowed=0 current=3                 | maximum=120 | overflow=0 |
| 14 Stop application plication stopped   |             |            |

2. (Not recommend using this way) : Power OFF the PAC and turn the PAC's Rotaryswitch to 1: Safe mode, Power it up with "Safe Mode".

| Classification | ISaGRAF FAQ-146 : Soft-GRAF Studio Manual |         |      |      |           |      |          |
|----------------|-------------------------------------------|---------|------|------|-----------|------|----------|
| Author         | Janice Hong                               | Version | 1.10 | Date | Oct. 2013 | Page | 82 / 123 |

#### **1.6.7 : File management for user edited pictures**

#### Picture files in the PAC:

All user used pictures in the project after download into the PAC will be stored in the following directory:

XP-8xx7-CE6: \System\_Disk\ISaGRAF\sofgrafy\user\ WP-8xx7, VP-2xW7/4xx7, WP-5147: \Micro\_SD\Soft-GRAF\user\

If there are too many pictures and you want to manage them, you can delete all the pictures files under that picture directory (But do not delete the folder "user".) and download pictures again via Soft-GRAF Studio.

| Address \System_Disk\ISAGRA | F\sofgrafy\user |          | Or WP-8xx7, VP-2xW7/4xx7, WP-<br>5147: \Micro_SD\Soft-GRAF\user\ |
|-----------------------------|-----------------|----------|------------------------------------------------------------------|
| Name                        | Size            | Туре     |                                                                  |
| 🛋 07.jpg                    | 14.1KB          | JPEG Im  |                                                                  |
| 🛋 08.jpg                    | 13KB            | JPEG Im  | age                                                              |
| 🔊 air-(021).gif             | 9.75KB          | GIF Imag | je                                                               |
| 🔊 air-1.jpg                 | 8.29KB          | JPEG Im  | age                                                              |
| 🔊 back.jpg                  | 4.14KB          | JPEG Im  | age                                                              |
| 🔊 back-b.jpg                | 4.16KB          | JPEG Im  | age                                                              |

For saving the download time, Soft-GRAF checks the file name and size when download the project to the PAC to decide overwrite that file or not. If the file size is the same, it will not download that file. So, when the picture of HMI screen is not update, please delete the non-updated files in the picture directory of the PAC (as above), and then download the project again via Soft-GRAF Studio.

#### Picture files in the PC / Soft-GRAF Studio:

Normally, the Soft-GRAF Studio will copy all user edited picture files to the D:\Soft-GRAF Studio\ <project-name> \pic\ directory when using them. If user wants to modify the picture file, please close the Soft-GRAF Studio first, then edit the picture file in the D:\Soft-GRAF Studio\ <project-name> \pic\ directory.

| Classification | ISaGRAF FAQ-146 : Soft-GRAF Studio Manual |         |      |      |           |      |        |
|----------------|-------------------------------------------|---------|------|------|-----------|------|--------|
| Author         | Janice Hong                               | Version | 1.10 | Date | Oct. 2013 | Page | 83/123 |

## 1.6.8 : Change the Project Resolution

User can change the programmed project resolution according the using PAC by the menu function "Project" --  $\rightarrow$  "Project Setting".

![](_page_82_Figure_3.jpeg)

There are four resolution selections now. Please choose the resolution that suitable for your PAC.

The PAC Resolution:

| PAC              | Supportted VGA Resolution  |
|------------------|----------------------------|
| XP-8xx7-Atom-CE6 | 640*480, 800*600, 1024*768 |
| XP-8xx7-CE6      | 640*480, 800*600, 1024*768 |
| WP-8x37          | 640*480, 800*600, 1024*768 |
| WP-8x47          | 640*480, 800*600           |
| WP-5147          | 640*480, 800*600           |
| VP-25W7          | 640*480                    |
| VP-23W7          | 320*240                    |
| VP-4137          | 640*480, 800*600           |

| Classification | ISaGRAF FAQ-146 : Soft-GRAF Studio Manual |         |      |      |           |      |          |
|----------------|-------------------------------------------|---------|------|------|-----------|------|----------|
| Author         | Janice Hong                               | Version | 1.10 | Date | Oct. 2013 | Page | 84 / 123 |

## **1.6.9 : Select multi-objects to move, copy and delete**

The functions in this section have supported since Soft-GRAF Studio Version 1.03.

- 1. Select multiple HMI objects
  - There are two ways to select:
  - (a) Using mouse dragging: The mouse left key click on the blank space and drag out a selection box to include all objects you want to select, as below.

![](_page_83_Figure_6.jpeg)

(b) Using mouse and keyboard: After select one object, press the Ctrl key of the keyboard, and then mouse left key click on the second or more objects to select all HMIs you want to select, as below.

![](_page_83_Figure_8.jpeg)

- 2. Multi-object clipboard functions: Provide cut, copy and paste multiple objects. The operation is the same. Please refer to the 1.6.1.
- 3. When select one or more HMI objects, user can press the direction key (▲ ►) of the keyboard to adjust the position, and press once to move 1 pixel.
- 4. Add a new function about the object layer older: sent the object to the front/back or forward/backward one layer. User can use this function to hide or display the HMI objects. Please refer to <u>1.6.3</u> for the operation.

![](_page_83_Picture_12.jpeg)

As the order of the tool icon:

- a. Sent to Front
- b. Sent to back
- c. Forward one
- d. Backward One

| Classification                                                                                                    | ISaGRAF FAQ-146 : S                                                                                                    | oft-GRAF Stu                                                    | dio Manua                                  | al                                   |                                                 |                           |
|----------------------------------------------------------------------------------------------------|----------------------------------------------------------------------------------------------------|-----------------------------------------------------------------|--------------------------------------------|--------------------------------------|-------------------------------------------------|---------------------------|
| Author                                                                                                    | Janice Hong Version                                                                                                    | 1.10                                                            | Date O                                     | oct. 2013                            | Page                                            | 85/123                    |
| Classification<br>Author<br><b>1.6.10 : View</b><br>Soft-GRAF Stu<br>How to Switch<br>Click menu [V<br>File Project<br>Project View<br>Value Bu | ISaGRAF FAQ-146 : S<br>Janice Hong Version<br><b>v the Fashion mode</b><br>udio provides two vie<br>the View Mode:<br>'iew]<br><u>View Help</u><br>Fashion<br>Old style | e or Old Sty<br>ew modes of<br>[x = 75, y = 1]<br>Page 1 - Page | dio Manua<br>Date 0<br>Ie mode<br>tool box | elect<br>Fashion" fo<br>Old Style" f | Page<br>o switch.<br>r graphic m<br>or text mod | 85 / 123<br>ode, or<br>e. |
|                                                                                                    |                                                                                                    |                                                                 |                                            |                                      |                                                 |                           |

| Classification | ISaGRAF FAQ-146 : Soft-GRAF Studio Manual |         |      |      |           |      |          |
|----------------|-------------------------------------------|---------|------|------|-----------|------|----------|
| Author         | Janice Hong                               | Version | 1.10 | Date | Oct. 2013 | Page | 86 / 123 |

### **1.6.11 : Display Multi-line text on the Button**

The Soft-GRAF usually displays the text on the button in single line. When the text is long, such as "Set-Motion-Mode", it will not display all of the text if the button length is not long enough. Please set the space character " " between the words to display the text in two or more lines, such as "Set Motion Mode".

The Soft-GRAF supports the space characters " " in the "Title" or "Show as title" options of the Button Objects: g\_B\_Inp, g\_N\_Inp, g\_F\_Inp, g\_M\_Inp, g\_ToPage, g\_Login, g\_Logout and g\_Logger1 to display the multi-line text.

#### Example:

Using the following "g\_B\_Inp" as an example, double click the button or rightmouse click the button then select the "Setting" option to open the setting box. Enter a long text in the option "Show as string", e.g. "按下此鍵設定為 on", then click "OK". The text is too long so that it cannot display the entire contents as below.

| common Input Setting                                                                                                    |                         |         |
|----------------------------------------------------------------------------------------------------|-------------------------|---------|
| O Show as picture                                                                                                    | Mode Select Normal 🗸    |         |
| Show as string 按下此鍵設定     按下     按     武     按     武     和     武     和     武     和     武     和     武     和     武     和     武     和     和      和      和       和       和       和        和         和 | Switching Time sec.     |         |
| 🚫 Show as value                                                                                                    | Level 0 🗸               |         |
| Boolean False Off                                                                                                    | 📃 Ask before operation  |         |
| Boolean True On                                                                                                    | 📃 Identify Password     |         |
| Title of Dialog                                                                                                    | Using bool addr to hide |         |
|                                                                                                    |                         | 按下此鍵設 🗖 |
|                                                                                                    |                         | _       |
|                                                                                                    | Ok Cancel               | L       |
|                                                                                                    |                         |         |

Recall the setting box to insert a space " " in the text of the "Show as string", e.g. " 按下此鍵 設定為 on". After clicking "OK", the button text is displayed in two lines as below.

![](_page_85_Figure_8.jpeg)

ICP DAS Co., Ltd. Technical document

| Classification                                                                                                    | ISaGRAF                                                                                    | FAQ-146 : Soft-G                                                                                                    | RAF Studio Ma                                                              | nual                                        |                                                   |                                             |
|----------------------------------------------------------------------------------------------------|--------------------------------------------------------------------------------------------|----------------------------------------------------------------------------------------------------|----------------------------------------------------------------------------|---------------------------------------------|---------------------------------------------------|---------------------------------------------|
| uthor                                                                                                    | Janice Ho                                                                                  | ng Version 1.10                                                                                                    | Date                                                                       | Oct. 2013                                   | Page                                              | 87 / 123                                    |
| L.6.12 : Ho<br>Schedule-C<br>The Soft-GR/<br>Schedule-Co<br>http://www.i                                                                                                    | w to use<br>ontrol Ut<br>AF support<br>ntrol Utilit<br>icpdas.con                          | <b>g_Topage to ba</b><br>ility<br>ts to go back to t<br>y since V.1.26. R<br>n/root/support/fa                                                                                                    | t <b>ck to the pr</b><br>the previous p<br>tefer to FAQ1<br>aq/isagraf.php | page and ca<br>66 for the 9<br>2 > FAQ166   | <b>ge or cal</b><br>all the ISa<br>Schedule-<br>5 | l <b>l the</b><br>aGRAF<br>Control:         |
| ToPage Setting<br>Size W 75<br>Location X 96<br>Font size (<br>Fore Color (<br>Level 0 •                                                                                                | e the func<br>age" option<br>H 25<br>V 54<br>Ask<br>12,Regul<br>Der<br>To<br>Tith          | Ask before operation<br>armessage<br>Mun Page<br>Access Deny.<br>To Page                                                                                                    | the Previous<br>ge" window ir                                              | Page", plea                                 | ase enter<br>GRAF Stuc                            | " <b>-1</b> " to the                        |
| Using bool addr to<br>ToPage Setting<br>Size W 75<br>Location X 97<br>Font size<br>Fore Color<br>Level 0 •<br>Show as picture<br>Using bool addr to h                                   | hide<br>ant to call<br>hich Page<br>H 25 A<br>Y 54 Ask 1<br>12,Regul Deny<br>To W<br>Title | I the function of t<br>" option of the "g<br>sk before operation<br>message<br>r message<br>r message<br>hich Page<br>To Page                                                                              | he ISaGARF                                                                 | Schedule-C<br>ndow.                         | control, er                                       | nter " <b>201</b> "                         |
| Using bool addr to<br>ToPage Setting<br>Size W 75<br>Location X 97<br>Font size<br>Fore Color                                                                                           | hide                                                                                       | I the function of t<br>" option of the "g<br>sk before operation<br>message<br>r message Access Deny.<br>Thich Page 201<br>To Page<br>Schedule-Control Utilit<br>Save and implement.<br>Title : Title      | the ISaGARF                                                                | Schedule-C                                  | Control, er                                       | nter " <b>201</b> "<br>Exit                 |
| Using bool addr to<br>If the user we<br>to the "To W<br>ToPage Setting<br>Size W 75<br>Location X 97<br>Font size<br>Fore Color<br>Level O V<br>Show as picture<br>Using bool addr to h | hide<br>ant to call<br>hich Page<br>H 25 A<br>Y 54 Ask 1<br>12,Regul Deny<br>To W<br>ide   | the function of t<br>option of the "g<br>sk before operation<br>message                                                                                                    | the ISaGARF<br>ToPage" wir                                                 | Schedule-C<br>ndow.                         | Control, er                                       | nter " <b>201</b> "<br>Exit                 |
| Using bool addr to<br>ToPage Setting<br>Size W 75<br>Location X 97<br>Font size<br>Fore Color<br>Level 0 •<br>Show as picture<br>Using bool addr to b                                   | hide<br>ant to call<br>hich Page<br>Y 54 Askı<br>12,Regul Deny<br>To W<br>Title            | the function of t<br>option of the "g<br>sk before operation<br>message Access Deny.<br>Thich Page 201<br>To Page<br>Checkle-Control Utilit<br>Save and implement<br>Title : Title<br>Target 1<br>Target 4 | the ISaGARF<br>_ToPage" win<br>Targe                                       | Schedule-C<br>ndow.                         | Control, er                                       | nter " <b>201</b> "<br>et 3<br>et 6         |
| If the user we<br>to the "To W<br>ToPage Setting<br>Size W 75<br>Location X 97<br>Font size<br>Fore Color<br>Level 0<br>Show as picture<br>Using bool addr to F                         | hide                                                                                       | the function of the "g<br>sk before operation<br>message Access Deny.<br>Thich Page 201<br>To Page<br>Checkule-Control Utilit<br>Save and implement.<br>Title : Title<br>Target 1<br>Target 4<br>Target 7  | the ISaGARF<br>ToPage" win<br>Targe                                        | Schedule-C<br>ndow.<br>et 2<br>et 5<br>et 8 | Control, er                                       | nter " <b>201</b> "<br>et 3<br>et 6<br>et 9 |

| Classification | ISaGRAF FAQ |         |      |      |           |      |          |
|----------------|-------------|---------|------|------|-----------|------|----------|
| Author         | Janice Hong | Version | 1.10 | Date | Oct. 2013 | Page | 88 / 123 |

## 1.6.13 Using the Image gallery

The Soft-GRAF Studio v1.10 provides an image gallery. User can create this object by using the new icons in the toolbox. Then, select an image that has two states (On/Off) and four sizes selectable. User can see the changing of selected image in the preview window. The usages for this object and image gallery are described as follows.

![](_page_87_Picture_3.jpeg)

# Create the image object :

For the purpose of easy-to-use, the Soft-GRAF Studio add two "g\_B\_Inp\_Lib" and "g\_B\_Pic\_Lib" objects in the toolbox for supporting the image gallery. Users can choose any of the images in the image gallery, and the setting page is more simpler.

![](_page_87_Picture_6.jpeg)

| Classification | ISaGRAF FAQ | -146 : S | oft-GRAF Stu | dio Man | ual       |      |        |
|----------------|-------------|----------|--------------|---------|-----------|------|--------|
| Author         | Janice Hong | Version  | 1.10         | Date    | Oct. 2013 | Page | 89/123 |

The settings for the object are described as follows:

1. When users drag & drop a "Button - g\_B\_Inp\_Lib" object to the editing area, it will display the default image.

![](_page_88_Figure_3.jpeg)

2. Double click on this object to open the image gallery, and then select required image, then click "Accept" to complete the setting.

![](_page_88_Picture_5.jpeg)

| Classification | ISaGRAF FAQ | -146 : S | ual  |      |           |      |        |
|----------------|-------------|----------|------|------|-----------|------|--------|
| Author         | Janice Hong | Version  | 1.10 | Date | Oct. 2013 | Page | 90/123 |

3. The details of this configuration page are described as follows. In addition, if you want to configure the original setting (e.g., Network Address) for the "g\_B\_Inp" or "g\_B\_Pic", simply click "Setting" to call the setting menu. Refer to Section 1.3 for details of the setting menu.

![](_page_89_Picture_2.jpeg)

- (a).Image view : it will display the selected image.
- (b).Switching status : press "0" or "1" button to view the changing between "on" and "off" images.
- (c).Image Size : four image size selectable, e.g., "Small size", "Medium size", "Normal size" and "Large size".
- (d).Setting : Set the "Address" and related functions of the object.
- (e). Image Gallery : click on any of the images in the gallery, it will display in the "Image view" window.
- (f).Accept/Cancel : press "Accept" button to apply the settings or press "Cancel" without saving any settings.

| Classification | ISaGRAF FAQ |         |      |      |           |      |          |
|----------------|-------------|---------|------|------|-----------|------|----------|
| Author         | Janice Hong | Version | 1.10 | Date | Oct. 2013 | Page | 91 / 123 |

## 1.6.14 Creating a Template

The Soft-GRAF Studio v1.10 provide a template feature for users to copy the HMI page and add it to other projects. Follow the procedure indicated in the figure below:

### Save as Template :

1. Mouse right-click any of the HMI pages (e.g., Page1) in the Project area.

![](_page_90_Picture_5.jpeg)

2. Select "Save as Template" and assign the location you want to archive. After doing this procedure, it will create a folder that includes one xml file and one image folder.

| Save TemplateFrm                      |                       |
|---------------------------------------|-----------------------|
| Template Name                         |                       |
| Page1                                 |                       |
| Location                              |                       |
| C:\Documents and Settings\user\My Doc | cuments\Visual Studio |
|                                       | Save Cancel           |
| Pic<br>Page3.xml                      | 1 KB                  |
|                                       |                       |
|                                       |                       |
|                                       |                       |
|                                       |                       |

| Classification | ISaGRAF FAQ |         |      |      |           |      |        |
|----------------|-------------|---------|------|------|-----------|------|--------|
| Author         | Janice Hong | Version | 1.10 | Date | Oct. 2013 | Page | 92/123 |

#### **Import Template**

1. Click the project name (e.g., tstgbinp.sof) in the Project area.

![](_page_91_Figure_3.jpeg)

2. Select "Import Template" and choose an xml file (e.g., Page3.xml, refer to the previous page), then fill in the page number you want to add.

| 開啓                |                   |              |   |          | ? 🛛 |
|-------------------|-------------------|--------------|---|----------|-----|
| 查詢(]):            | 🚞 Page3           |              | ~ | 3 🕫 🖻 🛄- |     |
| 1000 日本<br>我最近的文件 | Pic<br>Page 3 xml |              |   |          |     |
| <b></b><br>反正     |                   | $\mathbf{N}$ |   |          |     |
| <b>》</b> 我的文件     |                   |              |   |          |     |
| 我的電腦              |                   |              |   |          |     |
| 網路上的芳鄰            | 檔名的               | Page 3 xml   |   |          | 国際の |
|                   | 檔案類型(I):          |              |   | ~        | 取消  |

**%** The page number cannot be repeated (i.e., it cannot be an existing project page), otherwise it will not be imported.

| To which page number 5 |
|------------------------|
| OK                     |
| ·                      |
|                        |

| Classification | ISaGRAF FAQ |         |      |      |           |      |        |
|----------------|-------------|---------|------|------|-----------|------|--------|
| Author         | Janice Hong | Version | 1.10 | Date | Oct. 2013 | Page | 93/123 |

# 1.7 : The description of some Soft-GRAF Studio demo projects

### 1.7.1 Demo04: display the Objects and the HMI access

This demo displays all HMI Objects and basic operation. First, restore "demo04.pia" and download it to the PAC.

| Edit Project   Sofgr_08   Sofgr_09   m sofgr_01   Inport IL program If to wwww.icpdas.com Inport IL program If to wwww.icpdas.com Inport IL program If to wwww.icpdas.com Inport IL program If to wwww.icpdas.com Inport IL program If to wwww.icpdas.com Inport IL program If to wwww.icpdas.com Inport IL program If to wwww.icpdas.com Inport IL program If to wwww.icpdas.com Inport IL program If to wwww.icpdas.com Inport IL program If to wwww.icpdas.com Inport IL program If the watcher inport inport inpor                                                                                                    | 🕺 ISaGRAF - I                                                                                                    | roject Ma                                                                                                    | nageme                             | 5Ш1                                            |                                                            |               |        |                                       |
|----------------------------------------------------------------------------------------------------|----------------------------------------------------------------------------------------------------|----------------------------------------------------------------------------------------------------|------------------------------------|------------------------------------------------|------------------------------------------------------------|---------------|--------|---------------------------------------|
| Image: Sofgr_08   Image: Sofgr_08   Image: Sofgr_09   Image: Sofgr_09   Image: Sofgr_01   Image: Sofgr_01   Image: Sofgr_02   Image: Sofgr_02 <th>jile <u>E</u>dit <u>P</u>rojec</th> <th>t <u>T</u>ools (</th> <th><u>O</u>ptions</th> <th><u>H</u>elp</th> <th></th> <th></th> <th></th> <th></th>                                                                                                    | jile <u>E</u> dit <u>P</u> rojec                                                                                                    | t <u>T</u> ools (                                                                                                    | <u>O</u> ptions                    | <u>H</u> elp                                   |                                                            |               |        |                                       |
| sofgr_08       Libraries       Common data         Import IL program       er to www.icpdas.col         workbench       Archive         areation       demo05         lemo04       elose         lemo05       elose         lemo04       elose         lemo05       elose         lemo04       elose         lemo05       elose         lemo04       elose         lemo05       elose         lemo04       elose         lemo05       elose         lemo04       elose         lemo05       elose         lemo04       elose         lemo05       elose         lemo04       elose         lemo05       elose         lemo45       elose         los       elose         los       elose         los       elose         los       elose         los       elose         los       elose         los       elose         los       elose         los       elose         los       elose         lose       elose                                                                                                    | 🖹 💷 🖹 🖺                                                                                                    | <u>A</u> rchi                                                                                                    | ve                                 | •                                              | <u>P</u> roj                                               | ects          |        |                                       |
| Import IL program       Pr to wwww.icpdas.col         rekive - Projects       Import IL program         Workbench       Archive         remould       Backup         demo01       Bestore         demo05       Bestore         e03       Bookup         e103       Bookup         e104       Bookup         e103       Bestore         e104       Bookup         e105       Bookup         e104       Bookup         e105       Bookup         e104       Bookup         e105       Bookup         e104       Bookup         e105       Bookup         e106       Bookup         e107       Compress         Archive location       Browse         D:\SOFT\       Browse         Ele Make Project Tools Debug Options Help         eigin:       Ele Make Project Tools Debug Options Help         eigin:       Ele Make Project State Priver         fordigration       Elegent Compress         State Number:       Import IL project         Goriguration       Import IL project         Modus RTU Isave Port None       Beau Rate       19202, N. 8, 1                                                                                                    | 🖩 sofgr_08                                                                                                    | Librau                                                                                                    | ries                               |                                                | <u>C</u> on                                                | amon da       | ta     |                                       |
| Image: Solid Fill       Archive         Image: Solid Fill       Archive         Workbench       Archive         Image: Solid Fill       Backup         Image: Solid Fill       Backup         Image: Solid Fill       Backup         Image: Solid Fill       Backup         Image: Solid Fill       Backup         Image: Solid Fill       Backup         Image: Solid Fill       Backup         Image: Solid Fill       Image: Solid Fill         Image: Solid Fill       Image: Solid Fill         Image                                                                                                    | sofgr_09                                                                                                    | Impor                                                                                                    | rt IL prog                         | gram                                           | er to w                                                    | www.icp       | das.co |                                       |
| IsaGRAF - DEMO04 - Programs   Archive   IsaGRAF - DEMO04 - Programs   Archive location   D:SOFT\                                                                                                    | m sofar A1                                                                                                    | SULUE.                                                                                                    |                                    |                                                | AT Conso                                                   | ww.iends      | e com  | 1                                     |
| Workbench Archive   Beckup Beckup   demo01 Geno014   Bestore Bestore   Geno03 Bestore   Geno04 Bestore   Bestore Cose   Body Cose   Body Cose   Body Compress   Archive location   D:SOFT\ Browse   Bestore   Bit State   Compress   Archive location Browse   Compress   Archive location Browse   Compress   Archive location Browse   Compress   Archive location Browse   Compress   Archive location Browse   Compress   Archive location Browse   Project   Current Application Jeno04   Baud Rate 19200   Nin 8, 1 Modfy   Project Current Application Jeno04, 15A11=1384, 15A12=916 Delete End Driver                                                                                                    |                                                                                                    |                                                                                                    |                                    |                                                |                                                            |               |        |                                       |
| Workbench       Archive         readion       Image: Consection of the sector of the sector of                                                                                                    | chive - Projects                                                                                                    |                                                                                                    |                                    |                                                |                                                            |               | ×      |                                       |
| creation demo04   dem003 demo05   dem004 lose   los lose   los lep   los lep   solg_00 cose   solg_01 compress   Archive location   D:\SOFT\ Browse   Browse   Solg_02 compress   Archive location D:\SOFT\   D:\SOFT\ Browse   Browse   Segin: Image: Compress in the log in the log in th                                                                                                    | Workbench                                                                                                    |                                                                                                    | Archive                            |                                                |                                                            |               |        |                                       |
| demoU<br>demoU<br>demoU<br>demoU<br>demoU<br>demoU<br>demoU<br>demoU<br>demoU<br>demoU<br>demoU<br>demoU<br>demoU<br>demoU<br>demoU<br>demoU<br>demoU<br>demoU<br>demoU<br>solgr<br>O<br>solgr<br>O<br>solgr<br>Solgr<br>O<br>solgr<br>Solgr<br>O<br>solgr<br>Solgr<br>O<br>solgr<br>Solgr<br>O<br>solgr<br>Solgr<br>Solgr                                                                           | creation                                                                                                    | demo0                                                                                                    | 4                                  |                                                | Bac                                                        | :k <u>u</u> p | 1      |                                       |
| demo03       demo03         demo04       close         cl03       cl0se         cl05       m84_05         solg_01       compress         Archive location       r         D:\SOFT\       Browse                                                                                                    | demo_01<br>demo02                                                                                                    | demoU                                                                                                    | 5                                  |                                                | _                                                          |               |        |                                       |
| Genedot       Glose         eI 03       eI 04         eI 05       m34_05         solg_01       Solg_01         solg_02       Compress         -Archive location       Browse         D:\SOFT\       Browse                                                                                                    | demo03<br>demo04                                                                                                    |                                                                                                    |                                    |                                                | <u>H</u> e:                                                | store         |        |                                       |
| eL03<br>el_05<br>m34_05<br>sofg_00<br>sofg_01<br>sofg_02<br>Archive location<br>D:\SOFT\<br>Browse<br>Browse<br>Browse<br>Browse<br>Browse<br>Browse<br>Browse<br>Browse<br>Browse                                                                                                    | demo05                                                                                                    |                                                                                                    |                                    | - 1                                            | <u>c</u> i                                                 | ose           |        |                                       |
| e <sup>C</sup> O5<br>m34_O5<br>sofgr_02<br>sofgr_02<br>Archive location<br>D:\SOFT\<br>D:\SOFT\<br>D:\SOFT\<br>D:\SOFT\<br>D:\SOFT\<br>D:SOFT\<br>D:SOFT\ | el_03<br>el 04 -                                                                                                    |                                                                                                    |                                    |                                                |                                                            |               |        |                                       |
| III34_00         sofgr_00         sofgr_01         sofgr_02         Archive location         D:\SOFT\         Browse             ISaGRAF - DEMO04 - Programs             File       Make       Project       Tools       Debug       Options       Help             Image: Distance       Image: Distance <td>e[05</td> <td></td> <td></td> <td></td> <td><u>H</u></td> <td>elp</td> <td></td> <td></td>                                                                                                    | e[05                                                                                                    |                                                                                                    |                                    |                                                | <u>H</u>                                                   | elp           |        |                                       |
| sofgr_00<br>sofgr_02<br>Archive location<br>D:\SOFT\<br>Browse<br>Browse                                                                                                    | sofgr_~2                                                                                                    |                                                                                                    |                                    |                                                |                                                            |               |        |                                       |
| Archive location D:\SOFT\  Browse  ISaGRAF - DEMO04 - Programs  File Make Project Tools Debug Options Help  Make Project Tools Debug Options Help  Configuration Starter a pulse M1 and get Time  Modbus RTU Slave Port None Baud Rate 19200 , N, 8, 1 Modify  Project Current Application Geno04, ISA11=1384, ISA12=916 Elapsed Time D:0:12:36 End Driver                                                                                                    | sofgr_00<br>sofar 01                                                                                                    |                                                                                                    |                                    |                                                |                                                            |               |        |                                       |
| Archive location<br>D:\SOFT\<br>Browse<br>Browse<br>Browse<br>File Make Project Tools Debug Options Help<br>Browse<br>File Make Project Tools Debug Options Help<br>D C Configuration<br>State Number:<br>ST1<br>VINPAC-9X47/9X416/9X87/9X816 ISaCRAF Driver<br>Setting Web About<br>Configuration<br>Slave Number:<br>I<br>Modbus RTU Slave Port None<br>Baud Rate 19200 , N, 8, 1 Modfy<br>Project<br>Current Application<br>Blave Distributed demo04, ISA11=1384, ISA12=916<br>Elapsed Time D:0:12:36<br>End Driver                                                                                                    | ofar 02                                                                                                    | -                                                                                                    |                                    | ſ                                              | Comp                                                       | ress          |        |                                       |
| D:\SOFT\ Browse  ISaGRAF - DEMO04 - Programs  File Make Project Tools Debug Options Help  Make Project Tools Debug Options Help  Configuration Slave Number:  I Modbus RTU Slave Port None Baud Rate 19200 , N, 8, 1 Modify  Project Current Application Genout, ISA11=1384, ISA12=916 Elapsed Time D:0:12:36 End Driver                                                                                                    | sorgi_oz                                                                                                    |                                                                                                    |                                    |                                                |                                                            |               |        |                                       |
| ISaGRAF - DEMO04 - Programs   Eile Make Project Tools Debug Options Help   Image: Strip   Image: Strip   (InPAC-9x47/Bx46/Bx37/9x36 ISaGRAF Driver Setting Web About Configuration Slave Number : 1 Modbus RTU Slave Port None Baud Rate 19200 , N, 8, 1 Modify                                                                                                    | Archive location                                                                                                    |                                                                                                    |                                    |                                                |                                                            |               | 1      |                                       |
| ISaGRAF - DEMO04 - Programs   File Make   Project Image: Image:                                                                                                    | Archive location                                                                                                    |                                                                                                    |                                    |                                                | <u>B</u> ro                                                | wse           |        |                                       |
| Heile       Make       Project       Iools       Debug       Options       Help         Image: Image:                                                                                                    | Archive location                                                                                                    |                                                                                                    |                                    | ļ                                              | <u>B</u> rov                                               | wse           |        |                                       |
| Image: Stripping of the stripping of the strip                                                                                                    | Archive location<br>D:\SOFT\                                                                                                    | DEMO04                                                                                                    | - Progr                            | ams                                            | Bro                                                        | wse           |        |                                       |
| Begin:       Implace Bigs       Implace Bigs       Impla                                                                                                    | Archive location<br>D:\SOFT\<br>ISaGRAF - 1<br>File Make Proje                                                                                                    | DEMO04                                                                                                    | - Progr<br>Debug                   | ams<br>Option                                  | <u>B</u> rot                                               | wse           |        |                                       |
| SI1         ImpAc-8x47/8x46/8x37/8x36 ISaGRAF Driver       Impace         ietting       Web       About         Configuration       Slave Number :       1         Slave Number :       1       Impace         Modbus RTU Slave Port       None       Impace         Baud Rate       19200       , N, 8, 1       Impace         Project       Current Application       Idemo04, ISA11=1384, ISA12=916       Delete         Elapsed Time       0:0:12:35       End Driver                                                                                                    | Archive location<br>D:\SOFT\<br>ISaGRAF - 1<br>Jile <u>Make Proj</u> e                                                                                                    | DEMO04<br>ect Iools                                                                                                    | - Progr<br>Debug                   | ams<br>Option<br>🎘 💥                           | <u>B</u> rov<br>s <u>H</u> elp                             | wse           |        | <b>1</b>                              |
| /inPAC-8x47/8x46/8x37/8x36 ISaGRAF Driver         ietting       Web         About         Configuration         Slave Number :       1         Modbus RTU Slave Port       None         Baud Rate       19200       , N, 8, 1         Project       Current Application         Current Application       demo04, ISA11=1384, ISA12=916         Elapsed Time       0:0:12:35                                                                                                    | Archive location<br>D:\SOFT\<br>ISaGRAF - 1<br>Jile Make Proje<br>B M & D<br>Iegin:                                                                                                    | DEMO04<br>ect Iools<br>( D T                                                                                                    | - Progr<br>Debug                   | ams<br>Option<br>🎘 🔛<br>rate a pu              | <u>B</u> rov<br>s <u>H</u> elg<br>∎⇔ [<br>lse M1 ∉         | wse           |        |                                       |
| VinPAC-8x47/8x46/8x37/8x36 ISaGRAF Driver<br>Setting Web About<br>Configuration<br>Slave Number : 1<br>Modbus RTU Slave Port None<br>Baud Rate 19200 , N, 8, 1 (Modify)<br>Project<br>Current Application demo04, ISA11=1384, ISA12=916<br>Elapsed Time 0:0:12:35 End Driver                                                                                                    | Archive location<br>D:\SOFT\<br><b>Supervised States</b><br><b>ISaGRAF -</b><br>File <u>Make Proje</u><br><b>File <u>Make</u> <u>Proje</u><br/>Begin:</b>                                                                                                    | DEMOO4<br>ect Iools<br>( D E<br>IIII IIII<br>IIIII IIIIIIIIIIIIIIIIIII                                                                                                    | - Progr<br>Debug                   | ams<br>Option<br>ズン ム<br>rate a pu             | <u>B</u> rov<br>& <u>H</u> elg<br>∎⊄ 0<br>Ise M1 (         | wse           | Time   |                                       |
| Setting       Web       About         Configuration       Slave Number :       1         Modbus RTU Slave Port       None         Baud Rate       19200       , N, 8, 1       Modify)         Project       Current Application       demo04, ISA11=1384, ISA12=916       Delete         Elapsed Time       0:0:12:35       End Driver                                                                                                    | Archive location<br>D:\SOFT\<br>ISaGRAF - 1<br>File Make Proje<br>Bogin:                                                                                                    | DEMOO4<br>ect Iools<br>(I D E<br>IIII) IIII<br>IIIII IIIIIIIIIIIIIIIIIIII                                                                                                    | - Progr<br>Debug                   | ams<br>Option<br>X X<br>rate a pu              | <u>B</u> rov<br>s <u>H</u> elj<br>≹≎ O<br>Ise M1 (         | wse           | Fime   |                                       |
| Configuration       Slave Number :       1       Modbus RTU Slave Port       Baud Rate       19200       , N, 8, 1       Imodify   Project Current Application Elapsed Time D:0:12:36 End Driver                                                                                                    | Archive location<br>D:\SOFT\<br>ISaGRAF - 1<br>Jile Make Proje<br>Degin:                                                                                                    | DEMO04<br>ect Iools<br>(I) D II<br>III III<br>IIII IIII<br>IIII IIIII<br>IIIII IIIII<br>IIIIII                                                                                                    | - Progr<br>Debug<br>Gener          | ams<br>Option<br>※ 실<br>rate a pu              | <u>B</u> rov<br>& <u>H</u> elı<br>∎⇔ ©<br>Ise M1 a         | wse           | Fime   |                                       |
| Configuration       I         Slave Number :       I         Modbus RTU Slave Port       None         Baud Rate       19200       , N, 8, 1         Project       Current Application       demo04, ISA11=1384, ISA12=916         Elapsed Time       0:0:12:35       End Driver                                                                                                    | Archive location<br>D:\SOFT\<br>ISaGRAF - 1<br>File Make Proje<br>Dia 20 10<br>Projection (1)<br>Projection (1)<br>Projectio            | DEMOO4<br>ect Iools<br>(I) III III<br>IIII IIII<br>IIIII IIIII<br>IIIII IIIII<br>IIIIII                                                                                                    | - Progr<br>Debug<br>Debug<br>Gener | ams<br>Option<br>X X<br>rate a pu              | <u>B</u> rov<br>& <u>H</u> el <u>r</u><br>∎⊄ 0<br>Ise M1 a | wse           | Firme  | • • • • • • • • • • • • • • • • • • • |
| Modbus RTU Slave Port     None       Baud Rate     19200     , N, 8, 1       Project                                                                                                    | Archive location<br>D:\SOFT\<br>ISaGRAF -<br>File Make Proju<br>File Make Proju<br>Bile & Make Proju<br>Bile Action<br>Gegin:<br>VinPAC-8x47/8x46<br>Setting Web Abou                                                                                                    | DEMO04<br>ect Iools<br>(I) III III<br>IIII IIII<br>IIIIIIIIIIIIIIIII                                                                                                    | - Progr<br>Debug<br>@ @ Gener      | ams<br>Option<br>Trate a pu                    | <u>B</u> rov<br>s <u>H</u> elj<br>≹≎ 0<br>Ise M1 «         | wse           | Fime   |                                       |
| Baud Rate     19200     N, 8, 1     IModify       Project                                                                                                    | Archive location<br>D:\SOFT\<br>D:\SOFT\<br>ISaGRAF - 1<br>File Make Proju<br>D:<br>Make Proju<br>D:<br>D:<br>Make Proju<br>D:<br>D:<br>D:<br>D:<br>D:<br>D:<br>D:<br>D:<br>D:<br>D:                                                                                                    | DEMO04<br>ect Iools<br>(i C Te<br>mo LD<br>(iii) ST1<br>(iiii) ST1                                                                                                    | - Progr<br>Debug<br>@ .<br>Gener   | ams<br>Option<br>X M<br>rate a pu              | <u>B</u> rov<br>us <u>H</u> el∏<br>∎⇔ ©<br>Ise M1 a        | wse           | Time   |                                       |
| Project<br>Current Application demo04, ISA11=1384, ISA12=916<br>Elapsed Time 0:0:12:36                                                                                                    | Archive location<br>D:\SOFT\<br>ISaGRAF - I<br>File Make Proje<br>D: D: D: D: D: D: D: D: D: D: D: D: D: D                                                                                                    | DEMOO4<br>ect Iools<br>(i I IIIIIIIIIIIIIIIIIIIIIIIIIIIIIIIIII                                                                                                    | - Progr<br>Debug<br>@ Gener        | ams<br>Option<br>※ 실<br>rate a pu              | <u>B</u> rov<br>is <u>H</u> elµ<br>∎⇔ ©<br>Ise M1 a        | wse           | Time   | <b>≞ 2</b>                            |
| Current Application     demo04, ISA11=1384, ISA12=916       Elapsed Time     0:0:12:35                                                                                                    | Archive location<br>D:\SOFT\<br><b>ISaGRAF</b> - )<br>File Make Proje<br>File Make Proje                                                                                                    | DEMOO4<br>ect Iools<br>(I) IIIIIIIIIIIIIIIIIIIIIIIIIIIIIIIIIII                                                                                                    | - Progr<br>Dehug<br>Gener          | ams<br>Option<br>X &                           | <u>B</u> rov<br>s <u>H</u> elj<br>∎≎ 0<br>Ise M1 a         | wse           | Time   |                                       |
| Elapsed Time 0:0:12:36 End Driver                                                                                                    | Archive location<br>D:\SOFT\<br>ISaGRAF -<br>File Make Proju<br>File Make Proju<br>File Proju<br>File Proju<br>File | DEMO04<br>ect Iools<br>(I) I III<br>IIIIIIIIIIIIIIIIIIIIIIIIIIIII                                                                                                    | - Progr<br>Debug<br>Gener          | ams<br>Option<br>Trate a pur<br>AF Driver      | <u>B</u> rov<br>s <u>H</u> elj<br>≹≎ 0<br>Ise M1 (         | wse           | Fime   |                                       |
| Liapsed Time J0:0:12:36                                                                                                    | Archive location<br>D:\SOFT\<br>ISaGRAF - 1<br>File Make Proje<br>E E E E E E E E E E E E E E E E E E E                                                                                                     | DEMO04<br>ect Tools<br>() D ()<br>() D () D                                                                                                    | - Progr<br>Debug<br>Gener          | ams<br>Option                                  | Brov<br>s Hel∏<br>∎⇔ 0<br>Ise M1 a                         | Awse          | Fime   |                                       |
|                                                                                                    | Archive location<br>D:\SOFT\<br>ISaGRAF - I<br>File Make Proje<br>File Make Proje<br>Project<br>Current Application<br>File Web About<br>Configuration<br>Slave Number :<br>Modbus RTU Slave File<br>Project<br>Current Application<br>File Current Application                                                                                                    | DEMO04<br>ect <u>T</u> ools<br>( D E<br>( D E<br>( D T<br>)<br>( D T<br>)<br>( | - Progr<br>Debug                   | ams<br>Option<br>We Marate a pure<br>AF Driver | Brov<br>s Helµ<br>∎⇔ 0<br>Ise M1 a                         | wse           | e e    |                                       |

| Classification | ISaGRAF FAQ | -146 : S |      |      |           |      |          |
|----------------|-------------|----------|------|------|-----------|------|----------|
| Author         | Janice Hong | Version  | 1.10 | Date | Oct. 2013 | Page | 94 / 123 |

Use Soft-GRAF Studio software to open "demo04.sof". It shows as below. (Refer to Ch.1.2 for the steps.) Set up the download IP and then download the project. 🐨 Soft-ORAF Studio - Demo04.nof , 850x6600 , 192-168-1.162 File Project Help 9 - H + X - P 5 5 5 5 [1-47,3-48] Project View Page I. Value Evition Ocenh Soft-GRAF Demo04. Please visit www.icpdas.com > Faq>ISaGRAF> FAQ146 Time = ##: 9\_ 0\_ g\_label a N Text g\_B\_Vel Stop #\_HD\_Val 0 g\_WD\_Val SHOFF Off 1000.0 s.F.Val Off Set WD\_val SHOW 900.0 2,8,74 800.0 E.H., Yal 0.WW ON/OFF ON-+ 5 sec -+ OFF g.M\_Test 700.0 100 Goto Page 2 600.0 g F Valkp 500.0 25000 6888 Set F\_Val ≥ Demo04.set Jage 1 Jage 2 Jage 3 400.0 0500 52500 300.0 200.0 0 100.0 Login 10 Clear 4000 0 000.0 🌇 Soft-GRAF Studio - Demo01.sof **IP Setting** File Project Help IP Setting i 9 1 192 168 165 IP Address Project Setting Proj Setting PassWord 🌇 Soft-GRAF Studio - Demo01 File Project Help 9 🚞 N 🗙 🗋 岸 Project View Download

| Classification | ISaGRAF FAQ | SaGRAF FAQ-146 : Soft-GRAF Studio Manual |      |      |           |      |          |
|----------------|-------------|------------------------------------------|------|------|-----------|------|----------|
| Author         | Janice Hong | Version                                  | 1.10 | Date | Oct. 2013 | Page | 95 / 123 |

The HMI screen of PAC is as the following picture. "Demo04" contains three HMI pages: Page1 displays all objects, and Page2 & Page3 display the security function and the using ways.

Page1:

![](_page_94_Figure_3.jpeg)

Description and testing:

- (1) Use a Boolean variable to test g\_B\_val, g\_B\_Inp, g\_B\_Led, g\_B\_Pic. Set the g\_B\_Inp as different input type to switch the Boolean variable, such as, press the button "ON $\rightarrow$  5 sec  $\rightarrow$  OFF" can set the Boolean to "True" for 5 seconds and then set it to "False".
- (2) Switch to Page2.
- (3) Display the Trace function draw the curve according to the read value. Setting the "Action Address" can select the way to draw, and setting the "Clear Address" can clear the curve by manual. In the HMI Page2, user can press the button "Clear" to clear the trace curve.
- (4) Display a Bar-meter.
- (5) A g\_N\_Text object: display the specific text according to the read value.
- (6) The buttons set a Word, Integer or Float value from up to down.
- (7) Press the login button can go to Page2.

| Classification                                                                                                    | ISaGRAF FAC                                                                                                    | 2-146 : So                                                                                                    | oft-GRAF                                                                                            | Studio Ma                                                                                | nual                                                                                                  |                                                                                                    |                                                                                    |
|----------------------------------------------------------------------------------------------------|----------------------------------------------------------------------------------------------------|----------------------------------------------------------------------------------------------------|----------------------------------------------------------------------------------------------------|------------------------------------------------------------------------------------------|----------------------------------------------------------------------------------------------------|----------------------------------------------------------------------------------------------------|------------------------------------------------------------------------------------|
| Author                                                                                                    | Janice Hong                                                                                                    | Version                                                                                                    | 1.10                                                                                                | Date                                                                                     | Oct. 2013                                                                                             | Page                                                                                               | 96 / 123                                                                           |
| Page2:<br>(1)                                                                                                    | Goto Page1                                                                                                    | g_ToPage() :<br>level 2 (                                                                                              | with level2 secu<br>or Higrt user to o<br>Goto Page3                                                | rity, pls login as<br>operate it                                                         | <b>→</b> (5)                                                                                          |                                                                                                    |                                                                                    |
|                                                                                                    | g_F_inpwith level2 sect<br>user<br>(3) ↓                                                                                                    | urity, pls login as l<br>to operate it<br>1.057<br>curity, pls login as<br>r to operate it<br>1.057                    | level 2 or Higher                                                                                   | ,<br>,                                                                                   |                                                                                                    |                                                                                                    |                                                                                    |
| <ul> <li>(1) Press th</li> <li>(2) Log out.<br/>this butt</li> <li>(3) This is a<br/>login wit<br/>Studio d<br/>please g<br/>then the<br/>button to</li> <li>(4) The function</li> </ul> | e button to go<br>If login from t<br>on can return<br>g_F_Inp object<br>th the Level 2 (<br>esigning step,<br>o to Page1, pro-<br>system will go<br>o change its van<br>ction is the sam | to the Pa<br>the "Logi<br>to Page1<br>ct with th<br>or upper<br>user can<br>ess the b<br>to Page<br>alue.<br>ne as (3) | age1<br>n" butto<br>and log<br>ne level<br>Level)<br>not inpu<br>outton "L<br>2 autom<br>). For tes | n of Page<br>out.<br>2 authorit<br>password<br>it this Floa<br>ogin" and<br>natically, a | 1 and login<br>y protection<br>that setup<br>at value. Fo<br>enter the p<br>and then us<br>o Page1 an | successfu<br>n. If user of<br>in the Soft<br>r test this<br>bassword '<br>er can pre<br>d enter th | lly, press<br>does not<br>t-GRAF<br>button,<br>"012345",<br>ess this<br>e password |
| of Level<br>(5) Switch t<br>to Page3                                                                                                    | 1 or Level 2.<br>to Page3. This<br>3 only when us                                                                                                    | button, t<br>er logins                                                                                                 | he same<br>in with                                                                                  | e with the<br>the passw                                                                  | authority p<br>ord of Leve                                                                            | rotection,<br>el 2 or upp                                                                          | switches<br>er level.                                                              |
| Page3:                                                                                                    | to the Page2.                                                                                                    | <b></b> (1)                                                                                                    |                                                                                                    |                                                                                          |                                                                                                    |                                                                                                    |                                                                                    |
|                                                                                                    |                                                                                                    |                                                                                                    |                                                                                                    |                                                                                          |                                                                                                    |                                                                                                    |                                                                                    |

| Classification | ISaGRAF FAQ-146 : Soft-GRAF Studio Manual |         |      |      |           |      |          |
|----------------|-------------------------------------------|---------|------|------|-----------|------|----------|
| Author         | Janice Hong                               | Version | 1.10 | Date | Oct. 2013 | Page | 97 / 123 |

## 1.7.2 Demo05: My Sweet Home Demo Description

This demo shows how to design an interactive and dynamic HMI page. Restore "demo05.pia" and download to the PAC.

| 🔯 ISaG                    | 🧏 ISaGRAF - Project Management |                   |                 |              |                      |  |  |  |  |
|---------------------------|--------------------------------|-------------------|-----------------|--------------|----------------------|--|--|--|--|
| <u>F</u> ile <u>E</u> dit | t <u>P</u> roject              | <u>T</u> ools     | <u>O</u> ptions | <u>H</u> elp |                      |  |  |  |  |
| <b>b</b> 😐                | D 🗈                            | <u>A</u> rchive • |                 |              | Projects             |  |  |  |  |
| 🔳 sof                     |                                | Libi              | raries          |              | <u>C</u> ommon data  |  |  |  |  |
| 📰 sof(<br>📼 sof(          | gr_09<br>17 01                 | Īwb               | ort IL pro      | gram         | er to www.icpdas.com |  |  |  |  |

![](_page_96_Figure_4.jpeg)

| - ISaGRAF - DEMO05 - Programs                                                                           |
|----------------------------------------------------------------------------------------------------|
| <u>File Make Project Tools Debug Options H</u> elp                                                      |
| 🖹 🖬 🚱 🗓 🕒 🗊 🎘 💥 💀 💷 🎘 🦓 🛄 😫                                                                             |
| Begin: ILD1 Generate a pulse M1 and get Time                                                            |
|                                                                                                    |
| Configuration<br>Slave Number : 1<br>Modbus RTU Slave Port None<br>Baud Rate 19200 , N, 8, 1<br>Project |
| Current Application demo05, ISA11=1516, ISA12=1132                                                      |
| Elapsed Time 1:3:55:37 End Driver                                                                       |
|                                                                                                    |
|                                                                                                    |

| Classification | ISaGRAF FAQ-146 : Soft-GRAF Studio Manual |         |      |      |           |      |          |
|----------------|-------------------------------------------|---------|------|------|-----------|------|----------|
| Author         | Janice Hong                               | Version | 1.10 | Date | Oct. 2013 | Page | 98 / 123 |

This demo default without use I/O card. If need the I/O card, user can install an I-8056W in the Slot 1 of the PAC, change the i\_8056 of the IO Connection setting in ISaGRAF project to "Real board", re-compile project and download it into the PAC. The DO control points in this demo will output to the I-8056W card.

![](_page_97_Figure_2.jpeg)

Use the Soft-GRAF Studio software to open the "Demo05.sof" as below. (Refer to Chap. 1.2 for the steps.) Set up the Soft-GRAF Studio download IP and download the project. (Refer to Chap.1.7.1 for the steps.)

![](_page_97_Figure_4.jpeg)

![](_page_98_Figure_0.jpeg)

![](_page_99_Figure_0.jpeg)

ICP DAS Co., Ltd. Technical document

![](_page_100_Figure_0.jpeg)

ICP DAS Co., Ltd. Technical document

![](_page_101_Figure_0.jpeg)

| Classification | ISaGRAF FAQ | ISaGRAF FAQ-146 : Soft-GRAF Studio Manual |      |      |           |      |         |
|----------------|-------------|-------------------------------------------|------|------|-----------|------|---------|
| Author         | Janice Hong | Version                                   | 1.10 | Date | Oct. 2013 | Page | 103/123 |

![](_page_102_Figure_1.jpeg)

| Classification | ISaGRAF FAQ-146 : Soft-GRAF Studio Manual |         |      |      |           |      |           |
|----------------|-------------------------------------------|---------|------|------|-----------|------|-----------|
| Author         | Janice Hong                               | Version | 1.10 | Date | Oct. 2013 | Page | 104 / 123 |

## 1.7.3 Demo06 : Display the trend curve and the angular gauge

This demo shows how to create the trend and gauge. Restore "demo06.pia" and download to the PAC.

| Le Edit Project 1000 Options Help   Sofgr_08 Libraries Common data   nsofgr_09 Import IL program F to wwww lepdes con   Chive - Projects   Workbench Archive   reation demo01   demo02 demo03   emo03 emo04   emo03 emo05   emo04 Elope   emo05 Elope   emo06 Elope   Uot kbench Archive   reation Elope   IsaGRAF - DEMO06 - Programs   ide Make Project Tools Debug Options Help     Image Intervention      Still   StaGRAF - DEMO06 - Programs   ide Make Project Tools Debug Options Help   Still   ************************************                                                                                                    | SagRAF - Project Management                        |    |
|----------------------------------------------------------------------------------------------------|----------------------------------------------------|----|
| Image: Sofgr_08   Image: Sofgr_09   Image: Sofgr_09 <th><u>File Edit Project Tools Options H</u>elp</th> <th></th>                                                                                                    | <u>File Edit Project Tools Options H</u> elp       |    |
| sofgr_03       protect       protect                                                                                                    | E E L Libraries                                    |    |
| endir 11   endir 11 puppertub program     chive - Projects     Workbench     Archive     emo01     emo01     emo01     emo02     emo03     emo03     emo03     emo03     emo03     emo03     emo04     emo05     emo06     emo05     emo06     emo1     emo1     emo1     emo1     emo1   emo1   emo03   emo04   emo05   emo05   emo06   emo06   emo07   emo05   emo06   emo1   emo1   emo1   emo1   emo3   emo1   emo3   emo1   emo1   emo1   emo1   emo1   emo1   emo1   emo1   emo1   emo1   emo1   emo1   emo1   emo1   emo1   emo1   emo1   emo1   emo1   emo1   emo1   emo1   emo1   emo1   emo1   emo1   emo1                                                                                                    | sofgr_U8 er to www.jcodas.co                       |    |
| IsaGRAF - DEMO06 - Programs   IsaGRAF - DEMO06 - Programs   IsaGRAF - DEMO06 - Programs   IsaGRAF - DEMO06 - Programs   IsaGRAF - DEMO06 - Programs   IsaGRAF - DEMO06 - Programs                                                                                                    | sofar 01                                           |    |
| Workbench       Archive         Creation       Image: Complexity         demo01       demo02         demo03       demo03         demo03       demo04         demo05       image: Complexity         demo06       demo05         demo06       demo07         demo07       image: Complexity         demo06       image: Complexity         demo06       image: Complexity         demo06       image: Complexity         demo07       image: Complexity         demo08       image: Complexity         demo09       image: Complexity         demo09       image: Complexity         demo14       image: Complexity         demo14       image: Complexity         demo15       image: Complexity         demo14       image: Complexity         demo15       image: Complexity         demo14       image: Complexity         demo14       image: Complexity         demo14       image: Complexity         demo15       image: Complexity         demo16       image: Complexity         demo17       image: Complexity         demo18       image: Complexity         dem                                                                                                    | rchive - Projects                                  |    |
| Workbench       Archive         creation       demo01       Backupp         demo01       demo02       demo03       demo03         dem002       demo04       demo05       Close         demo06       demo07       Destore       Destore         demo06       demo07       Destore       Destore         demo06       demo07       Destore       Destore         demo06       demo06       Destore       Destore         demo06       demo07       Destore       Destore         demo06       demo07       Destore       Destore         demo06       demo07       Destore       Destore         demo06       demo07       Destore       Destore         demo06       or       Progenses       Archive location         D:FAQ146~1\FAQ146~2\SOFT-G~1\       Browse       Browse         File       Make       Project       Tools       Delyg       Options         File       Make       Project       Tools       Delyg       Options       Help         Begin:       @@@ D1       @@ D1       @@ D1       @@ D1       @@ D1       @@ D1         Setting       Web       About       @@ D1                                                                                                    |                                                    |    |
| ademo 01<br>demo01<br>demo03<br>demo03<br>demo03<br>demo03<br>demo03<br>demo06<br>demo06<br>demo06<br>demo06<br>demo06<br>demo06<br>demo06<br>demosimo<br>el_03<br>el_04<br>el_05<br>gauge t       Bestore         ****       IsagRAF - DEMO06 - Programs         *****       Fle         ************************************                                                                                                    | Workbench Archive                                  |    |
| demo01       demo03         demo03       demo04         demo05       demo06         demo06       demo06         demo06       demo06         demo07       demo06         demo06       demo06         demo07       demo06         demo06       demo06         demo07       demo06         demo08       demo06         demo09       demo06         demo06       demo06         demo07       demo06         demo08       demo06         demo09       demo06         demo09       demo06         demo09       demo06         demo09       demo06         demo09       demo06         demo09       demo06         demo09       demo06         demo09       demo06         demo09       demo09         demo09       demo09         demo09       demo09         demo09       demo09         demo09       demo09         demo09       demo09         demo09       demo09         demo09       demo09         demo09       demo06 <t< td=""><td>demo_01 demo02</td><td></td></t<>                                                                                                    | demo_01 demo02                                     |    |
| demo0329       demo05         demo06       Help         demo05       Help         demo06       Coose         demo17       Elose         demo18       Elose         demo19       Elose         demo16       Help         demo16       Elose         demo18       Elose         demo19       Compress         Archive location       D: VFAQ146~1/FAQ146~2/SOFT-G~1\         D: VFAQ146~1/FAQ146~2/SOFT-G~1\       Browse         File       Make         Project       Tools         Debug       Options         Help       Make         Pesx7-CE6       ISaGRAF         Driver       ST1         P-8xx7-CE6       ISaGRAF         Driver       ST1         P-8xx7-CE6       ISaGRAF         Driver       ST1         P-8xx7-CE6       ISaGRAF         Driver       Image: Still         Project       Image: Still         Current Application       demo06, ISA11=1668, ISA12=1008         Elapsed Time       D:0:14:31                                                                                                    | demo02 demo04 <u>Restore</u>                       |    |
| demo04<br>demo05<br>demosimo<br>el_03<br>el_04<br>el_04<br>el_04<br>el_05<br>gauge_t<br>Archive location<br>D:\FAQ146~1\FAQ146~2\SOFT-G~1\<br>Browse<br>File Make Project Iools Debug Options Help<br>El Make Project Iools Debug Options Help<br>El Make Project Iools Debug Options Help<br>El Make Project Iools Debug Options Help<br>El Make Project Iools Debug Options Help<br>El Make Project Iools Debug Options Help<br>El Make Project Iools Debug Options Help<br>El Make Project Iools Debug Options Help<br>El Make Project Iools Debug Options Help<br>El Make Project Iools Debug Options Help<br>El Make Project Iools Debug Options Help<br>Project<br>Current Application demo06, ISA11=1668, ISA12=1008<br>Elapsed Time 0:0:14:31<br>Elapsed Time 0:0:14:31                                                                                                    | demoU3<br>demoU329demoU5Close                      |    |
| demo06       demosimo         eL03       eL03         eL04       eL04         eL05       gauge_t         Archive location       D:\FAQ146~1\FAQ146~2\S0FT-G~1\         D:\FAQ146~1\FAQ146~2\S0FT-G~1\       Browse         #       ISaGRAF - DEMO06 - Programs         File       Make         Pile       Make         Pile       Pile         D:       Pile         Pile       Pile         Pile       Pile                                                                                                    | demo04<br>demo05                                   |    |
| el_03<br>el_04<br>el_05<br>gauge_t<br>Archive location<br>D:\FAQ146~1\FAQ146~2\SOFT-G~1\<br>Browse<br>el_03<br>el_04<br>el_05<br>gauge_t<br>Compress<br>File Make Project Tools Debug Options Help<br>elefter<br>elefter<br>ST1<br>P-8xx7-CE6 ISaGRAF Driver<br>OK<br>Setting Web About<br>Configuration<br>Save Number : 1<br>Modbus RTU Slave Port COM2<br>Baud Rate 19200 , N, 8, 1<br>Modify<br>Project<br>Current Application demo06, ISA11=1668, ISA12=1008<br>Elapsed Time 0:0:14:31<br>Project<br>Current Application demo06, ISA11=1668, ISA12=1008<br>Elapsed Time 0:0:14:31                                                                                                    | demo06                                             |    |
| □ 04         □ 05         gauge t         ▲ Archive location         D:\FAQ146~1\FAQ146~2\SOFT-G~1\         Browse             ISaGRAF - DEMO06 - Programs    File Make Project Tools Debug Options Help          Image: Archive location    File Make Project Tools Debug Options Help          Image: Archive location         Image: Archive location         Image: Archive location         Segin:         Image: Archive location         P-8xx7-CE6 ISaGRAF Driver         Setting         Web         About             Configuration         Slave Number :         1         Modbus RTU Slave Port         COM2         Baud Rate       19200         Image: Project         Current Application       demo6, ISA11=1668, ISA12=1008         Elapsed Time       0:0:14:31                                                                                                    |                                                    |    |
| gauge t   Archive location   D:\FAQ146~1\FAQ146~2\SDFT-G~1\   Browse     File   Make   Project   Configuration   Slave Number :   I   Modbus RTU Slave Port   COM2   Baud Rate   19200   N, 8, 1   Modify     Project   Current Application   Generation   D:0:14:3I     Delete   End Driver                                                                                                    |                                                    |    |
| Active location   D:\FAQ146~1\FAQ146~2\SOFT-G~1\   Browse     File   Make   Project   Configuration   Slave Number :   1   Modbus RTU Slave Port   COM2   Baud Rate   19200   N, 8, 1   Modify   Project   Current Application   Genote   Current Application   Genote, ISA11=1668, ISA12=1008   Elapsed Time   0:0:14:31                                                                                                    |                                                    |    |
| ISaGRAF - DEMO06 - Programs   File   Make   Project   Image Project   Image                                                                                                    |                                                    |    |
| File Make Project Tools Debug Options Help   Help Help Help Help   Help Help Help   Help Help Help   Help Help Help   Begin:   Help Help   Pesxx7-CE6 ISaGRAF Driver   Setting Web   About   Configuration   Slave Number : 1   Modbus RTU Slave Port COM2   Baud Rate 19200   N, 8, 1 Modify   Project   Current Application demo06, ISA11=1668, ISA12=1008   Elapsed Time 0:0:14:31                                                                                                    |                                                    |    |
| File Make Project Tools Debug Options Help     Image: String     P-9xx7-CE6 ISaGRAF Driver     Setting   Web About     Configuration   Slave Number :   Image: Number :   Image: Number :   Im                                                                                                    |                                                    |    |
| File Make Project Iools Debug Options Help     Image: Second State   Degin:     Image: Second State     P-8xx7-CE6   ISaGRAF Driver     OK     Setting   Web   About     Configuration   Slave Number:   1   Modbus RTU Slave Port   COM2   Baud Rate   19200   N, 8, 1   Modify     Project   Current Application   Image: Image: Ima                                                                                                    | IS COAR DEMONS Deserves                            |    |
| File Make Project Tools Debug Options Help     Image: String     P-8xx7-CE6 ISaGRAF   Direct   Setting   Web About     Configuration   Slave Number :   1   Modbus RTU Slave Port   COM2   Baud Rate 19200   N, 8, 1   Project   Current Application   Image: Image: Ima                                                                                                    | SagkAF - DEMOUD - Programs                         |    |
| Image: State   Begin:   Image: State   Begin:   Image: State   Image: State   Setting   Web   About     Configuration   Slave Number :   Image: State   Image: State   Baud Rate   19200   Image: No. 100 (State)   Project   Current Application   Image: Baped Time   0:0:14:31     Image: Display State                                                                                                    | <u>File Make Project Tools Debug Options Help</u>  |    |
| Begin:       Image: ST1         P-8xx7-CE6 ISaGRAF Driver       OK         Setting       Web About         Configuration       Image: Slave Number : Image: Slave Number : Image: Slave N | < , , , , , , , , , , , , , , , , ,                |    |
| P-8xx7-CE6 ISaGRAF Driver       OK         Setting       Web       About         Configuration                                                                                                    |                                                    |    |
| P-8xx7-CE6 ISaGRAF Driver     OK       Setting     Web     About       Configuration     Save Number :     1       Slave Number :     1       Modbus RTU Slave Port     COM2       Baud Rate     19200     , N, 8, 1       Project                                                                                                    |                                                    |    |
| Setting Web About Configuration Slave Number : 1 Modbus RTU Slave Port COM2 Baud Rate 19200, N, 8, 1 Modify Project Current Application demo06, ISA11=1668, ISA12=1008 Elapsed Time 0:0:14:31 End Driver                                                                                                    | P-8xx7-CE6 ISaGRAF Driver                          | OK |
| Configuration         Slave Number :       1         Modbus RTU Slave Port       COM2         Baud Rate       19200       , N, 8, 1         Project                                                                                                    | Setting Web About                                  |    |
| Slave Number :       1         Modbus RTU Slave Port       COM2         Baud Rate       19200       , N, 8, 1         Project                                                                                                    | Configuration                                      |    |
| Modbus RTU Slave Port       COM2         Baud Rate       19200       , N, 8, 1         Project                                                                                                    | Slave Number : 1                                   |    |
| Baud Rate     19200     , N, 8, 1     Modify       Project                                                                                                    | Modbus RTU Slave Port COM2                         |    |
| Project                                                                                                    | Baud Rate 19200 , N, 8, 1 Modify                   |    |
| Current Application     demo06, ISA11=1668, ISA12=1008     Delete       Elapsed Time     0:0:14:31     End Driver                                                                                                    | Project                                            |    |
| Elapsed Time 0:0:14:31                                                                                                    | Current Application demo06, ISA11=1668, ISA12=1008 |    |
|                                                                                                    | Elapsed Time 0:0:14:31 End Driver                  |    |
|                                                                                                    |                                                    |    |

| Classification | ISaGRAF FAQ-146 : Soft-GRAF Studio Manual |         |      |      |           |      |           |
|----------------|-------------------------------------------|---------|------|------|-----------|------|-----------|
| Author         | Janice Hong                               | Version | 1.10 | Date | Oct. 2013 | Page | 105 / 123 |

Use Soft-GRAF Studio software to open "demo06.sof". It shows as below. (Refer to <u>Chap.1.2</u> for the steps.) Set up the download IP and then download the project. (Refer to <u>Chap.1.7.2</u> for the download steps.)

![](_page_104_Figure_2.jpeg)

The HMI screen on the PAC is as below. There is one page for the Demo06, the trend map on the upper side, the 3 gauges on the lower side. Click the "History" can show the history record of the trend curve.

![](_page_104_Figure_4.jpeg)

| Classification | ISaGRAF FAQ-146 : Soft-GRAF Studio Manual |         |      |      |           |      |         |
|----------------|-------------------------------------------|---------|------|------|-----------|------|---------|
| Author         | Janice Hong                               | Version | 1.10 | Date | Oct. 2013 | Page | 106/123 |

#### **1.7.4 Demo07 : Using alarm message and alarm records**

#### **%** Welcome to refer to another g\_Alarm demo example in FAQ-160

(<u>http://www.icpdas.com/root/support/faq/isagraf.php</u> > 160). Besides displaying the Alarm message, it can trigger the PAC to send message to user's mobil phone.

This Demo07a shows how to use g\_Alarm object. First restore "demo07a.pia" to the PC/ISaGRAF, and then download it to an ISaGRAF WinCE PAC.

※ Demo07a triggers the English Alarm messages; Demo07b triggers the Traditional Chinese messages. If your PAC OS Language is different, change the "Encoding" option of g\_Alarm object and the value of the Message variable in the ISaGRAF project. (Ex: for Simplified Chinese, set Encoding to "gb2312" and change the message of msg1 variable in the ISaGRAF project to Simplified Chinese text.)

![](_page_105_Picture_6.jpeg)

| Classification | ISaGRAF FAQ-146 : Soft-GRAF Studio Manual |         |      |      |           |      |           |
|----------------|-------------------------------------------|---------|------|------|-----------|------|-----------|
| Author         | Janice Hong                               | Version | 1.10 | Date | Oct. 2013 | Page | 107 / 123 |

#### NOTE:

When using the ISaGRAF code MSGARY\_W(-9, msg), MSGARY\_W(-8, msg), MSGARY\_W(-7, msg) and MSGARY\_W(-6, msg) to send one Alarm message to the Soft-GRAF, the alarm message cannot include the CR character (Carriage Return: Enter, ASCII code 13) and LF character (Line Feed: change line, ASCII code 10). These two special characters will automatically be replaced by a Space character (ASCII code 32).

#### How to trigger the alarm message :

g\_Alarm object must use the "MSGARY\_W" function in the ISaGRAF project to trigger and record alarm message. The setup method is described by the following ISaGRAF project Demo07.

### g\_Alarm using the following methods to trigger the alarm message :

(1) In the function "MSGARY\_W", set parameter "ADDR\_" as "-9" and assign the alarm description to parameter "Msg". When the Alarm is triggered, it will pop up an ALERT message window and record this message in the g\_Alarm list.

#### **EX**:

When "K1" is triggered, the g\_Alarm will pop up a message window and display the content of the "msg1" variable. Then, remember to **reset the "K1"** to False to avoid multiple triggering.

![](_page_106_Figure_9.jpeg)

### HMI Screen Side :

When k1=TRUE, the alarm message in the main Alarm window is as below.

| 7 / 5 /2012 💌     | 確認 00 - 01 - 月                                                                  | 産出                                                                                                    |                                                                                                    |
|-------------------|---------------------------------------------------------------------------------|----------------------------------------------------------------------------------------------------|----------------------------------------------------------------------------------------------------|
| 搜尋                | 石窟記多筆                                                                           |                                                                                                    |                                                                                                    |
| *0001:2012年07月05日 | 00:54:57,                                                                       | <b>A</b>                                                                                                    |                                                                                                    |
| K1 is triggered ! | 21K                                                                             |                                                                                                    |                                                                                                    |
|                   |                                                                                 |                                                                                                    |                                                                                                    |
|                   | *0001: 2012年07月05日 00:54:57,                                                    |                                                                                                    |                                                                                                    |
|                   | K1 is triggered !                                                               |                                                                                                    |                                                                                                    |
|                   |                                                                                 |                                                                                                    |                                                                                                    |
|                   | 停止警察 研究                                                                         |                                                                                                    |                                                                                                    |
|                   |                                                                                 |                                                                                                    |                                                                                                    |
|                   | 19931-0.7                                                                       |                                                                                                    |                                                                                                    |
|                   |                                                                                 | -                                                                                                    |                                                                                                    |
|                   |                                                                                 | Þ                                                                                                    |                                                                                                    |
| 警報總數:1,確認:0,      | 未確認: 1                                                                          |                                                                                                    |                                                                                                    |
|                   |                                                                                 |                                                                                                    |                                                                                                    |
|                   | 7 / 5 /2012<br>東爾<br>*0001: 2012年07月05日<br>K1 is triggered !<br>當報總數: 1, 確認: 0, | 7 / 5 /2012       ●       確認       ○○       ○1       ●         現弱       確認多筆       ●       ●       ●       ●       ●       ●       ●       ●       ●       ●       ●       ●       ●       ●       ●       ●       ●       ●       ●       ●       ●       ●       ●       ●       ●       ●       ●       ●       ●       ●       ●       ●       ●       ●       ●       ●       ●       ●       ●       ●       ●       ●       ●       ●       ●       ●       ●       ●       ●       ●       ●       ●       ●       ●       ●       ●       ●       ●       ●       ●       ●       ●       ●       ●       ●       ●       ●       ●       ●       ●       ●       ●       ●       ●       ●       ●       ●       ●       ●       ●       ●       ●       ●       ●       ●       ●       ●       ●       ●       ●       ●       ●       ●       ●       ●       ●       ●       ●       ●       ●       ●       ●       ●       ●       ●       ●       ●       ●       ● <th>7 / 5 /2012       ●       確認       00 ● 01 ●       匯出          按示       確認多筆       ●       ●         *0001: 2012年07月05日 00:54:57,<br/>K1 is triggered !       ●         *0001: 2012年07月05日 00:54:57,<br/>K1 is triggered !       ●         ●       ●       ●         ●       ●       ●         ●       ●       ●         ●       ●       ●         ●       ●       ●         ●       ●       ●         ●       ●       ●         ●       ●       ●         ●       ●       ●         ●       ●       ●         ●       ●       ●         ●       ●       ●         ●       ●       ●         ●       ●       ●         ●       ●       ●         ●       ●       ●         ●       ●       ●         ●       ●       ●         ●       ●       ●         ●       ●       ●         ●       ●       ●         ●       ●       ●         ●       ●       ●</th> | 7 / 5 /2012       ●       確認       00 ● 01 ●       匯出          按示       確認多筆       ●       ●         *0001: 2012年07月05日 00:54:57,<br>K1 is triggered !       ●         *0001: 2012年07月05日 00:54:57,<br>K1 is triggered !       ●         ●       ●       ●         ●       ●       ●         ●       ●       ●         ●       ●       ●         ●       ●       ●         ●       ●       ●         ●       ●       ●         ●       ●       ●         ●       ●       ●         ●       ●       ●         ●       ●       ●         ●       ●       ●         ●       ●       ●         ●       ●       ●         ●       ●       ●         ●       ●       ●         ●       ●       ●         ●       ●       ●         ●       ●       ●         ●       ●       ●         ●       ●       ●         ●       ●       ●         ●       ●       ● |

| Classification | ISaGRAF FAQ |         |      |      |           |      |           |
|----------------|-------------|---------|------|------|-----------|------|-----------|
| Author         | Janice Hong | Version | 1.10 | Date | Oct. 2013 | Page | 108 / 123 |

(2) In the function "MSGARY\_W", set parameter "ADDR\_" as "-8" and assign the alarm description to parameter "Msg". When the Alarm is triggered, it only records message in the g\_Alarm list, the ALERT window will not pop up.

#### **EX**:

When "K2" is triggered, the g\_Alarm will display the content of the "msg2" variable only. After the K2 is triggered, remember to **reset the "K2"** to False to avoid multiple triggering.

![](_page_107_Figure_4.jpeg)

#### HMI Screen Side :

When k2=TRUE, the alarm message in the main Alarm window is as below.

| 警報歷史紀錄 (2012年07月05日 Thursday) |                  |           |          |  |  |  |
|-------------------------------|------------------|-----------|----------|--|--|--|
| 7 / 5 /2012 💌                 | 確認               | 00 🗸 02 🗸 | 匯出       |  |  |  |
| 搜尋                            | 確認多筆             |           |          |  |  |  |
| *0002: 2012年07月05日            | 01:54:38,        | >         | <u> </u> |  |  |  |
| Alert without pop-            | up<br>1 00 54:57 |           |          |  |  |  |
| K1 is triggered !             | 1 00:0 1:07,     |           |          |  |  |  |
|                               |                  |           |          |  |  |  |
|                               |                  |           |          |  |  |  |
|                               |                  |           |          |  |  |  |
|                               |                  |           |          |  |  |  |
|                               |                  |           |          |  |  |  |
|                               |                  |           |          |  |  |  |
| •                             |                  |           | ▼        |  |  |  |
| <br>警報總數:2,確認:0,              | 未確認: 2           |           |          |  |  |  |
|                               |                  |           |          |  |  |  |
|                               |                  |           |          |  |  |  |
|                               |                  |           |          |  |  |  |
|                               |                  |           |          |  |  |  |
|                               |                  |           |          |  |  |  |
|                               |                  |           |          |  |  |  |
|                               |                  |           |          |  |  |  |
| Classification                                                                                                    | ISaGRAF FAC                                                    | 2-146 : Soft-GRAF                                                            | Studio Ma                                      | nual                                                          |                                                         |                                         |
|----------------------------------------------------------------------------------------------------|----------------------------------------------------------------|------------------------------------------------------------------------------|------------------------------------------------|---------------------------------------------------------------|---------------------------------------------------------|-----------------------------------------|
| Author                                                                                                    | Janice Hong                                                    | Version 1.10                                                                 | Date                                           | Oct. 2013                                                     | Page                                                    | 109/123                                 |
| (3) In the f<br>alarm d<br>up an A<br>and rec                                                                                         | unction "MSC<br>lescription to<br>LERT messag<br>ord this mess | GARY_W", set para<br>parameter "Msg"<br>ge window (show<br>sage in the g_Ala | ameter "/<br>. When th<br>all unack<br>m list. | ADDR_" as<br>ne Alarm is<br>nowledged                         | "-7" and a<br>triggered<br>Alarm me                     | assign the<br>, it will pop<br>essages) |
| EX :                                                                                                    | K3<br>-7_ADI<br>nsg3_Msg<br>K3<br>CFC                          | MSGARY_W<br>Q_<br>DR_<br>J_                                                  | In this<br>Messa<br>Please<br>"—(R)—           | s example, t<br>ge, K3 is int<br>set K3 to F<br>-" to avoid r | he type of<br>ernal Book<br>alse in the<br>nultiple tri | msg3 is<br>ean.<br>2nd line<br>ggering. |
| HMI Screen S<br>When k3=TR                                                                                                    | ide:<br>UE, the alarm                                          | n message in the                                                             | main Alar                                      | m window                                                      | is as belo                                              | w.                                      |
| <b>*0011, 21/</b><br>*0011, 21/11/2012 12:<br>Alarm1<br>*0010, 21/11/2012 12:<br>Alarm1<br>*0009, 21/11/2012 12:<br>K1 is triggered ! | /11/2012 12:09:45,<br>Alarm1<br>09:45,<br>09:35,<br>01:46,     |                                                                              |                                                |                                                               |                                                         |                                         |
| Stop Beep                                                                                                    | Ack Ack<br>Close                                               | (ALL)                                                                        |                                                |                                                               |                                                         |                                         |
|                                                                                                    |                                                                |                                                                              |                                                |                                                               |                                                         |                                         |
|                                                                                                    |                                                                |                                                                              |                                                |                                                               |                                                         |                                         |
|                                                                                                    |                                                                |                                                                              |                                                |                                                               |                                                         |                                         |
|                                                                                                    |                                                                |                                                                              |                                                |                                                               |                                                         |                                         |

| Classification                                                                          | ISaGRAF FAC                                                                   | 2-146 : Soft-GRAF                                        | Studio Ma               | nual<br>Oct 2013           | Page                     | 110 / 123           |
|-----------------------------------------------------------------------------------------|-------------------------------------------------------------------------------|----------------------------------------------------------|-------------------------|----------------------------|--------------------------|---------------------|
| Autioi                                                                                  |                                                                               | Version                                                  | Date                    | 001. 2013                  | raye                     | 110/125             |
| (4) In the fi<br>specified<br>messag                                                    | unction "MSC<br>d text to para<br>e in the ISaC                               | GARY_W", set par<br>ameter "Msg", the<br>GRAF program.   | ameter "/<br>en user ca | ADDR_" as<br>an acknowle   | "-6" and a<br>edge the A | ssign the<br>larm   |
| EX :                                                                                    |                                                                               |                                                          |                         |                            |                          |                     |
| When fill in "L<br>if ACk<br>ACK1<br>TMP<br>end_if ;                                    | .AST", means<br><1 then<br>l := FALSE ;<br>:= MSGARY_                         | s to acknowledge<br>_W( -6 ('LAST');                     | the last o              | one of the A               | Alarm mess               | sages.              |
| When fill in "A<br>if ACK2<br>ACK2 :<br>TMP :=<br>end_if ;                              | LL", means<br>2 then<br>= FALSE ;<br>= MSGARY_W                               | to acknowledge a<br>/( -6, 'ALL');                       | ll the Alaı             | rm message                 | es.                      |                     |
| When fill in ar<br>function "MSG<br>integer numbe<br>if ACK<br>ACK<br>TMP :<br>end_if ; | 1 Integer val<br>3"), means to<br>er.<br>3 then<br>3 := False ;<br>= MSGARY_Y | ue (ex: number, a<br>b acknowledge the<br>W( -6 ,MSG(NO1 | and then<br>e Alarm n   | need to cor<br>nessage tha | nvert it to s            | String via<br>y the |
|                                                                                         |                                                                               |                                                          |                         |                            |                          |                     |

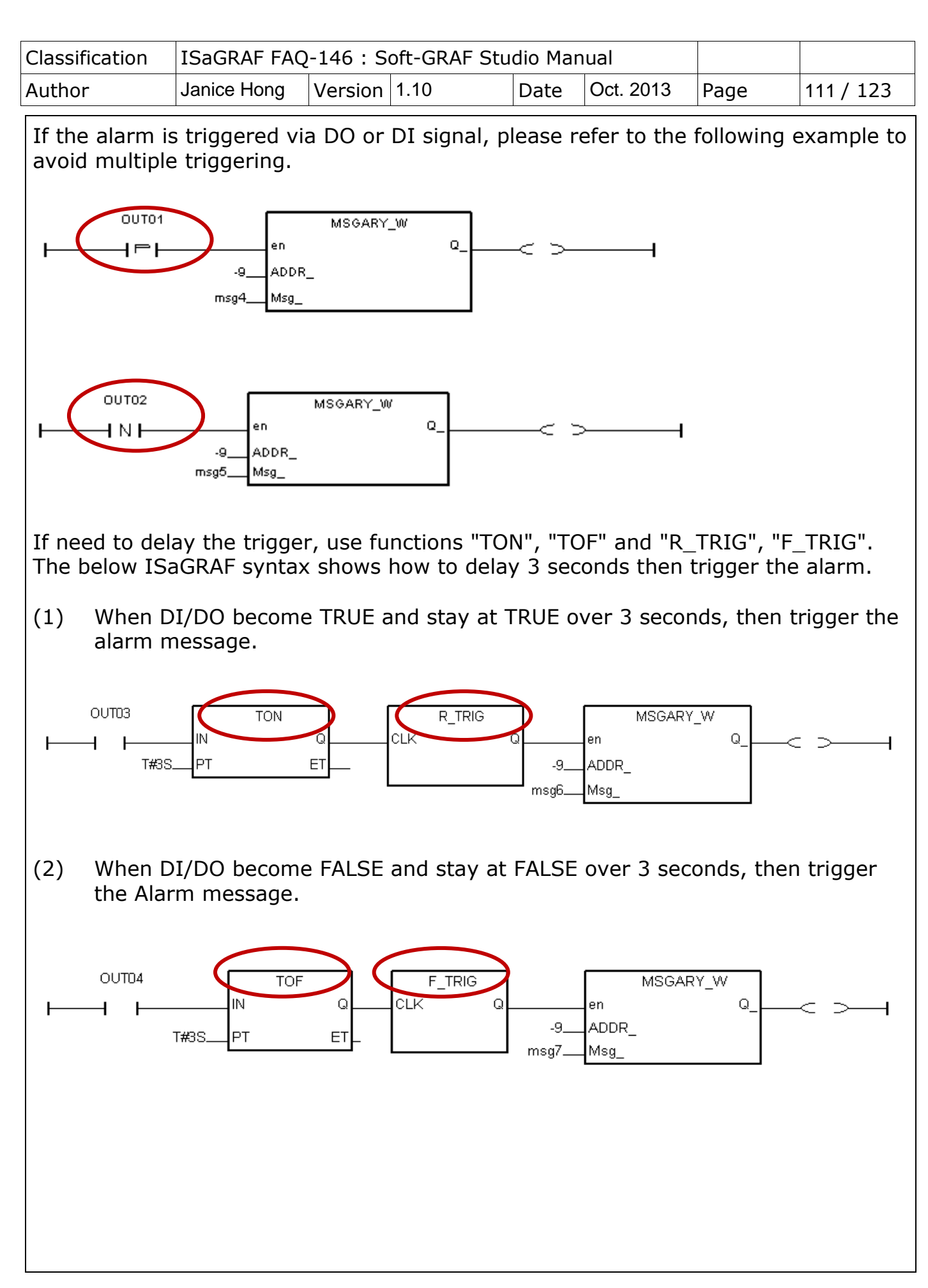

ICP DAS Co., Ltd. Technical document

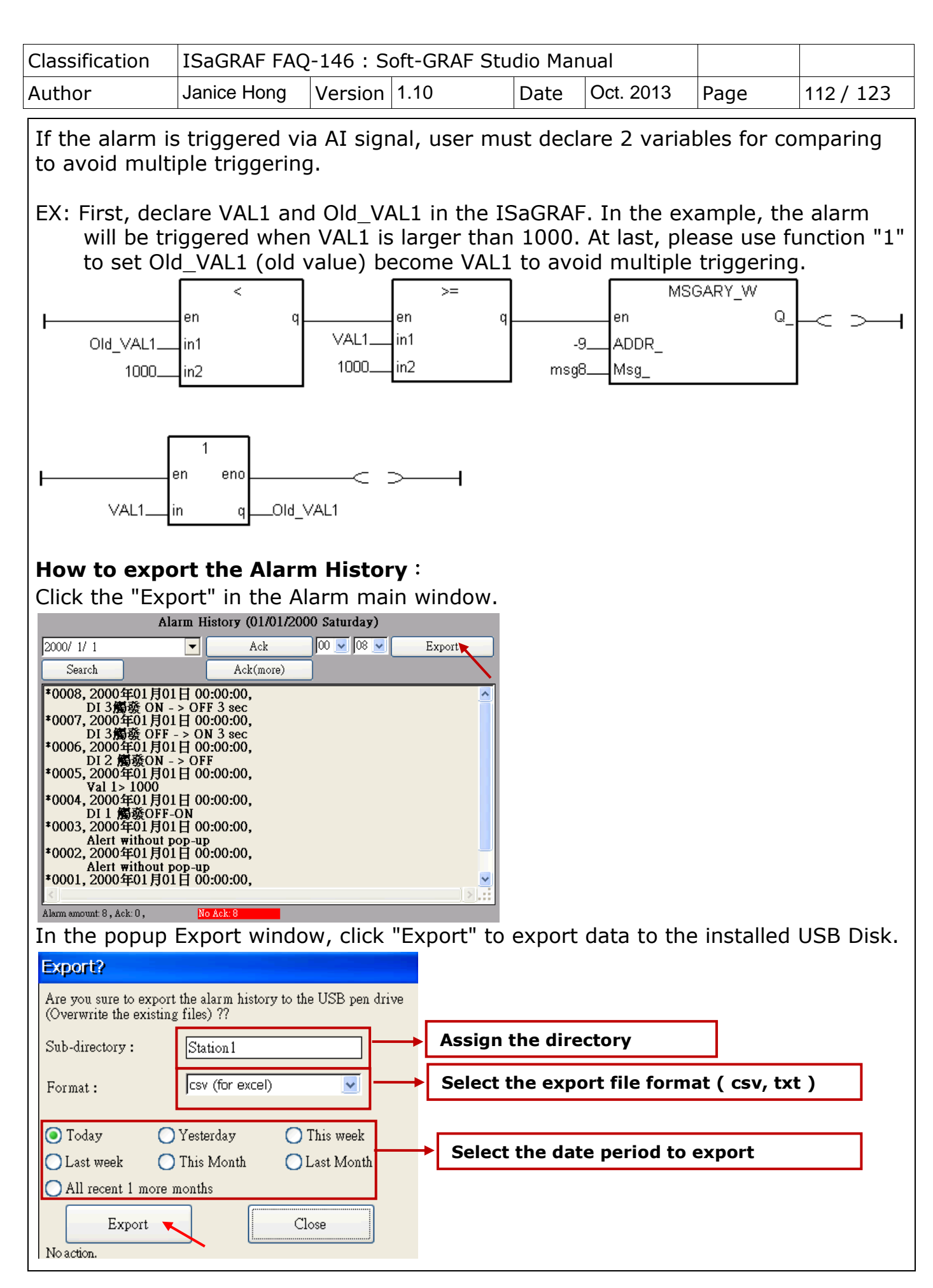

ICP DAS Co., Ltd. Technical document

| Classification | ISaGRAF FAQ | -146 : S | oft-GRAF Stu | dio Man | ual       |      |           |
|----------------|-------------|----------|--------------|---------|-----------|------|-----------|
| Author         | Janice Hong | Version  | 1.10         | Date    | Oct. 2013 | Page | 113 / 123 |

### How to use the search function :

Click the "Search" in the Alarm main window.

| Alarm                                                                                                    | History (01/01/200                                                                                                    | )0 Saturday) |        |
|----------------------------------------------------------------------------------------------------|----------------------------------------------------------------------------------------------------|--------------|--------|
| 2000/ 1/ 1                                                                                                    | Ack                                                                                                    | 00 💌 08 💌    | Export |
| Search 🔪                                                                                                    | Ack(more)                                                                                                    |              |        |
| *0008, 2000年01月01日<br>DI 3備發 ON - > C<br>*0007, 2000年01月01日<br>DI 3備發 OFF - ><br>*0006, 2000年01月01日<br>DI 2 備發ON - > C<br>*0005, 2000年01月01日<br>Val 1> 1000<br>*0004, 2000年01月01日<br>DI 1 備發OFF-ON<br>*0003, 2000年01月01日<br>Alert without pop-<br>*0002, 2000年01月01日<br>Alert without pop-<br>*0001, 2000年01月01日 | 00:00:00,<br>0FF 3 sec<br>00:00:00,<br>ON 3 sec<br>00:00:00,<br>00:00:00,<br>00:00:00,<br>00:00:00,<br>up<br>00:00:00,<br>up<br>00:00:00, |              | <      |
| Alarm amount: 8 , Ack: 0 ,                                                                                                    | No Ack: 8                                                                                                    |              |        |

In the popup Search window, key in the keyword and click "Search" to search data. For this example, key in "DI".

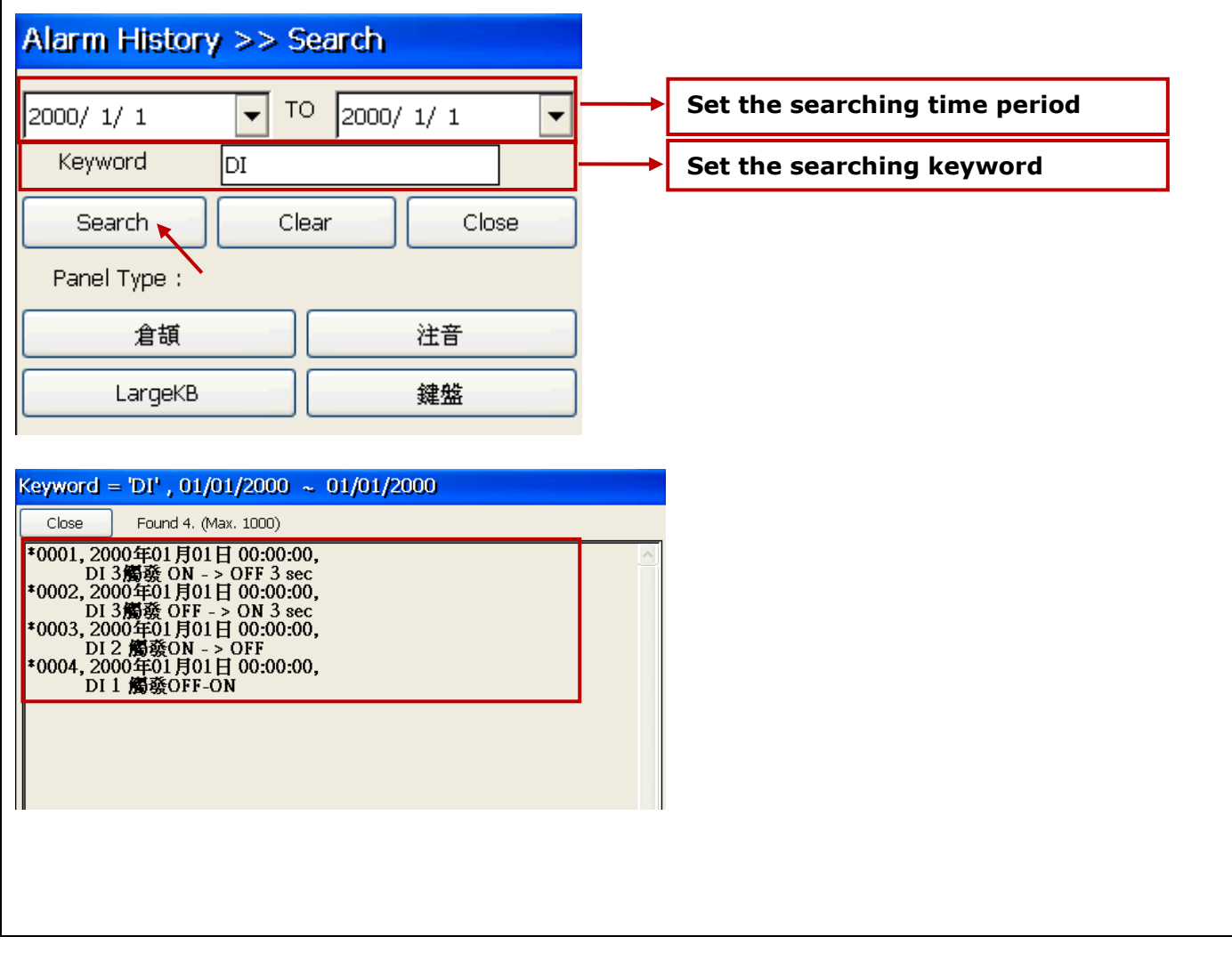

| Classification | ISaGRAF FAQ-146 : Soft-GRAF Studio Manual |         |      |      |           |      |           |
|----------------|-------------------------------------------|---------|------|------|-----------|------|-----------|
| Author         | Janice Hong                               | Version | 1.10 | Date | Oct. 2013 | Page | 114 / 123 |

## 1.7.5 Demo08: How to use g\_Logger1

This Demo08 shows how to use g\_Logger1 object. First restore "demo08.pia" to the PC/ISaGRAF, and then download it to an ISaGRAF WinCE PAC.

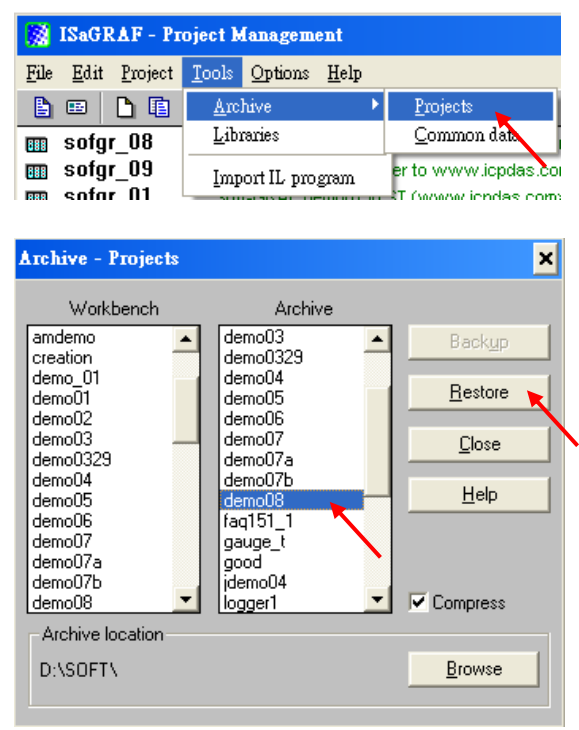

Then download this program to the ISaGRAF WinCE PAC . User may refer to the section 1.1 , 1.2 and section 2.1 of the "ISaGRAF User's manual" if not familiar with the ISaGRAF software. The manual resides at

<u>http://www.icpdas.com/root/product/solutions/softplc\_based\_on\_pac/isagraf/downl</u> <u>oad.html#manu</u> (about 11MB) .

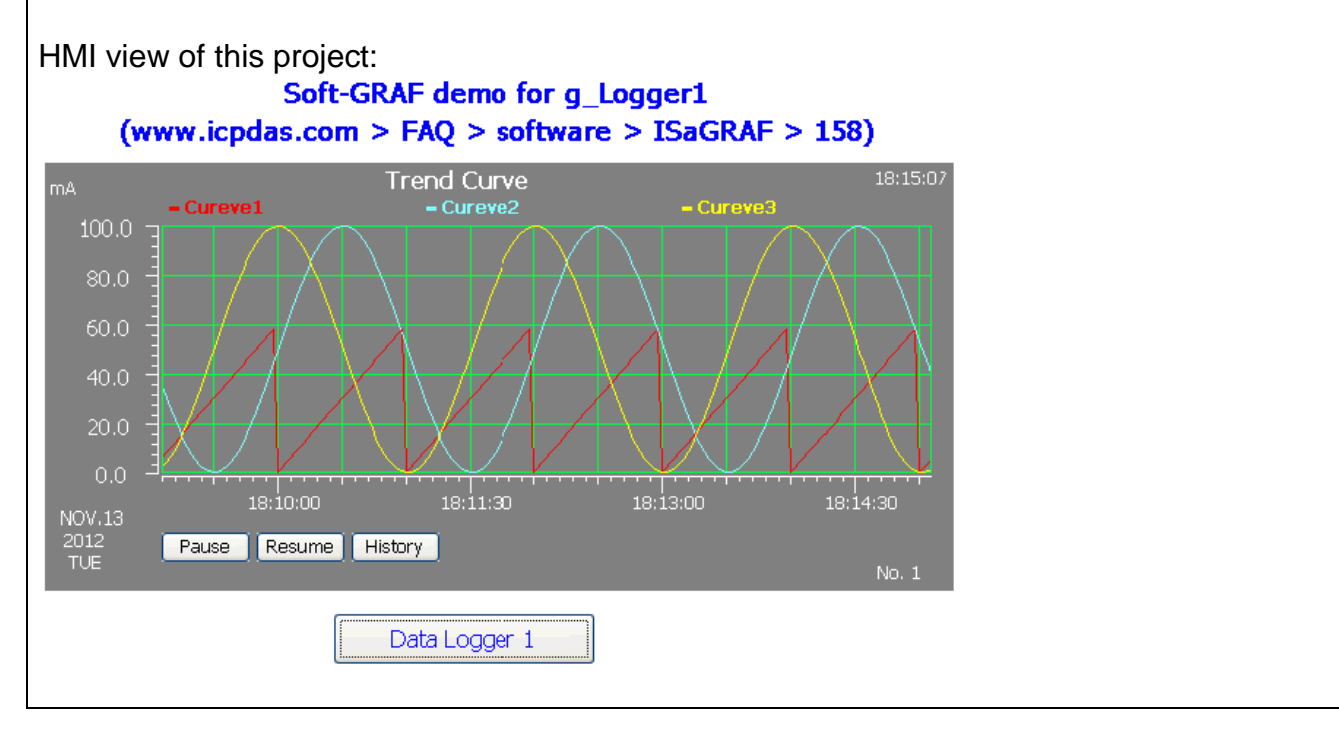

| Classification | ISaGRAF FAQ-146 : Soft-GRAF Studio Manual |         |      |      |           |      |           |
|----------------|-------------------------------------------|---------|------|------|-----------|------|-----------|
| Author         | Janice Hong                               | Version | 1.10 | Date | Oct. 2013 | Page | 115 / 123 |

## **1. Project Structure:**

There is one Ladder and one ST program in the "Demo08" project.

| - ISaGRAF - FAQ158 - Programs                     | - 🗆 🗵          |
|---------------------------------------------------|----------------|
| <u>File Make Project Tools Debug Options Help</u> |                |
| 🖹 🖬 😔 🕮 🗅 🖪 🍈 🐥 👗 🜬 💷 🤅                           | <b>8</b> 4 🙎 ( |
| Begin: ID1 IST1                                   |                |
| Begin: ST1 (Structured Text)                      |                |

#### Global variables :

| Name    | Туре    | Attribute | Description                                  |
|---------|---------|-----------|----------------------------------------------|
| INIT    | Boolean | Internal  | set initial value as <b>TRUE.</b>            |
| Year1   | Integer | Internal  | PAC 's year, i.e. 2012                       |
| Month1  | Integer | Internal  | PAC 's month, i.e. 11 (November)             |
| Day1    | Integer | Internal  | PAC 's month-day, i.e. 15 (can be 1 to 31)   |
| Week1   | Integer | Internal  | PAC 's week-day, i.e. 2 (Tuesday)            |
| Hour1   | Integer | Internal  | PAC 's hour, i.e. 15                         |
| Minute1 | Integer | Internal  | PAC 's minute, i.e. 46                       |
| Second1 | Integer | Internal  | PAC 's second, i.e. 18                       |
| V1      | Real    | Internal  | The first data, set <b>NetWork addr as 1</b> |
| V2      | Real    | Internal  | The second data, set NetWork addr as 3       |
| V3      | Real    | Internal  | The third data, set <b>NetWork addr as 5</b> |
| CNT1    | Integer | Internal  | To simulate Sin and Cos curve value          |
| Cycle1  | Integer | Internal  | To simulate Sin and Cos curve value          |
| e1      | Real    | Internal  | To simulate Sin and Cos curve value          |

#### LD1 program :

(\* To get the current date and time of the PAC \*)

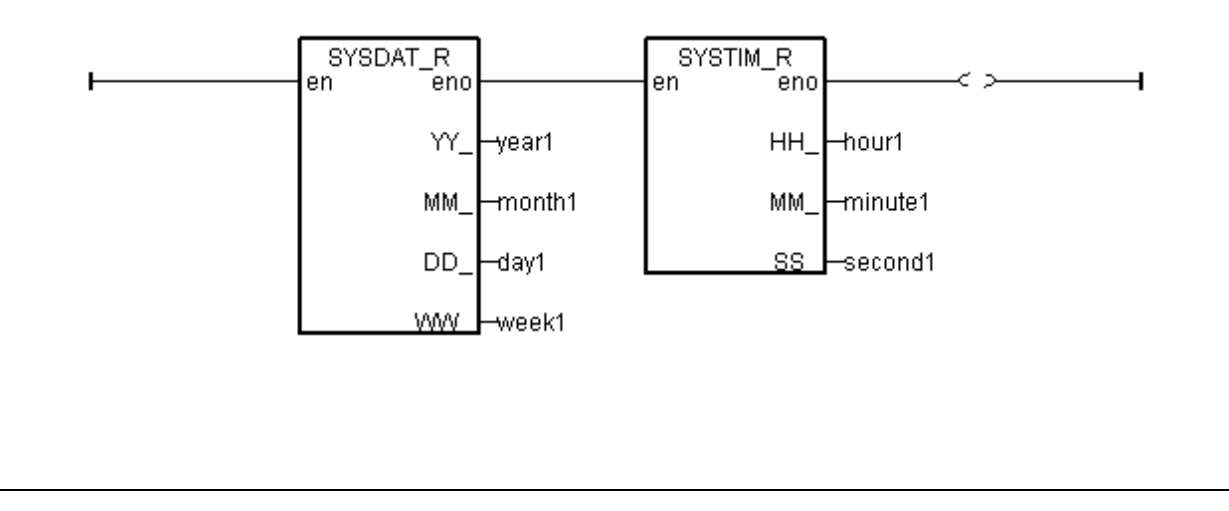

| Classification                                                                                                    | ISaGRAF FAQ                                                                                                   | <u>0</u> -146 : S                  | oft-GRAF Stu          | udio Mar | nual         |            |           |
|----------------------------------------------------------------------------------------------------|----------------------------------------------------------------------------------------------------|------------------------------------|-----------------------|----------|--------------|------------|-----------|
| Author                                                                                                    | Janice Hong                                                                                                   | Version                            | 1.10                  | Date     | Oct. 2013    | Page       | 116/123   |
| ST1 program:                                                                                                    |                                                                                                    |                                    |                       |          |              |            |           |
| (* To simulate<br>v1 := REAL(s                                                                                                    | e the value of V<br>second1) ;                                                                                | /1 and s                           | simulate Sin a        | and Cos  | value for V2 | and V3 var | iables *) |
| INIT := Fa<br>INIT := Fa<br>CNT1 := 0<br>T1 := T#0<br>Interval1<br>cycle1 :=<br>e1 := REA<br>tStart(T1)<br>T1_Next :<br>end_if ;                                              | llse ;<br>) ;<br>s;<br>:= T#250ms ;<br>480 ;<br>AL( 2.0 * 3.141<br>;<br>= T1 +Interval                        | 5926 / RE<br>11 ;                  | EAL(cycle1)           | );       |              |            |           |
| <pre>if T1 &gt;= T1_     if T1 &gt;=     T1 := T#     end_if;     T1_Next :     CNT1 := C     if CNT1         CNT1 :=     end_if;     v2 := 50.0     v3 := 50.0 end_if;</pre> | _NEXT then<br>T#6h then<br>#0s ;<br>= T1 +Interval<br>CNT1 + 1 ;<br>>= cycle1 th<br>= 0 ;<br>• * sin( REAL(0) | 11 ;<br>hen<br>CNT1)*e1<br>CNT1)*e | │)+ 50.0;<br>1)+50.0; |          |              |            |           |
|                                                                                                    |                                                                                                    |                                    |                       |          |              |            |           |
|                                                                                                    |                                                                                                    |                                    |                       |          |              |            |           |

| Classification | ISaGRAF FAQ-146 : Soft-GRAF Studio Manual |         |      |      |           |      |           |
|----------------|-------------------------------------------|---------|------|------|-----------|------|-----------|
| Author         | Janice Hong                               | Version | 1.10 | Date | Oct. 2013 | Page | 117 / 123 |

## 2. File format of the "g\_Logger1" data :

The "g\_Logger1" records data in a file every day. If choosing CSV format, for example, the file name is "g\_Logger1\_2012\_11\_13.csv" on the date of Nov.13th, 2012.

Data files are saved in the following directory if it is November 2012.

WP-8xx7, VP-2xW7, WP-5xx7:

\Micro\_SD\Soft-GRAF\g\_Logger1\2012\11\

XP-8xx7-CE6 and XP-8xx7-ATOM-CE6

\System\_Disk2\Soft-GRAF\g\_Logger1\2012\11\

The first row lists the "File Title". The second row lists some "Column Title". The max. amount of the "Column title" is 51. The 1st "Column title" is Date Time. The 2nd to 51th are the "Column title" of each data. The other rows starting from the 3th row are the data of each sampling. All title can be displayed as your local language.

The following example shows the "File Title" as "g\_Logger1 Demo". The first column-title in the second row is "Date Time". The 2nd to 4th column-title are "Curve1", "Curve2" and "Curve3" respectively.

g\_Loger1 Demo (NOV-13-2012 Tuesday) Date Time,Curve1,Curve2,Curve3 NOV-13-2012 17:15:06,6.0,5.4,27.3 NOV-13-2012 17:15:10,10.0,1.8,36.4 NOV-13-2012 17:15:15,15.0,0.0,49.3 NOV-13-2012 17:15:20,20.0,1.5,62.3 ...

If open the above data file by the Excel, it may show as the following figure.

|   | A                                   | В      | С      | D      | E |
|---|-------------------------------------|--------|--------|--------|---|
| 1 | g_Loger1 Demo (NOV-13-2012 Tuesday) |        |        |        |   |
| 2 | Date Time                           | Curve1 | Curve2 | Curve3 |   |
| 3 | NOV-13-2012 17:15:06                | 6      | 5.4    | 27.3   |   |
| 4 | NOV-13-2012 17:15:10                | 10     | 1.8    | 36.4   |   |
| 5 | NOV-13-2012 17:15:15                | 15     | 0      | 49.3   |   |
| 6 | NOV-13-2012 17:15:20                | 20     | 1.5    | 62.3   |   |

| Classification | ISaGRAF FAQ-146 : Soft-GRAF Studio Manual |         |      |      |           |      |         |
|----------------|-------------------------------------------|---------|------|------|-----------|------|---------|
| Author         | Janice Hong                               | Version | 1.10 | Date | Oct. 2013 | Page | 118/123 |

## g\_Logger1 settings:

If don't want the "File Title", set it as blank (then the first row will become "Column Title") .

| Data Logger 1 Two click                                                                              |
|----------------------------------------------------------------------------------------------------|
| g Logger 1 g_Logger 1                                                                                |
| Setting - 1 Setting - 2 Setting - 3 Setting - 4 Setting - 2 Setting - 3 Setting - 4                  |
| File formet Sample rate 5 secs                                                                       |
| File setting                                                                                         |
|                                                                                                    |
| LoggerFileSetting                                                                                    |
| File setting-1 File setting 2                                                                        |
| File title                                                                                           |
| Time format Show Data Harry Min. Star _ These 3 address are the                                      |
| Title of the 1st column Date Time                                                                    |
| Date formet DEC 21 2012                                                                              |
|                                                                                                    |
| LoggerFileSetting                                                                                    |
| File setting-1 File setting 2                                                                        |
| Column title Data Address Value Type Dot New                                                         |
| Curvel I Float I Insert                                                                              |
| Curve3 5 Float 1                                                                                     |
| * Delete                                                                                             |
| Two click                                                                                            |
|                                                                                                    |
|                                                                                                    |
| Date Time, Curve1, Curve2, Curve3,                                                                   |
| NOV-14-2012 14:54:21                                                                                 |
| <b>Note</b> :<br>The "sample rate" setting of the a Logger1 affects the retaining days of data files |
| The retaining time is 10 days if "sampling rate" setting is 1 or 2 or 3 seconds                      |
| The retaining time is 30 days if "sampling rate" setting is 5 to 30 seconds.                         |
| The retaining time is 6 months if "sampling rate" is 3 or 5 minutes.                                 |
| The retaining time is 12 months if "sampling rate" is 10 minutes or more that                        |

| Classification | ISaGRAF FAQ-146 : Soft-GRAF Studio Manual |         |      |      |           |      |         |
|----------------|-------------------------------------------|---------|------|------|-----------|------|---------|
| Author         | Janice Hong                               | Version | 1.10 | Date | Oct. 2013 | Page | 119/123 |

10 minutes.

The other note is one PAC can enable only one g\_Logger1.

# 3. Enable the ftp client to send data file of the g\_Logger1 to the ftp server.

To send daily data file of the g\_Logger1 to the PC / ftp server automatically, do the following settings. Be aware of the setting of "FTP Directory", use the "\" symbol, DONOT use the "/" symbol. For ex., the "\Machine2" or "\" are correct. However "/Machine2" and "/" are incorrect. User may check the "Enable Ftp2" to send data file to the second ftp server. (Note: the "Enable Ftp2" doesn't work if the first "Enable Ftp" is not checked.)

| g_Logger 1                                      | ×                                        |
|-------------------------------------------------|------------------------------------------|
| Setting - 1   Setting - 2 Setting - 3   Setting | 1g - 4                                   |
| ✓ Enable Ftp<br>Transmission Type Ethernet      | FTP Directory Machine2<br>Hour to upload |
| FTP Server IP 192.168.1.170                     | How1 01:00 💌                             |
| Port NO. 21                                     | How2 none 💌                              |
| User name chun                                  | Hour3 none 💌                             |
| Password *****                                  |                                          |

### Note:

- 1. The data file of the g\_Logger1 is sent at about 05 minute of the selected hour. i.e, if setting the Hour1 as 08:00, the data file is sent at about 08:05.
- If sending file to ftp server fails, the g\_Logger1 will re-try once at about 4-hours later. It will continuously re-try once every 4-hours later until it succeeds or expire 7-days.
- 3. The "FTP Server IP" means the IP address of the PC which will receive the data file. If the PC is not in the same IP domain as the PAC, set a proper "Default Gateway" setting for the LAN port of the PAC. (You may find the Gateway-IP-address by key-in the "ipconfig" command on the PC which is connected in the same IP domain of the PAC).

| Classification<br>Author                                                                                                    | ISaGRAF FAQ-146 : Soft-GRAF Studio ManualJanice HongVersion1.10DateOct. 2013Page120 / 123                                                                                                    |  |  |  |  |  |
|----------------------------------------------------------------------------------------------------|----------------------------------------------------------------------------------------------------|--|--|--|--|--|
| <sup>∟</sup> <u>D</u> ocuma<br><u><sup>®</sup> S</u> ettings<br><u><sup>®</sup> H</u> elp<br><sup>©</sup> Run…                                                                                                    | Image: Second start Menu       Eile Edit View Advanced         Image: Second start Menu       Image: Second start Menu         Image: Second start Menu       Image: Second start Menu                                                                                                    |  |  |  |  |  |
| -<br>-<br>-<br>-                                                                                                    | V1 Fast Ethernet Adapter' Settings ок 🔀                                                                                                    |  |  |  |  |  |
| IP                                                                                                    | Address Name Servers                                                                                                    |  |  |  |  |  |
|                                                                                                    | <ul> <li>IP address can be to matically assigned to this mputer. If your network es not automatically assign</li> <li>IP Address:</li> </ul>                                                                                                    |  |  |  |  |  |
| a                                                                                                    | ministrator for an address, Subnet Mask: 255.255.255.0                                                                                                    |  |  |  |  |  |
| ar<br>pr                                                                                                    | d then type it in the space Default Gateway: 192.168.1.1                                                                                                    |  |  |  |  |  |
| To send data<br>set the "Tra<br>I/O module a<br>http://m2m.<br>section 1.1 a<br>( <u>http://www</u>                                                                                                    | file to a remote PC / ftp server by 2G / 3G dial-up wireless connection,<br>nsmission Type" as "2G/3G Wireless". And this PAC requires a 2G/3G<br>nd a SIM card. (for example, the I-8212W-3GWA :<br>cpdas.com/i-8212w-3GWA.html ) . Then follow steps listed in the<br>nd section 1.2 of the following web site to setup the 2G/3G I/O module .<br><u>icpdas.com/root/support/faq/isagraf.php</u> > FAQ-143 ). |  |  |  |  |  |
| z_Logger 1         Setting - 1         Setting - 1         Setting - 2         Setting - 3         Setting - 4         FIP Directory         Machine2         Transmission Type         Imable Fig         Transmission Type         Setting - 1         Setting - 2         Setting - 3         Setting - 4         FIP Directory         Machine2         Hour to upload         Hour 2         None         Mover and the figure         Hour 3         None         Password |                                                                                                    |  |  |  |  |  |

| Classification | ISaGRAF FAQ-146 : Soft-GRAF Studio Manual |         |      |      |           |      |           |
|----------------|-------------------------------------------|---------|------|------|-----------|------|-----------|
| Author         | Janice Hong                               | Version | 1.10 | Date | Oct. 2013 | Page | 121 / 123 |

## 4. Using the "FTP\_Loader" to upload the data file of a specified date

The "faq158\_demo.zip" includes a utility "FTP\_Loader.exe". It can run in a PC / Windows. Its purpose is to command the g\_Logger1 to send the data file of a specified date to the PC / ftp server. To use this function, first add six integer variables with six continuous network-address numbers in the ISaGRAF program similar as the following picture (The following picture shows their network number are from 21 to 26, Hex. is 15, 16, ... to 1A).

| SaGRAF - FAQ158 - Global integers/reals                            |                    |      |                                                           |   |  |  |  |
|--------------------------------------------------------------------|--------------------|------|-----------------------------------------------------------|---|--|--|--|
| <u>File Edit T</u> ools <u>O</u> ptions <u>H</u> elp               |                    |      |                                                           |   |  |  |  |
| 🖆 🔾 🕓 🧐 🎋 🛰 🗈 🤞 📉 🖴                                                |                    |      |                                                           |   |  |  |  |
| Booleans Integers/Reals Timers Messages FB instances Defined words |                    |      |                                                           |   |  |  |  |
| Name Attrib. Addr. Comment                                         |                    |      |                                                           |   |  |  |  |
| minute1                                                            | [internal,integer] | 0000 |                                                           | • |  |  |  |
| second1                                                            | [internal,integer] | 0000 |                                                           |   |  |  |  |
|                                                                    |                    |      | //                                                        |   |  |  |  |
| v1                                                                 | [internal,real]    | 0001 | Value of Curve 1 , set addr. = 1                          |   |  |  |  |
| v2                                                                 | [internal,real]    | 0003 | Value of Curve 2, set addr. = 3                           | 1 |  |  |  |
| v3                                                                 | [internal,real]    | 0005 | Value of Curve 3, set addr. = 5                           |   |  |  |  |
|                                                                    |                    |      | //                                                        |   |  |  |  |
| CNT1                                                               | [internal,integer] | 0000 | for simulating Sin and Cos curve                          |   |  |  |  |
| cycle1                                                             | [internal,integer] | 0000 | for simulating Sin and Cos curve                          |   |  |  |  |
| e1                                                                 | [internal,real]    | 0000 | for simulating Sin and Cos curve                          |   |  |  |  |
|                                                                    |                    |      | //                                                        |   |  |  |  |
| ftp_year                                                           | [internal,integer] | 0015 | addr.=21                                                  |   |  |  |  |
| ftp_month                                                          | [internal,integer] | 0016 | addr.=22                                                  |   |  |  |  |
| ftp_day                                                            | [internal,integer] | 0017 | addr.=23                                                  |   |  |  |  |
| ftp_command                                                        | [internal,integer] | 0018 | Set 1 to let Soft-GRAF to send a file (then auto reset as |   |  |  |  |
| ftp_result                                                         | [internal,integer] | 0019 | 1:busy,21:succeed,101:no file,102:ftp fail,103:ftp disak  |   |  |  |  |
| ftp_progress                                                       | [internal,integer] | 001A | 0 ~ 100 means progressis 0 ~ 100                          | _ |  |  |  |
| •                                                                  |                    |      | μ                                                         | • |  |  |  |
|                                                                    |                    |      |                                                           |   |  |  |  |
|                                                                    |                    |      |                                                           |   |  |  |  |

Then do the following settings in the g\_Logger1.

| Setting - 1 Setting - 2 Setting - | 3 Setting - 4       |  |
|-----------------------------------|---------------------|--|
| Manual FTP setting                | Progress Address 26 |  |
| Year Address 21                   |                     |  |
| Month 22                          |                     |  |
| Day Address 23                    |                     |  |
| Command Address 24                |                     |  |
| Result Address 25                 |                     |  |

| Classificat | tion                      | ISAGRAF FA                                               | 0-146 · Soft-GI                                               | AF Studio Ma    | nual         |           |           |
|-------------|---------------------------|----------------------------------------------------------|---------------------------------------------------------------|-----------------|--------------|-----------|-----------|
| Author      |                           |                                                          | Version 1 10                                                  | Date            | Oct 2013     | Page      | 122 / 123 |
| Autioi      |                           | barnee riorig                                            | Version 1.10                                                  | Date            | 001. 2010    | rage      | 122 / 125 |
| Then ru     | n the                     | "FTP_Loade                                               | r.exe" in a PC                                                | to do the "Ad   | ddress Setti | ing".     |           |
|             | 🐂 FTP I                   | Loader                                                   |                                                               |                 |              |           |           |
|             | This (<br>Soft-C<br>ISaGI | Utility is for loadi<br>GRAF g_Alarm c<br>RAF PAC to the | ng the data file of the<br>r g_Logger from the<br>ftp server. |                 |              |           |           |
|             | Pleas<br>the "L           | se select the dat<br>.oad " button.                      | a file date to load , t                                       | hen click       |              |           |           |
|             | Year                      | : N                                                      | fonth: Day                                                    | :               |              |           |           |
|             | 2012                      | •                                                        | 11 🔽 14                                                       |                 |              |           |           |
|             |                           |                                                          | Address                                                       | Setting         |              |           |           |
|             | Status                    |                                                          |                                                               |                 |              |           |           |
|             |                           |                                                          | Load                                                          |                 |              |           |           |
|             | 🐂 Fo                      | rm2                                                      |                                                               |                 |              |           | ×         |
|             | Ftj                       | p-Year address                                           | 21                                                            | Ftp command     | address 24   | •         |           |
|             | Ft                        | p-Month address                                          | 22                                                            | Ftp result addr | ess 25       | j         |           |
|             | Ft                        | p-day address                                            | 23                                                            | Ftp progress a  | ddress 26    | 5         |           |
|             | PA                        | AC Net-ID                                                | 1                                                             |                 |              |           |           |
|             | PAC                       |                                                          | 192 168                                                       | 1               | 180          | Setting 🔪 |           |
|             |                           |                                                          | 132 . [100                                                    | · [ · ]         |              | Back      |           |
|             |                           |                                                          |                                                               |                 |              |           |           |
|             |                           |                                                          |                                                               |                 |              |           |           |
|             |                           |                                                          |                                                               |                 |              |           |           |
|             |                           |                                                          |                                                               |                 |              |           |           |
|             |                           |                                                          |                                                               |                 |              |           |           |

| Classification ISaGRAF FAQ-146 : Soft-GRAF Studio Manual |                    |                                                                                               |                                        |            |            |           |
|----------------------------------------------------------|--------------------|-----------------------------------------------------------------------------------------------|----------------------------------------|------------|------------|-----------|
| Author                                                   | Janice Hong        | Version 1.10                                                                                  | Date                                   | Oct. 2013  | Page       | 123 / 123 |
| Then after, ke<br>upload the da                          | ey-in the date     | e and click the "Lo<br>PC / ftp server.                                                       | ad" butto                              | on to comm | and the PA | \C to     |
|                                                          | This Soft-<br>ISaG | Loader<br>Utility is for loading the di<br>GRAF g_Alarm or g_Log<br>iRAF PAC to the ftp serve | ata file of the<br>ger from the<br>er. | han dick   |            |           |
|                                                          | Year               | -oad " button.                                                                                | Day                                    |            |            |           |
|                                                          | Statu              |                                                                                               | Addres:<br>Load                        |            |            |           |
|                                                          |                    |                                                                                               |                                        |            |            |           |
|                                                          |                    |                                                                                               |                                        |            |            |           |
|                                                          |                    |                                                                                               |                                        |            |            |           |
|                                                          |                    |                                                                                               |                                        |            |            |           |
|                                                          |                    |                                                                                               |                                        |            |            |           |